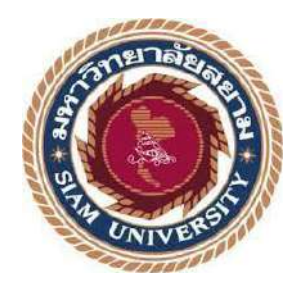

# รายงานการปฏิบัติงานสหกิจศึกษา

เรื่อง การจัดทำรายงานภาษีซื้อ-ภาษีขายด้วยโปรแกรมสำเร็จรูป Express

Input tax - Output tax by Express Accounting Software

โดย

น.ส. รัตติกาล ลำพึง

6204300116

รายงานนี้เป็นส่วนหนึ่งของวิชา 130-491 สหกิจศึกษา 1

ภาควิชาการบัญชี

คณะบริหารธุรกิจ มหาวิทยาลัยสยาม

ภาคการศึกษา 3 ปีการศึกษา 2564

ทัวข้อโกรงงาน

การจัดทำรายงานภามีชื่อ-ภามีงายด้วยไปรแกรมสำเร็จรูป express

Input tax - Output tax by Express Accounting Software

รายชื่อผู้จัดทำ นางสาว รัตติกาล ถำพึง

**ภากวิชา ก**ารบัญชี

อาจารย์ที่ปรึกษา อาจารย์ เบญจมาศ ปานชัย

อนุมัติให้โครงงานนี้เป็นส่วนหนึ่งของการปฏิบัติงานสหกิจสึกษา ภาควิชาการบัญชี ประจำภากการศึกษาที่ 3 ปี การศึกษา 2564

คณะกรรมการการสอม โครงงาน

(อาจารย์ เบญจมาศ ปานรัย) .....งนิงูสา 604 กิ.....พนักงานที่ปรึกษา

(นาง ขนิฎฐา อ่อนกำ)

On and change

(อาจารย์ เอกภพ มณีนารถ)

(ผศ.คร.มารุง ลิมปะวัฒนะ)

#### กิตติกรรมประกาศ

#### (Acknowledgement)

การที่ผู้จัดทำได้มาปฏิบัติงานในโครงการสหกิจศึกษา ณ บริษัท สำนักงานบัญชีและกฎหมาย "เพื่อน" จำกัด ตั้งแต่วันที่ 23 พฤษภาคม พ.ศ. 2565 ถึงวันที่ 2 กันยายน พ.ศ. 2565 ส่งผลให้ผู้จัดทำได้รับ ความรู้และประสบการณ์ต่างๆที่มีค่ามากมาย สำหรับรายงานสหกิจศึกษาฉบับนี้ สำเร็จลงได้ด้วยคีจาก ความร่วมมือและสนับสนุนจากหลายฝ่าย ดังนี้

| 1. คุณ สิปวรรณ     | อาจาริยานนท์   | กรรมการ          |
|--------------------|----------------|------------------|
| 2. คุณ ขนิฏฐา      | อ่อนคำ         | พนักงานบัญชี     |
| 3. คุณ ชญานุช      | สืบเพ็ง        | พนักงานบัญชี     |
| 4. คุณ วรนิษฐ์     | อัครมณีฐิติกุล | พนักงานบัญชี     |
| 5. อาจารย์ เบญจมาศ | ปานชัย         | อาจารย์ที่ปรึกษา |

และบุคคลท่านอื่นๆที่ไม่ได้กล่าวนามทุกท่านที่ได้ให้คำแนะนำช่วยเหลือในการจัดทำรายงาน

ผู้จัดทำขอขอบพระคุณผู้ที่มีส่วนเกี่ยวข้องทุกท่านที่มีส่วนร่วมในการให้ข้อมูลและเป็นที่ ปรึกษาในการทำรายงานฉบับนี้จนเสร็จสมบูรณ์ ตลอดจนให้การดูแลและให้ความเข้าใจกับชีวิตของ การทำงานจริง ซึ่งผู้จัดทำขอขอบพระคุณเป็นอย่างสูง ณ ที่นี้ด้วย

ผู้จัดทำ

นางสาว รัตติกาล ลำพึง

2 กันยายน 2565

ชื่อโครงงาน: การจัดทำรายงานภาษีซื้อ-ภาษีขายด้วยโปรแกรมสำเร็จรูป expressชื่อนักศึกษา: นางสาว รัตติกาล ลำพึงอาจารย์ที่ปรึกษา: อาจารย์เบญจมาศ ปานชัยระดับการศึกษา: ปริญญาตรีภาควิชา: การบัญชีคณะ: บริหารธุรกิจ

ภาคการศึกษา/ปีการศึกษา : 3/2564

#### บทคัดย่อ

บริษัท สำนักงานบัญชีและกฎหมาย "เพื่อน" จำกัด ให้บริการด้านบัญชีและภาษีอากรครบ วงจร ตรวจสอบบัญชี ที่ปรึกษาบัญชีและภาษีอากร รวมทั้งการบริการงานด้านประกันสังคม จากการ ดำเนินงานของบริษัท บริษัทได้นำโปรแกรมสำเร็จรูป Express มาใช้ในการดำเนินงาน ซึ่งเป็น โปรแกรมบัญชีสำเร็จรูปที่มีความสะดวก และเรียบง่ายต่อการบันทึกข้อมูล และจากการปฏิบัติโครงการ สหกิจที่บริษัท ผู้จัดมีความสนใจเกี่ยวกับการจัดทำรายงานภาษีซื้อ-ภาษีขาย เนื่องจากป็นงานที่ได้รับ มอบหมายมากที่สุด

โครงงานนี้จัดทำขึ้นเพื่อเป็นแนวทางและคู่มือในการจัดทำรายงานภาษีซื้อ-ภาษีขายด้วย โปรแกรมสำเร็จรูป Express ซึ่งโครงงานนี้ทำให้ผู้จัดทำได้รับความรู้และความเข้าใจเกี่ยวกับขั้นตอน การจัดทำรายงานภาษีซื้อ-ภาษีขายด้วยโปรแกรมสำเร็จรูป Express และมีทักษะในการใช้งานโปรแกรม สำเร็จรูป Express ที่สามารถนำไปประยุกต์ใช้ในอนาคตได้อย่างมีประสิทธิภาพ

ี้ คำสำคัญ: ภาษีซื้อ ภาษีขาย โปรแกรมสำเร็จรูป Express

| <b>Project Title</b> | : Input tax - Output tax by Express Accounting Software |
|----------------------|---------------------------------------------------------|
| By                   | : Ms. Rattikan Lampung                                  |
| Advisor              | : Ms. Benchamat Panchai                                 |
| Degree               | : Bachelor of Accounting                                |
| Major                | : Accounting                                            |
| Faculty              | : Business Administration                               |
| Semester / Academ    | ic year : 3 / 2021                                      |

#### Abstract

Friend Accountant & Law Office Co.,Ltd. provides comprehensive accounting and tax services, auditing, accounting, tax advisory, and social security services. The company uses Express Accounting Software and the accounting program is convenient and it is simple to save data. The author was interested regarding the preparation of input and output tax reports because they are the most assigned.

This project created a guide for input and output tax through Express Accounting Software. It allowed the author to gain knowledge and understanding about the tax reporting process, and taught the skills to use the Express Accounting Software that can be effectively applied in the future.

Keywords: input tax, output tax, Express accounting software

Approved by

# สารบัญ

| จดหมายนำส่งรายงานก                                 |
|----------------------------------------------------|
| กิตติกรรมประกาศข                                   |
| บทคัดย่อค                                          |
| Abstract۹                                          |
| บทที่ 1 บทนำ                                       |
| 1.1 ความเป็นมาและความสำคัญของปัญหา1                |
| 1.2 วัตถุประสงค์ของโครงงาน                         |
| 1.3 ขอบเขตของโครงงาน                               |
| 1.4 ประโยชน์ที่ได้รับ1                             |
| บทที่ 2 การทบทวนเอกสารและวรรณกรรมที่เกี่ยวข้อง2-12 |
| บทที่ 3 รายละเอียดการปฏิบัติงาน                    |
| 3.1 ชื่อและที่ตั้งของสถานประกอบการ1                |
| 3.2 ลักษณะการประกอบการ การให้บริการหลักขององค์กร14 |
| 3.3 รูปแบบการจัดองค์การและการบริการงานขององค์กร    |
| 3.4 ตำแหน่งและลักษณะงานที่นักศึกษาได้รับมอบหมาย15  |
| 3.5 ชื่อและตำแหน่งงานของพนักงานที่ปรึกษา15         |
| 3.6 ระยะเวลาที่ปฏิบัติงาน                          |
| 3.7 ขั้นตอนและวิธิการคำเนินงาน15                   |
| 3.8 อุปกรณ์และเครื่องมือที่ใช้16                   |

# สารบัญ (ต่อ)

|                                   | หน้า  |
|-----------------------------------|-------|
| บทที่ 4 ผลการปฏิบัติงานตามโครงการ | 17-47 |
| บทที่ 5 สรุปผลและข้อเสนอแนะ       |       |
| 5.1 สรุปผลโครงงานและงานวิจัย      |       |
| 5.2 สรุปผลการปฏิบัติงานสหกิจศึกษา |       |
| บรรณานุกรม                        |       |
| ภาคผนวก                           | 51    |

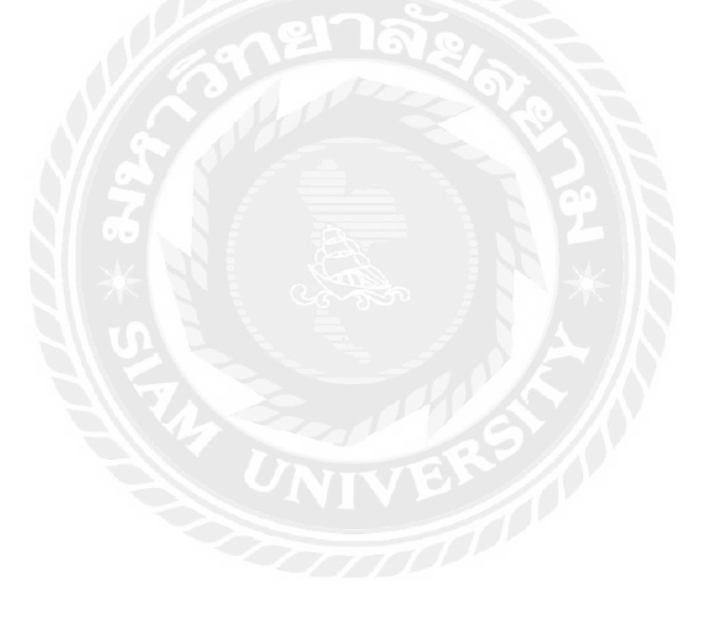

# สารบัญตาราง

|              |                     |       |  | หน้า |
|--------------|---------------------|-------|--|------|
| ตารางที่ 3.1 | ขั้นตอนและวิธีการคํ | ำเนิน |  |      |

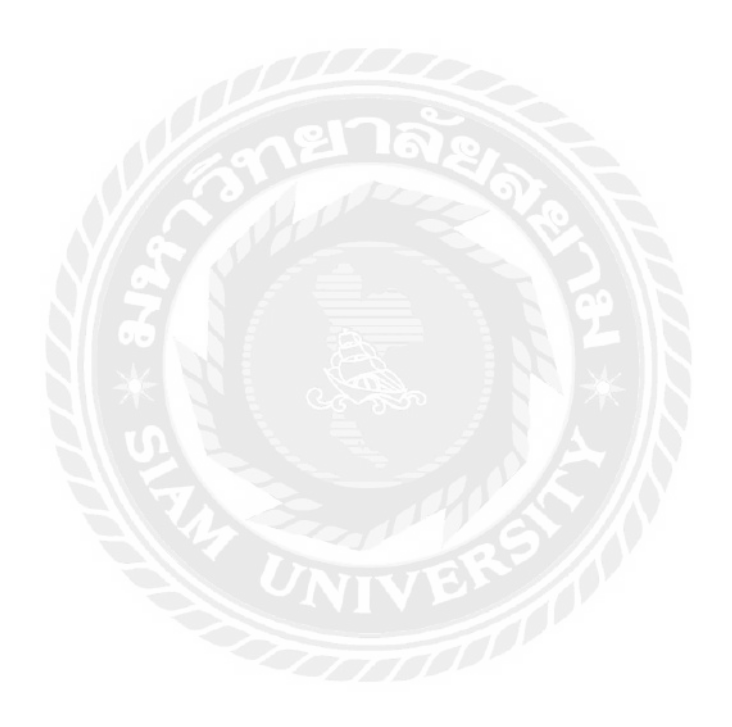

# สารบัญรูปภาพ

| รูปที่ 2.1 รายงานภาษีซื้อตามรูปแบบที่กรมสรรพากรกำหนด   | 5  |
|--------------------------------------------------------|----|
| รูปที่ 2.2 ตัวอย่างใบกำกับภาษีแบบเต็มรูปแบบ            | 7  |
| รูปที่ 2.3 ตัวอย่างใบกำกับภาษีแบบย่อ                   | 8  |
| รูปที่ 2.4 รายงานภาษีขายตามรูปแบบที่กรมสรรพกรกำหนด     | 10 |
| รูปที่ 2.5 ตัวอย่างแบบแสดงรายการภาษีมูลค่าเพิ่ม ภ.พ.30 | 12 |
| รูปที่ 3.1 แผ่นที่ตั้งสถานประกอบการ                    | 13 |
| รูปที่ 3.2 รูปแบบการจัดการองค์กรและการบริหารงาน        | 14 |
| รูปที่ 4.1 ตัวอย่าง รายงานภาษีซื้อ                     | 16 |
| รูปที่ 4.2 ตัวอย่าง รายงานภาษีขาย                      | 22 |
|                                                        |    |

#### บทนำ

#### 1.1 ความเป็นมาและความสำคัญของปัญหา

จากที่ผู้จัดทำได้ปฏิบัติงานโครงการสหกิจศึกษา ณ บริษัทสำนักงานบัญชีละกฎหมาย "เพื่อน" จำกัด โดยผู้จัดทำได้ปฏิบัติงานในตำแหน่งผู้ช่วยแผนกบัญชี และได้รับมอบหมายงานในส่วนการ บันทึกข้อมูลลงในโปรแกรมสำเร็จรูป Express เนื่องจากว่าผู้จัดทำได้รับงานมอบหมายให้ทำการบันทึก การซื้อ-ขายในโปรแกรมสำเร็จรูป Express มากที่สุด

ดังนั้นผู้จัดทำจึงจัดทำโครงงานเรื่อง " การจัดทำรายงานภาษีซื้อ-ภาษีขายด้วยโปรแกรสำเร็จรูป Express" เพื่อบอกให้ทราบถึงขั้นตอนการบันทึกการซื้อ-ขายตลอดจนการจัดทำรายงานภาษีซื้อ-ภาษี ขายด้วยโปรแกรมสำเร็จรูป Express และเอกสารประกอบการบันทึก

#### 1.2 วัตถุประสงค์ของโครงงาน

1.2.1 เพื่อศึกษาและทำความเข้าใจเกี่ยวกับขั้นตอนการจัดทำรายงานภาษีซื้อ-ภาษีขายด้วย โปรแกรมสำเร็จรูป Express

1.2.2 เพื่อเป็นแนวทางและคู่มือในการจัดทำรายงานภาษีซื้อ-ภาษีขายด้วยโปรแกรมสำเร็จรูป Express

#### 1.3 ขอบเขตของโครงงาน

ศึกษาและทำความเข้าใจเกี่ยวกับขั้นตอน การจัดรายงานภาษีซื้อ-ภาษีขายด้วยโปรแกรม สำเร็จรูป Express

#### 1.4 ประโยชน์ที่ได้รับ

1.4.1 ช่วยให้มีความรู้และความเข้าใจในส่วนของขั้นตอนการจัดทำรายงานภาษีซื้อ-ภาษีขาย ด้วยโปรแกรมสำเร็จรูป Express

1.4.2 ช่วยให้จัดทำรายงานภาษีซื้อ-ภาษีขายด้วยโปรแกรมสำเร็จรูป Express ได้อย่างถูกต้อง และครบถ้วน

1.4.3 ช่วยลดเวลาให้สถานประกอบการ โดยช่วยจัดทำคู่มือในการปฏิบัติงานในขั้นตอนการ จัดทำรายงานภาษีซื้อ-ภาษีขายด้วยโปรแกรมสำเร็จรูป Express

# บทที่ 2

# การทบทวนเอกสารและวรรณกรรมที่เกี่ยวข้อง

#### โปรแกรมบัญชี Express

โปรแกรมบัญชี Express คือโปรแกรมบัญชีสำเร็จรูป ที่ได้รับความนิยมและเป็นที่ยอมรับจาก จำนวนผู้ใช้งานที่มากโปรแกรมหนึ่งของประเทศไทย ด้วยคุณภาพของ โปรแกรมที่ได้ รับการออกแบบ มาอย่างก่อนข้างดี เมนูการใช้งานที่เรียบง่าย มีบริการหลังการขายที่ได้มาตรฐาน เมื่อเปรียบเทียบกับ โปรแกรมบัญชีจากผู้ผลิตโปรแกรมบัญชีสำเร็จรูปรายอื่นๆ นับว่าโปรแกรมบัญชี express มีความเป็น ต่อในหลายๆ ด้าน ทั้งการบริการหลังการขาย ความสามารถของโปรแกรมที่สามารถประยุกต์ใช้งานได้ ดีเกือบทุกธุรกิจ ไม่ ว่าธุรกิจขนาดเล็กไปจนถึงธุรกิจขนาดใหญ่ ก็สามารถใช้โปรแกรมบัญชี express ได้ อย่างก่อนข้างหลากหลายประเภทธุรกิจ

ภายในโปรแกรมประกอบด้วย ระบบงานหลัก 12 ระบบดังนี้

- 1. ระบบซื้อ และการรับสินค้า
- 2. ระบบควบคุมเจ้าหนี้และค่าใช้จ่าย
- 3. ระบบจัดจำหน่ายและการจองสินค้า
- 4. ระบบควบคุมลูกหนี้และรายได้อื่น
- ระบบสินค้าคงคลัง
- 6. ระบบเช็คและเงินฝากธนาคาร
- 7. ระบบภาษีมูลค่าเพิ่ม และภาษีเงินได้หัก ณ ที่จ่าย
- 8. ระบบบัญชีแยกประเทภ
- 9. ระบบทรัพย์สินถาวร
- 10. ระบบวิเคราะห์การงายสินค้า
- 11. ระบบวิเคราะห์การซื้อสินค้า
- 12. ระบบรักษาความปลอคภัยของข้อมูล

ภาษีซื้อ (Input tax) หมายถึง ภาษีมูลค่าเพิ่มที่ผู้ประกอบการได้จ่ายให้กับผู้ขายสินค้า หรือผู้ให้บริการที่ เป็นผู้ประกอบจดทะเบียน เมื่อซื้อสินค้าหรือชำระค่าบริการ เพื่อใช้ในการประกอบกิจการของตน หาก ภาษีซื้อเกิดขึ้นในเดือนใด ก็เป็นภาษีซื้อของเดือนนั้นไม่กำนึงว่าสินก้าที่ซื้อมานั้นจะขาย หรือนำไปใช้ ในการผลิตในเดือนใดกีตาม

ภาษีซื้อที่ไม่ได้นำมาหักในเดือนภาษีเพราะมีเหตุจำเป็น ให้มีสิทธินำไปหักหลังจากนั้นได้ แต่ ต้องไม่เกินหกเดือนนับแต่เดือนถัดจากเดือนถัดจากเดือนที่ออกใบกำกับภาษี

# เอกสารสำคัญเกี่ยวกับภาษีซื้อ

ภาษีซื้อที่ผู้ประกอบการจดทะเบียนภาษีมูลค่าเพิ่มนำมาหักออกจากภาษีขายในการคำนวณ ภาษีมูลค่าเพิ่ม หรือขอคืนภาษีซื้อต้องเป็นไปตามหลักเกณฑ์ และเงื่อนไขที่กฎหมายกำหนด ซึ่งใน ระบบภาษีมูลค่าเพิ่มหลักฐาน หรือเอกสารสำคัญประกอบภาษีซื้อ มีดังนี้

1. ใบกำกับภาษี

2. ใบเพิ่มหนึ่

3. ใบลดหนึ่

4. ใบเสร็จรับเงินที่กรมสรรพากรออกให้สำหรับการรับชำระภาษี มูลค่าเพิ่มจากการนำส่ง ภาษี มูลค่าเพิ่ม

5. ใบเสร็จรับเงินที่กรมศุลกากร หรือกรมสรรพสามิตออกให้ในการเรียกเก็บภาษีมูลค่าเพิ่ม เพื่อกรมสรรพากร

6. ใบเสร็จรับเงินของส่วนราชการที่เรียกเก็บภาษีมูลค่าเพิ่มจากการขายทอดตลาดทรัพย์สินของ ผู้ประกอบการจดทะเบียนภาษีมูลค่าเพิ่ม หรือการขายโดยวิธีอื่น นอกจากการขายทอดตลาด

### รายงานภาษีซื้อ

#### รายงานภาษีซื้อตามรูปแบบที่กรมสรรพากรกำหนด

รายงานภาษีซื้อต้องมีรายการ และข้อความตามแบบที่อธิบดีกรมสรรพากรกำหนด ซึ่งต้อง ประกอบด้วยองก์ประกอบดังต่อไปนี้

1. แสดงชื่อที่แสดงว่าเป็นรายงานภาษีซื้อ

2. แสดงเดือนภาษี และปีภาษี

3. แสดงชื่อสถานประกอบการ และเลขประจำตัวผู้เสียภาษี

4. แสดงที่อยู่ของสถานประกอบการตามที่จดทะเบียนภาษีมูลค่าเพิ่ม

5. แสดงสำนักงานใหญ่ หรือสาขาที่ยื่นรายงานภาษีซื้อ

6. แสดงรายละเอียดของใบกำกับภาษีซื้อที่เกิดขึ้นในเดือนภาษีนั้น ได้แก่ วันเดือนปี เลขที่ใบกำ กับภาษี ชื่อผู้ขายสินค้าหรือผู้ให้บริการ เลขประจำตัวผู้เสียภาษีของผู้ขายสินค้าหรือผู้ให้บริการ สำนัก งานใหญ่หรือสาขาของผู้ขายสินค้าหรือให้บริการ มูลค่าสินค้าหรือบริการ และจำนวนภาษีมูลค่าเพิ่ม

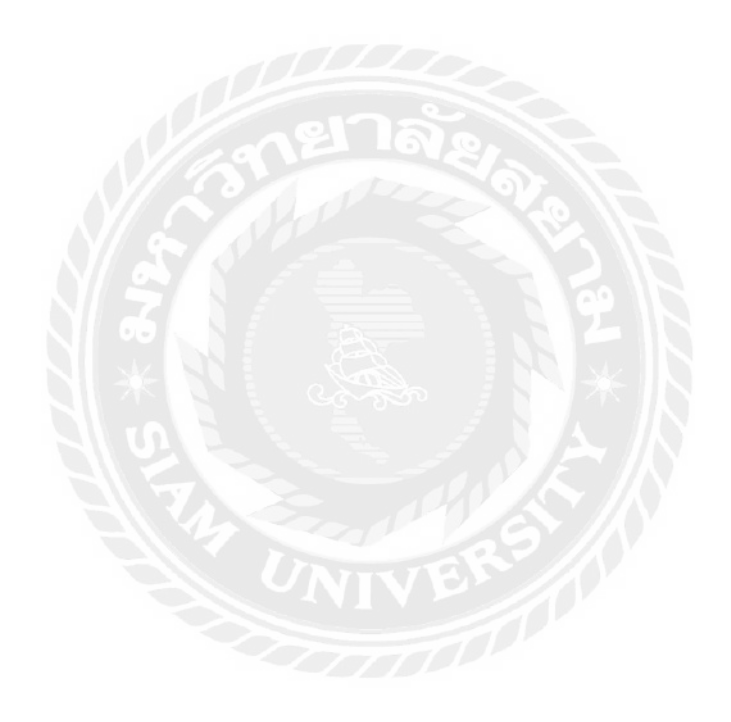

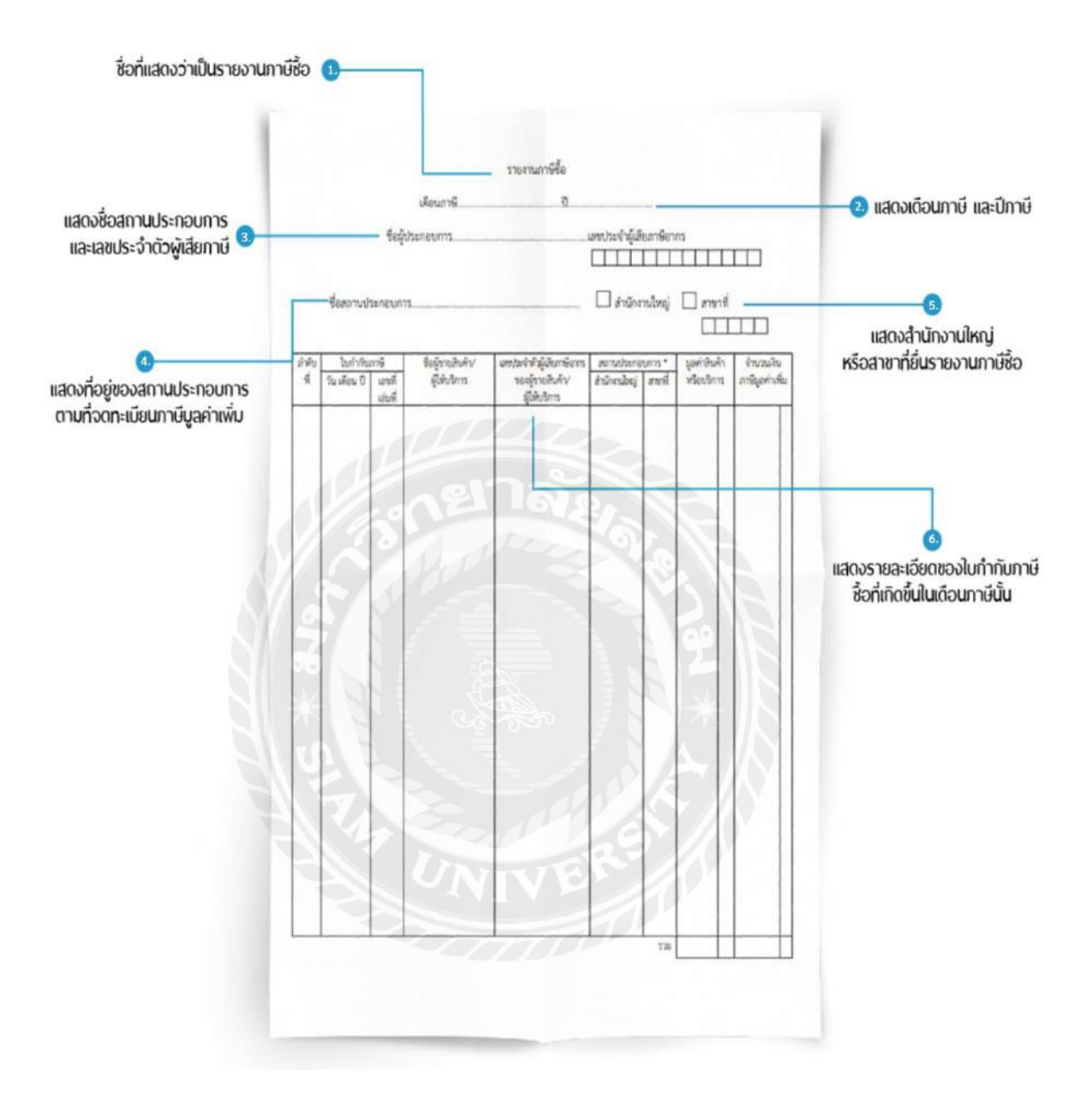

# รูปที่ 2.1 รายงานภาษีซื้อตามรูปแบบที่กรมสรรพากรกำหนด ที่มา : https://flowaccount.com/blog/category/vat

ภาษีขาย (Output Tax) หมายถึง ภาษีมูลค่าเพิ่มที่ผู้ประกอบการจดทะเบียนได้เรียกเก็บ หรือพึงเรียก เก็บจากผู้ซื้อสินค้าหรือ ผู้รับบริการเมื่อขายสินค้า หรือรับชำระค่าบริการ หากภาษีขายเกิดขึ้นในเดือน ใดก็เป็นภาษีขายของเดือนนั้น ไม่คำนึงว่าสินค้าที่ขาย หรือบริการที่ให้นั้นจะซื้อมา หรือเป็นผลมาจาก การผลิตในเดือนใดก็ตาม

# เอกสารสำคัญเกี่ยวกับภาษีขาย

ใบกำกับภาษี (Tax Invoice) คือ เอกสารหลักฐานที่ผู้ประกอบการจดทะเบียนภาษีมูลค่าเพิ่มมีหน้าที่ ต้องจัดทำ และออกให้แก่ผู้ซื้อสินค้าหรือผู้รับบริการทุกครั้งที่ขายสินค้าหรือให้บริการ และต้องจัดอย่าง ช้าในทันทีที่ความรับผิดในการเสียภาษีมูลค่าเพิ่มเกิดขึ้น เพื่อแสดงมูลค่าของสินค้าหรือให้บริการ และ จำนวนภาษีมูลค่าเพิ่มที่ผู้ประกอบการเรียกเก็บหรือพึงเรียกเก็บจากการสินค้าหรอบริการในแต่ละครั้ง เว้นแต่ผู้ประกอบการจดทะเบียนที่ขายสินค้าชนิดและประเภทเดียวกันให้แก่ผู้ซื้อสินค้ารายหนึ่งรายใด เป็นจำนวนหลายครั้งในหนึ่งวันทำการ ผู้ประกอบการจดทะเบียนจดทะเบียนดังกล่าวสามารถจัดทำ ใบกำกับภาษีรวมเพียงครั้งเดียวในหนึ่งวันทำการสำหรับผู้ประกอบการสำหรับซื้อสินค้ารายนั้นก็ได้

# รูปแบบของใบกำกับภาษี

โดยทั่วไปใบกำกับภาษีจะมีอยู่ 2 รูปแบบซึ่งมีลักษณะดังต่อไปนี้

# 1.ใบกำกับภาษีแบบเต็มรูป

ใบกำกับภาษีเต็มรูป อย่างน้อยจะต้องมีข้อความหรือรายการตามที่กำหนดดังต่อไปนี้

- 1. คำว่า "ใบกำกับภาษี"
- 2. ชื่อ ที่อยู่ เลขประจำตัวผู้เสียภาษีอากรของผู้ออกใบกำกับภาษี
- 3. ชื่อ ที่อยู่ ของผู้ซื้อสินค้าหรือบริการ
- 4. หมายเลขลำคับของใบกำกับภาษี และลำคับเล่ม(ถ้ำมี)
- 5. ชื่อ ชนิด ประเภท ปริมาณ และมูลค่าของสินค้าหรือบริการ
- 6. จำนวนภาษีมูลค่าเพิ่มที่เรียกเก็บ ให้แยกออกจากมูลค่าของสินค้า หรือบริการอย่างชัดเจน
- 7. วัน เดือน ปี ที่ออกใบกำกับภาษี
- 8. ข้อความอื่นที่อธิบดีกำหนด บังคับใช้กับผู้ประกอบการ
  - 8.1 ระบุ "สำนักงานใหญ่" หรือ "สาขาที่..." ของผู้ขาย
  - 8.2 เลขประจำตัวผู้เสียภาษีอากรของผู้ซื้อ(โคยเฉพาะผู้ซื้อที่อยู่ในระบบภาษีมูลค่าเพิ่ม)
  - 8.3 ระบุ "สำนักงานใหญ่" หรือ "สาขาที่..." ของผู้ซื้อ

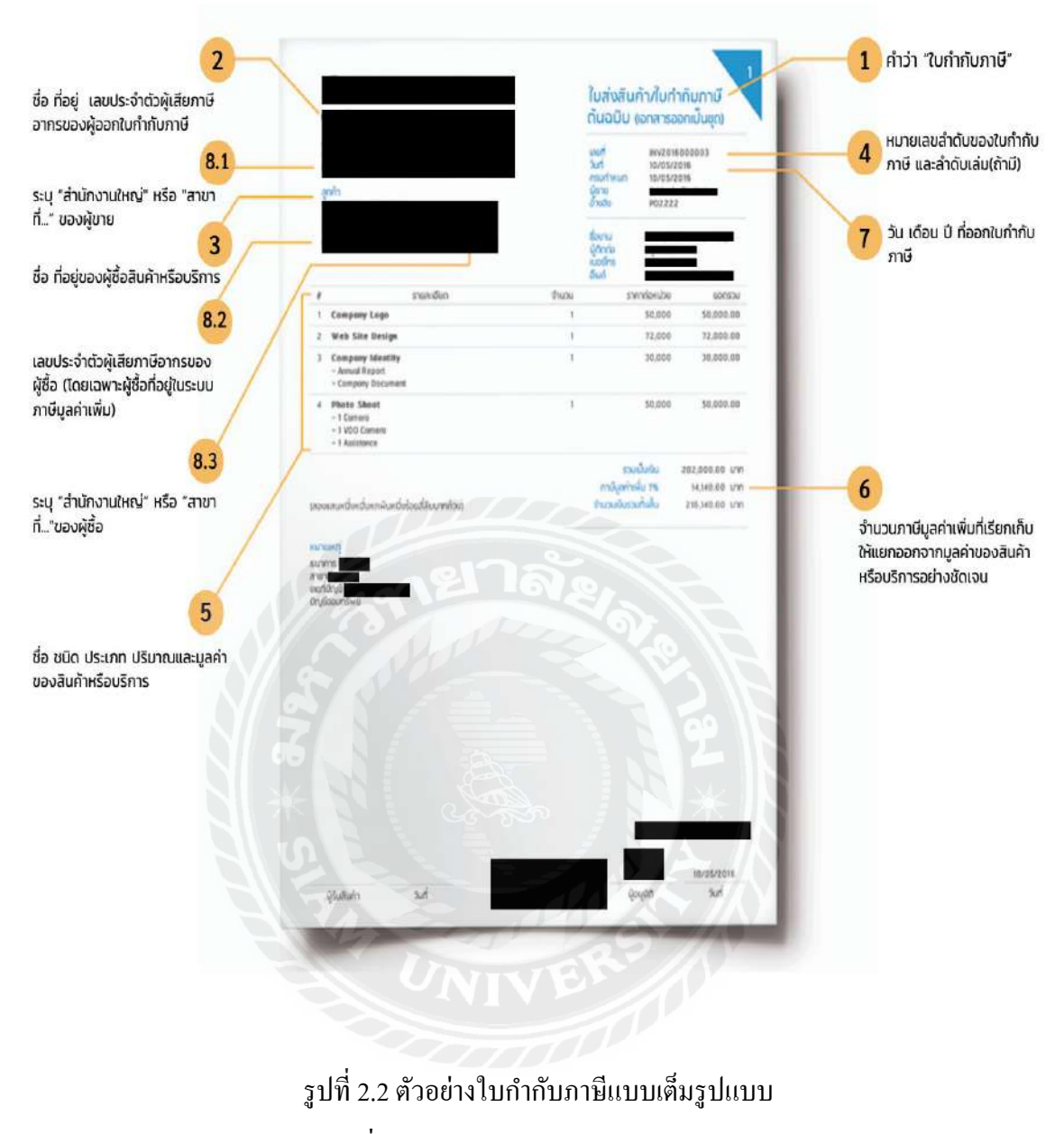

ที่มา : https://flowaccount.com/blog

#### 2. ใบกำกับภาษีอย่างย่อ

ใบกำกับภาษีอย่างย่อ (Tax Invoice) คือ เอกสารสำคัญในอีกรูปแบบหนึ่งสำหรับกิจการที่เป็น "กิจการค้าปลีก" ที่เป็นการขายให้กับผู้บริโภคโดยตรง หรือให้บริการรายย่อยแก่บุคคลจำนวนมาก โดย จะออกด้วยการเขียนหรือการใช้เครื่องบันทึกการเก็บเงินก็ได้ แต่การออกด้วยเครื่องบันทึกเก็บเงินต้อง ได้รับอนุญาติจากอธิบดีกรมสรรพากรก่อน

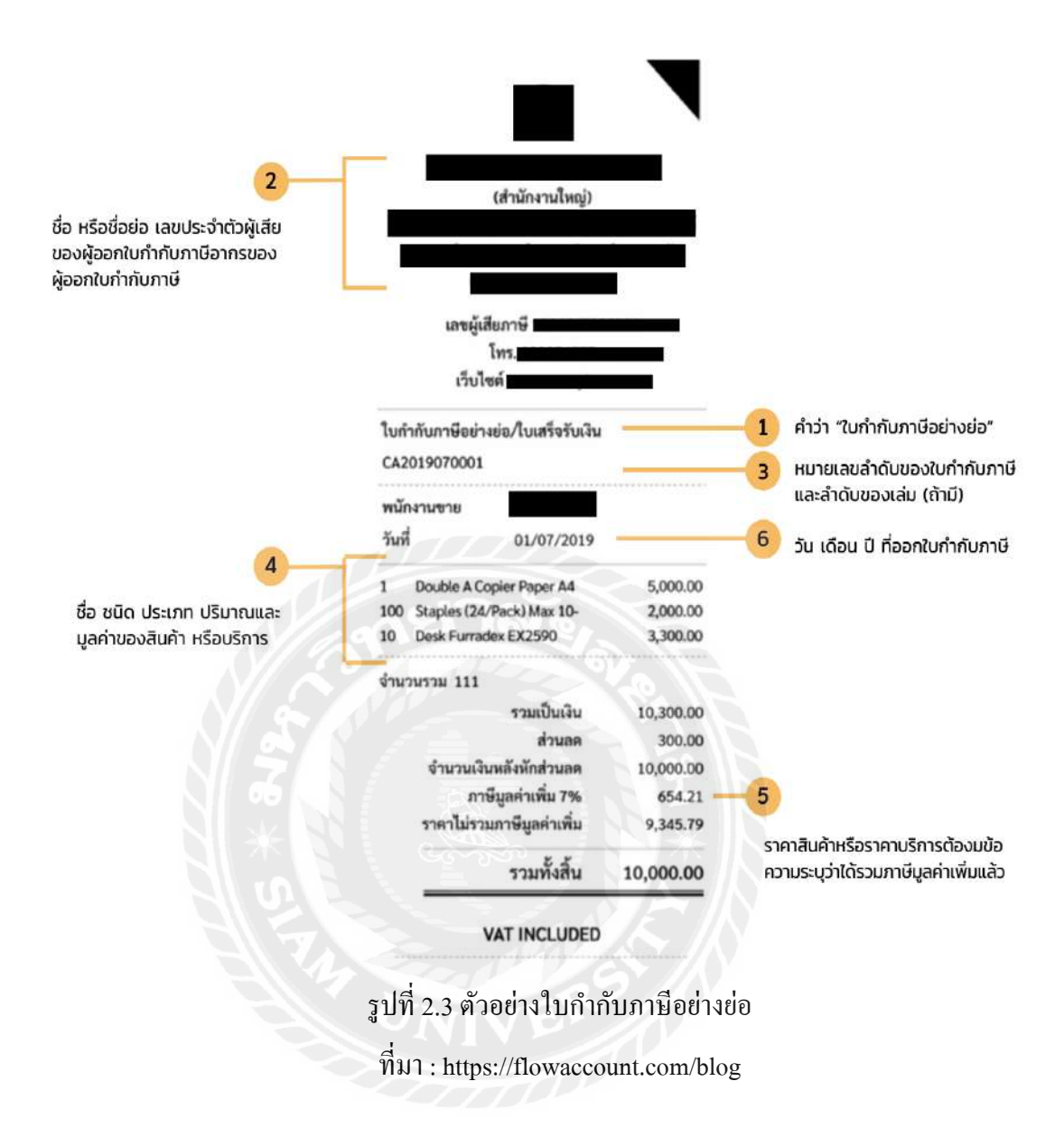

้ใบกำกับภาษีแบบย่ออย่างน้อยจะต้องมีข้อความหรือรายการดังต่อไปนี้

- 1. คำว่า "ใบกำกับภาษีอย่างย่อ"
- 2. ชื่อ หรือ ชื่อย่อ เลขประจำตัวผู้เสียของผู้ออกใบกำกับภาษีอากรของผู้ออกใบกำกับภาษี
- 3. หมายเลขลำดับของใบกำกับภาษีและลำดับของเล่ม (ถ้ามี)
- 4. ชื่อ ชนิด ประเภท ปริมาณ และมูลค่าของสินค้าหรือบริการ
- 5. รากาสินก้าหรือรากาบริการ ต้องมีข้อกวามระบุว่าได้รวมภาษีมูลก่าเพิ่มแล้ว

6. วัน เดือน ปี ที่ออกใบกำกับภาษี

7. ข้อความอื่นที่อธิบดีกำหนด

ชื่อ หรือประเภทของสินค้าจะออกเป็นรหัสก็ได้ แต่ต้องแจ้งรหัสให้อธิบดีทราบล่วงหน้าอย่าง น้อย 15 วันก่อนใช้รหัส และการแสดงราคาสินค้า หรือค่าบริการในใบกำกับภาษีแบบย่อ จะต้องรวม ภาษีมูลค่าเพิ่มไว้แล้ว

#### รายงานภาษีขาย

# รายงานภาษีขายตามรูปแบบที่กรมสรรพากรกำหนด

รายงานภาษีขายต้องมีรายการ และข้อความตามแบบที่อธิบดีกรมสรรพากรกำหนด ซึ่งต้อง ประกอบด้วยองก์ประกอบดังต่อไปนี้

1.ชื่อที่แสดงว่าเป็นรายงานภาษีขาย

2. แสดงเดือนภาษีและปีภาษี

3.แสดงชื่อสถานประกอบการ และเลขประจำตัวผู้เสียภาษี

4. แสดงที่อยู่ของสถานประกอบการตามที่จดทะเบียนภาษีมูลค่าเพิ่ม

5. แสดงสำนักงานใหญ่ หรือสาขาที่ยื่นรายงานภาษีขาย

6. แสดงรายละเอียดของใบกำกับภาษีขายที่เกิดขึ้นในเดือนภาษีนั้น ได้แก่ วัน เดือน ปี เลขที่ ใบกำกับภาษี ชื่อผู้ซื้อสินค้าหรือผู้รับบริการ เลขประจำตัวผู้เสียภาษีของผู้ซื้อสินค้าหรือผู้รับบริการ สำนักงานใหญ่หรือสาขาของผู้ขายสินค้าหรือผู้รับบริการ มูลค่าสินค้าหรือบริการ และจำนวนภาษีมูลค่า เพิ่ม

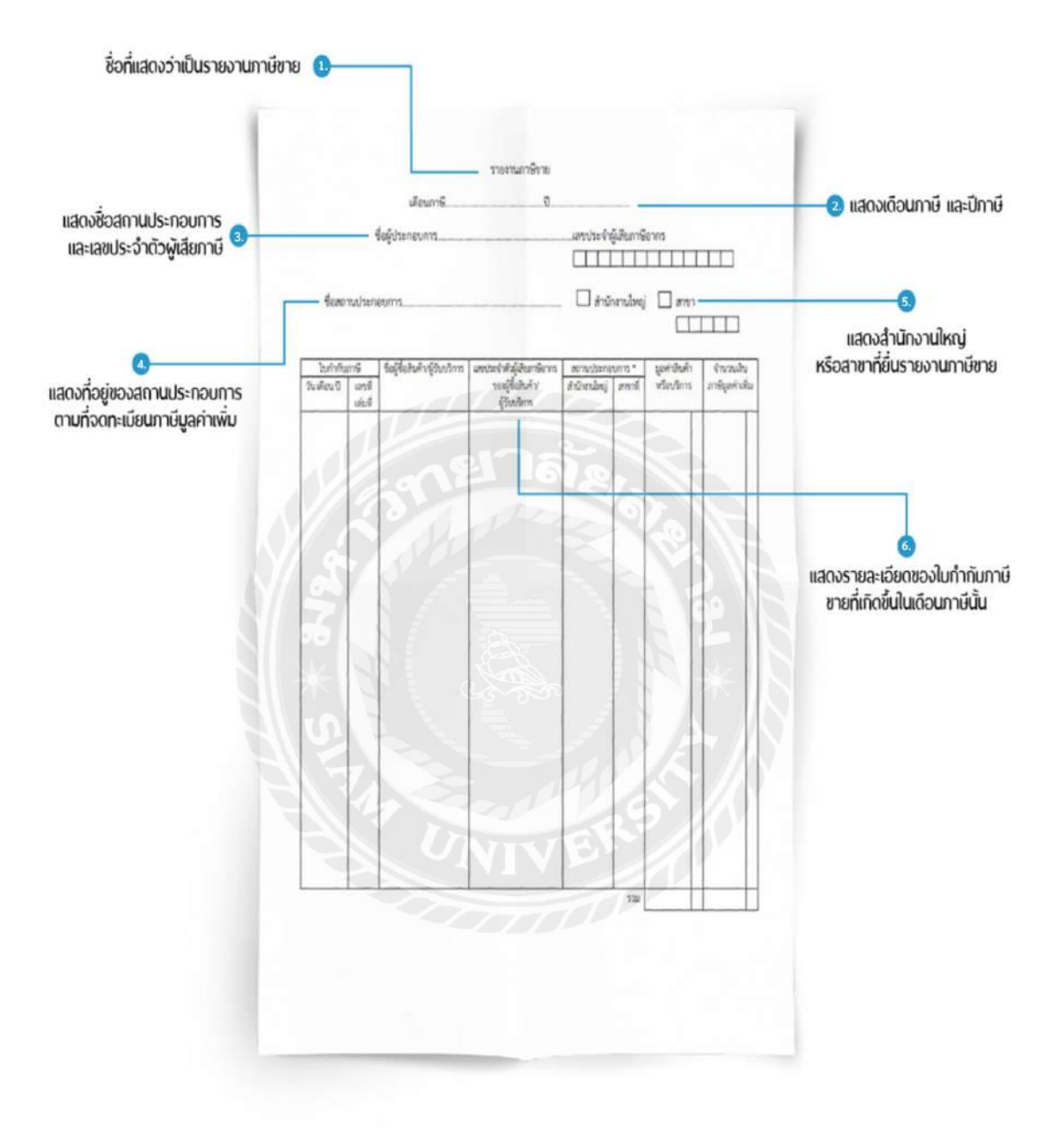

# รูปที่ 2.4 รายงานภาษีขายตามรูปแบบที่กรมสรรพากรกำหนด

ที่มา : จาก https://flowaccount.com/blog/category/vat

#### หน้าที่ของผู้ประกอบการจดทะเบียนภาษีมูลค่าเพิ่ม

- 1. เรียกเก็บภาษีมูลค่าเพิ่มจากผู้ซื้อสินค้าหรือผู้รับบริการ
- 2. ออกใบกำกับภาษี
  - 2.2 การออกใบกำกับภาษีด้วยกระดาษ
  - 2.3 การออกใบกำกับภาษีด้วยอิเล็กทรอนิกส์
- 3. จัดทำรายงานตามที่กฎหมายกำหนด ซึ่งได้แก่
  - 3.1 รายงานภาษีซื้อ
  - 3.2 รายงานภาษีขาย
  - 3.3 รายงานสินค้าและวัตถุดิบ
- 4. ยื่นแบบแสดงรายการเพื่อเสียภาษีตาม แบบ ภ.พ.30

#### แบบแสดงรายการภาษีมูลค่าเพิ่ม ภ.พ. 30

แบบ ภ.พ. 30 ใช้สำหรับผู้มีประกอบการจดทะเบียนโดยคำนวณจากภาษีขายหักด้วยภาษีซื้อ ใน แต่ละเดือนภาษี โดยการยื่นแบบ ภ.พ. 30 ให้กระทำเป็นรายเดือนๆ ละครั้ง ภาษีมูลก่าเพิ่มที่ต้องชำระขอ กืนในเดือนภาษีใด ให้ยื่นแบบฯภายในวันที่ 15 ของเดือนถัดไป ไม่ว่าจะมีการขายสินก้าหรือให้บริการ เกิดขึ้นในเดือนภาษีนั้นไม่ก็ตาม ในกรณีที่มีสถานประกอบการหลายแห่ง (หรือหลายสาขา) ให้แยกยื่น แบบ ภ.พ. 30 เป็นรายสถานประสถานประกอบการ เว้นแต่จะได้รับอนุมัติจากกรมสรรพากรเพื่อยื่น แบบฯ รวมกัน ณสถานประกอบการแห่งหนึ่งแห่งใด ตามแบบ ภ.พ. 02 เมื่อได้รับอนุมัติแล้วก็ถือปฏิบัติ ตั้งแต่เดือนภาษีที่อธิบดีฯ อนุมัติเป็นต้นไป

| ()<br>()                                                                                                    | บบเสดงรายการภาษีมูลล่าเ<br>ตามประมวลรัษฎากร                                                                                                    | พื่ม                                                                                                    | <u>สารข้อมูล</u><br>ภ.พ.30                                                                                       |
|----------------------------------------------------------------------------------------------------|----------------------------------------------------------------------------------------------------|----------------------------------------------------------------------------------------------------|----------------------------------------------------------------------------------------------------|
| องประจำดัวผู้เสียภาษีอากร                                                                                                    | สายาที่                                                                                                    | กรณีมีสาขร ชื่นแบบแสดงรรย<br>  [] (1) แยกขึ้นเป็นรรยชอานป<br>  [] (1.1) สำนักงรนไหว<br>[] (2) ยื่นรรมภันที่ ( <i>ครบที่ได้</i> ) | ลารโดย :<br>ระธรบการ เป็นแบบฯ ของ<br>j 🔲 (1.2) สาขาที่                                                           |
| อผู้ประกอบการ                                                                                                    |                                                                                                    | 🔲 (2.1) ສຳເອັກຮານໃຫຍ                                                                                                    | ย์ 🔲 (2.2) ฮาขาที่                                                                                               |
|                                                                                                    |                                                                                                    | 🔲 อื่นปกติ 🥅 อื่นเพิ่มเสียพรั้งที่                                                                                               | 🔜 ของ ค.พ.ลง ซึ่งชื่นไว้ 🛄 อามในอำเนตถ                                                                           |
| อสถามประกอบการ<br>อยู่ : อาคาร                                                                                                    | ห้องและที่ ขึ้นที่                                                                                                    | สำหรับเดือนภาษี (ได้ร่วงร่องของ<br>(1) มกราคม (1) เมาราคม<br>(4) มกราคม                                                          | รา√า องไน " [] " หน้าซื้อเลือน) พ.ศ.<br>พ. [] (1) กรกฎาคม [] (10) สุดาคม<br>ม. [] (1) กรกฎาคม [] (10) สุดาคม     |
| มู่บ้าน แลงที่.                                                                                                    | พมู่ที่ตรอก/ขอย                                                                                                    | 🔲 (3) มีนาคม 🔲 (6) มีอุนา                                                                                                    | อน 🥅 (ด) กันอาลน 🔲 (น) หันวาคม                                                                                   |
| มนตา                                                                                                    | ACRIVEL                                                                                                    |                                                                                                    |                                                                                                    |
| ายาองขด                                                                                                    | NH7A                                                                                                    | 54 J                                                                                                    |                                                                                                    |
| anna.                                                                                                    | Prove                                                                                                    | 1                                                                                                    | 200 B 200 B                                                                                                    |
| 8138193                                                                                                    | m1118                                                                                                    | สำหรับส่                                                                                                    | Roop Bagowing TVL                                                                                                |
| 1. ขอดขายในเดือนนี้ {หรือก                                                                                                    | รณีอื่นเพิ่มเซีย 🥅 (1.1) ออลขายแข้งไว้จาล<br>🥅 (1.2) ออลข้อแข้งไว้ยัง 👌                                                                            | บาท สิต.                                                                                                    | 1                                                                                                    |
| <ol> <li>ฉบ ขอดขายที่เสียภาษีในอัตราร์อ</li> </ol>                                                                                                    | ยละ 0 (กำมี)                                                                                                    |                                                                                                    | 2                                                                                                    |
| <ol> <li>ฉบ ขอดขายที่ได้รับยกเว้น (ถ้ามี)</li> </ol>                                                                                                    |                                                                                                    |                                                                                                    | 3                                                                                                    |
| 10 4. ขอดขายที่ต้องเสียกามี (1 2                                                                                                    | 3.) - 9 - 69 0                                                                                                    |                                                                                                    | 4 บาท สต.                                                                                                    |
| 5. ภาษีขายเดือนนี้                                                                                                    | A A A ALL A AN                                                                                                    | 61                                                                                                    | > I                                                                                                    |
| หนี้ 6. ออดซื้อที่มีสิทธินำกามีซื้อ {หรือก<br>มาทักในการคำนวณกามีเดิมนั้                                                                                                    | เรณียื่นเพิ่มเดิม<br>[[6.2] ออลข้อแจ้ไว้เกิม<br>[[6.2] ออลขาอแจ้ไว้เกิม                                                                            |                                                                                                    | 8                                                                                                    |
| adv . a d.v .                                                                                                    | un neousoon w 6.).                                                                                                    |                                                                                                    |                                                                                                    |
| 11 8. ภาษทดองชาวะเดอนน(อา ()                                                                                                    |                                                                                                    |                                                                                                    |                                                                                                    |
| 9. ภาษทราระเกษเดอนน (กา (5)<br>สล้น                                                                                                    | unenan (())                                                                                                    |                                                                                                    |                                                                                                    |
| กับ 10. ภาษัทษาระเกินยกมา                                                                                                    | के के को किएक आप 3                                                                                                    |                                                                                                    | 10                                                                                                    |
| ทษี 🛄 11. ด้องช่าระ (ถ้า 8. มากกว่า 1                                                                                                    | 10.).                                                                                                    |                                                                                                    | 11                                                                                                    |
| 🍱 📘 12. ชำระเกิน 🛛 ((ถ้า 10. มากกว่                                                                                                    | า 8.) หรือ (9. รรมกับ 10.))                                                                                                    |                                                                                                    | 12                                                                                                    |
| กรณียื่นแบบแสดงรายการและชำระ                                                                                                    | ภาษีเกินกำหนดเวลา พรีอยี้นเพิ่มเติม                                                                                                    |                                                                                                    |                                                                                                    |
| 13. <b>มันเพิ่ม</b>                                                                                                    |                                                                                                    | NEIK                                                                                                    | 13                                                                                                    |
| 14. เบื้อปรับ                                                                                                    |                                                                                                    |                                                                                                    | 14                                                                                                    |
| 15. รวมกาษี เงินเพิ่ม และเนื้อปรับที่ล้                                                                                                    | องช่าวะ ((11. + 13. + 14.) หรือ (18.                                                                                                    | + 14 12.))                                                                                                    | 15                                                                                                    |
| 16. รวมภาษีที่ชำระเกิน หลังคำนวณมี                                                                                                    | งินเพิ่มและเบี้ยปรับแล้ว (1⊈ - 13, - 1                                                                                                    | 4.)                                                                                                    | 16                                                                                                    |
|                                                                                                    |                                                                                                    |                                                                                                    |                                                                                                    |
|                                                                                                    |                                                                                                    |                                                                                                    | . <i>ب</i>                                                                                                    |
| การของน                                                                                                    | เกาซิ                                                                                                    | 8                                                                                                    | 1120201                                                                                                    |
| ถ้าประสงค์จะขอคืนภาษีที่ข่าระเกินตามจ่<br>เป็นเงินสด หรือให้โอนเข้าธนาดาร โปรดลง<br>หากไม่ลงชื่อถือว่าขอนำภาษีที่ขำระเกินเ่<br>ถัดไป เว้นแต่กรณีขึ้นเพิ่มเติม หากไม่ลงชื่อจะ | กับวนอินที่แสดงไว้ตาม 12, หรือ 18,<br>ชื่อไนข่องข้างอ่าง แถ้วแต่กรณี<br>ดือนนี้ไปข่าระกานีมูถก่าเพิ่มในเดือน<br>เด้องขึ้นขอคืนด้วยแบบ ค.10 ก่านั้น | ข้าพเจ้าขอวับรองว่า ข้<br>ถูกด้องและเป็นความจริงทุเ<br>เกินกำหนดเวลาหรือยื่นเพิ่ม                                                | อความที่แสดงในแบบแสดงรายการร่<br>เประการ กรณีขึ้นแบบแสดงรายกา<br>เล็ม ข้าพเข้าขอลลเนื้อปรับด้วย                  |
| เป็นเงินสด องชื่อ.                                                                                                    | ผู้ประกอบการ                                                                                                    | 4                                                                                                    | And the second second second second second second second second second second second second second second second |
| โลนเข้าหมาดาร (ดาเพิ่ได้ที่แล่งแรง และ)                                                                                                    | ได้รับคนนัติจากลำนักงานครรพวกรตั้งส่                                                                                                    | 0380                                                                                                    | ผู้ประกอบกา:                                                                                                    |
| 8วชานสั้ว)                                                                                                    | annen denna una nens marra a sunga.                                                                                                    | d 11 d                                                                                                    | -) (shortarr<br>(skyren                                                                                          |
| 4                                                                                                    | P 4                                                                                                    | 8512519                                                                                                    | A LEE A                                                                                                    |

# รูปที่ 2.5 ตัวอย่างแบบแสดงรายการภาษีมูลค่าเพิ่ม ภ.พ. 30 ที่มา :http://www.rd.go.th>vat

# บทที่ 3

# รายละเอียดการปฏิบัติงาน

# 3.1 ชื่อและที่ตั้งของสถานประกอบการ

| ชื่อสถานประกอบการ    | : บริษัท สำนักงานบัญชีและกฎหมาย "เพื่อน" จำกัด      |  |
|----------------------|-----------------------------------------------------|--|
| ที่ตั้งสถานประกอบการ | : 21,23 ซอยจรัญสนิทวงศ์ 48 แขวงบางยี่ขัน เขตบางพลัด |  |
|                      | กรุงเทพมหานคร 10700                                 |  |
| โทรศัพท์             | : 082-3229948, 02-4332825-6, 02-4349517-8,          |  |
|                      | 02-4246052                                          |  |
| โทรสาร               | : 02-4349516                                        |  |
| E-mail               | : info@friendaccountancy.com                        |  |
| เวลาทำการ            | : จันทร์ - ศุกร์ เวลา 08:30 น. – 18:00 น.           |  |
|                      |                                                     |  |

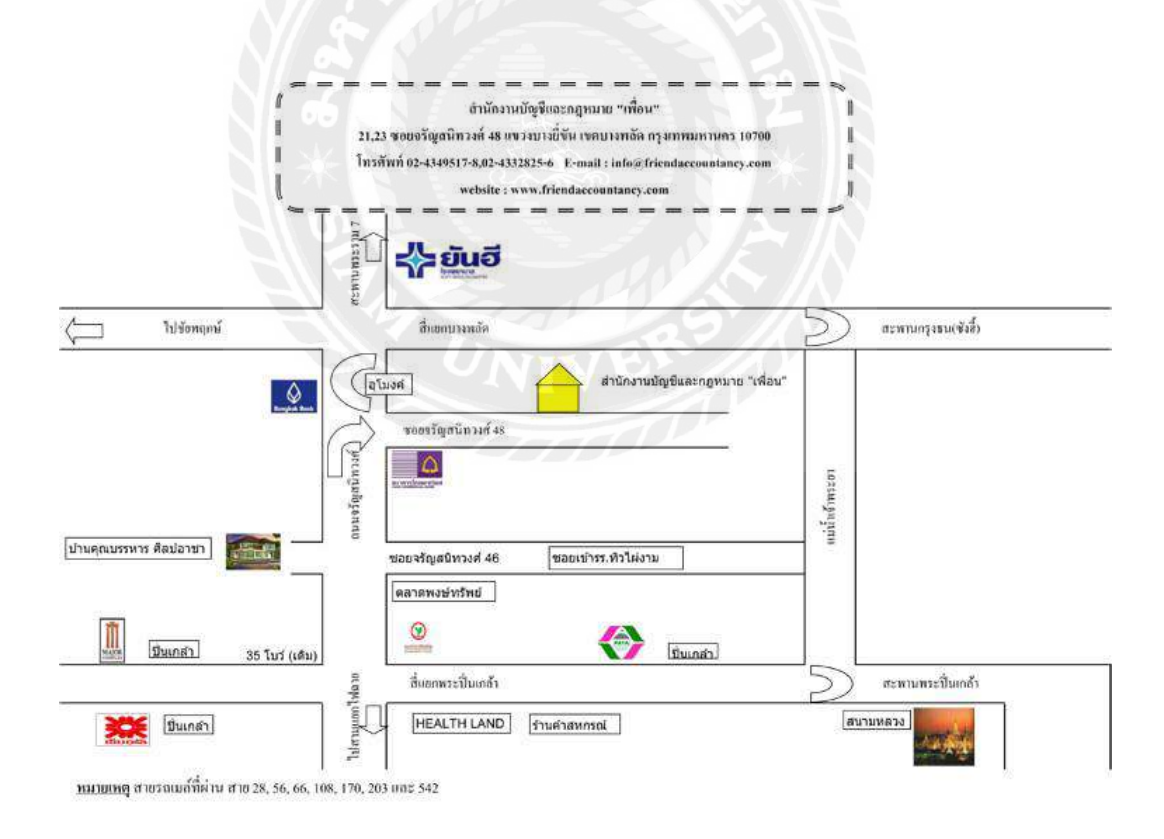

รูปที่ 3.1 แผนที่ตั้งสถานประกอบการ

#### 3.2 ลักษณะการประกอบการ การให้บริการหลักขององค์กร

บริษัท สำนักงานบัญชีและกฎหมาย "เพื่อน" จำกัด ให้บริการด้านบัญชีและภาษีอากรครบ วงจร ทั้งบริการจัดทำบัญชี จดทะเบียนธุรกิจ ตรวจสอบบัญชี ที่ปรึกษาบัญชีและภาษีอากร รวมทั้งการ บริการงานด้านประกันสังคม

#### 3.3 รูปแบบการจัดองค์การและการบริการงานขององค์กร

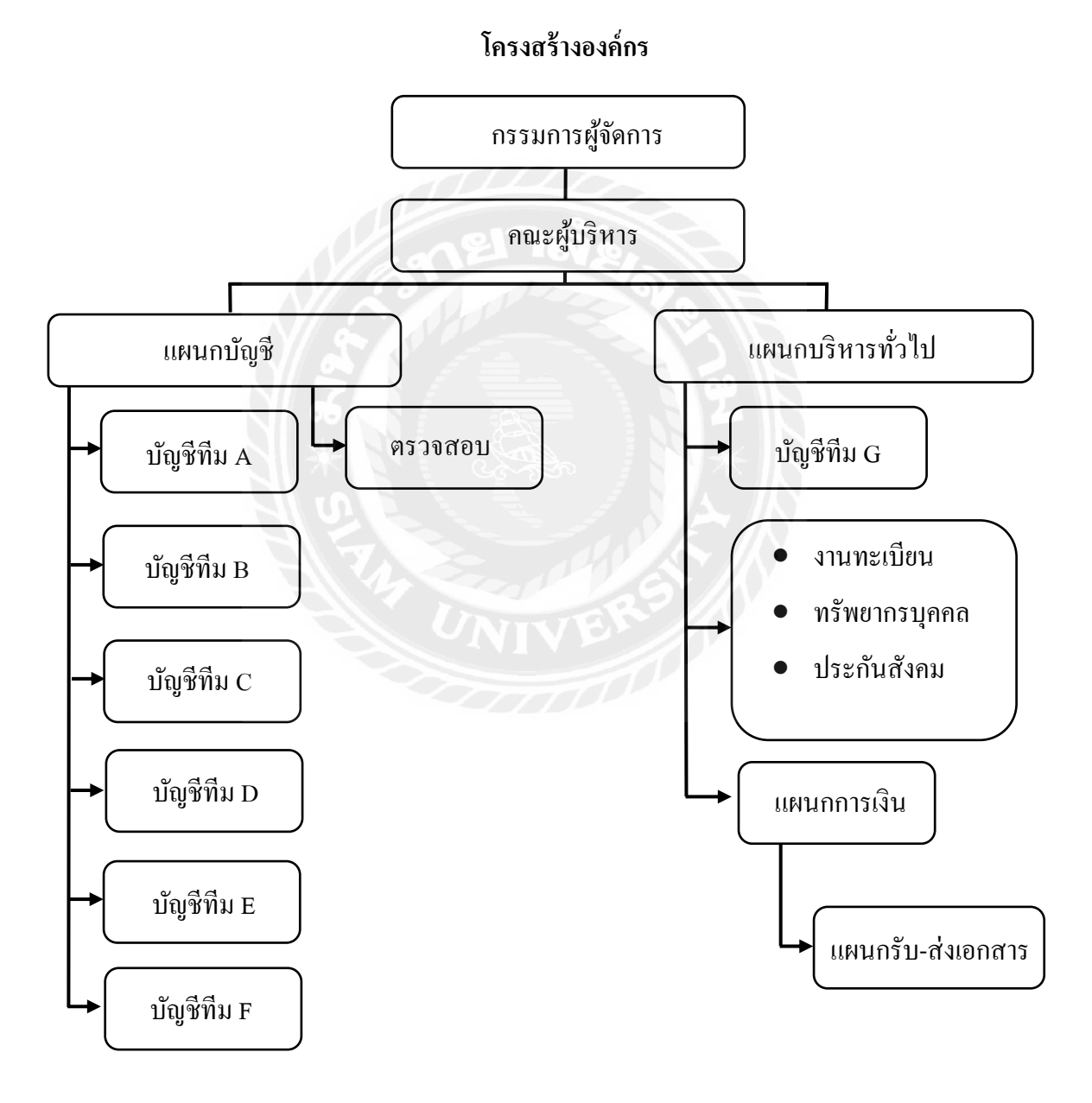

รูปที่ 3.2 รูปแบบการจัดการองค์กรและการบริหารงาน

#### 3.4 ตำแหน่งและลักษณะงานที่นักศึกษาได้รับมอบหมาย

| ชื่อ-นามสกุล | : นางสาว รัตติกาล ลำพึง            |
|--------------|------------------------------------|
| เลขทะเบียน   | : 6204300116                       |
| คณะ/ภาควิชา  | : คณะบริหารธุรกิจ สาขาวิชาการบัญชี |
| ตำแหน่ง      | : ผู้ช่วยพนักงานบัญชี              |

### งานที่ได้รับมอบหมาย

- ตรวจสอบรายละเอียดความถูกต้องของใบกำกับภาษี

- บันทึกรายได้ ค่าใช้จ่าย การขายสด-ขายเชื่อ การซื้อสด-ซื้อเชื่อ การรับชำระ การจ่ายชำระ ตั้ง ตั๋วเงินรับเข้าแบงค์และตั้งตั๋วเงินจ่ายเข้าแบงค์ลงในโปรแกรมสำเร็จรูป Express เช็ครายงานภาษี ซื้อ-ภาษีขาย สั่งพิมพ์รายงานภาษี

- จัคเรียงเอกสาร เข้าเล่มเอกสาร และตรวจเช็คเอกสารก่อนนำส่งคืนลูกค้าประจำปี

# 3.5 ชื่อและตำแหน่งงานของพนักงานที่ปรึกษา

ชื่อ-นามสกุล : คุณ ขนิฏฐา อ่อนคำ ตำแหน่งงาน : พนักงานบัญชี

#### 3.6 ระยะเวลาที่ปฏิบัติงาน

ตั้งแต่วันที่ 23 พฤษภาคม ถึง 2 กันยายน 2565 รวมระยะเวลาในการปฏิบัติงานทั้งสิ้น 4 เดือน

#### 3.7 ขั้นตอนและวิธิการดำเนินงาน

3.7.1 กำหนดหัวข้อโครงงานและปรึกษาอาจารย์ที่ปรึกษาและพนักงานที่ปรึกษาเพื่อขอคำแนะนำ สำหรับจัดทำโครงงาน

3.7.2 ศึกษาและรวบรวมข้อมูลจากงานที่ได้รัมอบหมายและศึกษาข้อมูลเพิ่มเติมจากหนังสือและ เว็บไซต์เพื่อจัดทำโครงงาน

#### 3.7.3 วิเคราะห์ข้อมูลและวางแผนการจัดทำโครงงาน

3.7.4 จัดทำรูปเล่มโครงงานและเอกสารสำหรับการนำเสนอ

|              | Ŷ         |           |                    |
|--------------|-----------|-----------|--------------------|
| a            | o.,       | <u>94</u> |                    |
| ตารางที่ 3.1 | ขั้นตอนแล | ะวชิการ   | <b>ธดำเน</b> ่นงาน |

| ขั้นตอนการคำเนินงาน                  | พ.ค. 65 | ນີ້.ຍ.65 | ก.ค.65 | ส.คพ.ย.65 |
|--------------------------------------|---------|----------|--------|-----------|
| 1.กำหนดหัวข้อโครงงาน                 |         |          |        |           |
|                                      |         |          |        |           |
| 2.ศึกษาและรวบรวมข้อมูล               |         |          |        |           |
|                                      |         |          |        |           |
| 3.วิเคราะห์ข้อมูลและวางแผนการจัดทำ   |         |          |        |           |
| โครงงาน                              |         |          |        |           |
| 4.จัดทำรูปเล่มโครงงานและเอกสารสำหรับ |         |          |        |           |
| การนำเสนอ                            | ລັ້     |          |        | ▶         |

# 3.8 อุปกรณ์และเครื่องมือที่ใช้

- 3.8.1 ฮาร์ดแวร์
  - เครื่องกอมพิวเตอร์
  - เครื่องถ่ายเอกสาร
  - เครื่องปริ้นเตอร์

# 3.8.2 ซอฟต์แวร์

- โปรแกรมสำเร็จรูป Express
- โปรแกรม Microsoft PowerPoint
- โปรแกรม Microsoft Excel

# บทที่ 4

# ผลการปฏิบัติตามโครงการ

จากการปฏิบัติงาน ณ บริษัท สำนักงานบัญชีและกฎหมาย "เพื่อน" จำกัด ผู้จัดได้รับมอบหมาย งานในส่วนการบันทึกในโปรแกรมสำเร็จรูป Express งานที่ผู้จัดทำได้ปฏิบัติมากที่สุด คือการบันทึก ซื้อ-งายเพื่อจัดพิมพ์รายงานภาษีซื้อและรายงานภาษีงายในแต่ละเดือน ซึ่งมีรายละเอียดและขั้นตอนการ จัดทำดังต่อไปนี้

# 4.1 รายงานภาษีซื้อ

สำหรับขั้นตนการจัดทำรายงานภาษีซื้อด้วยโปรแกรมสำเร็จรูป Express มีขั้นตอนดังต่อไปนี้

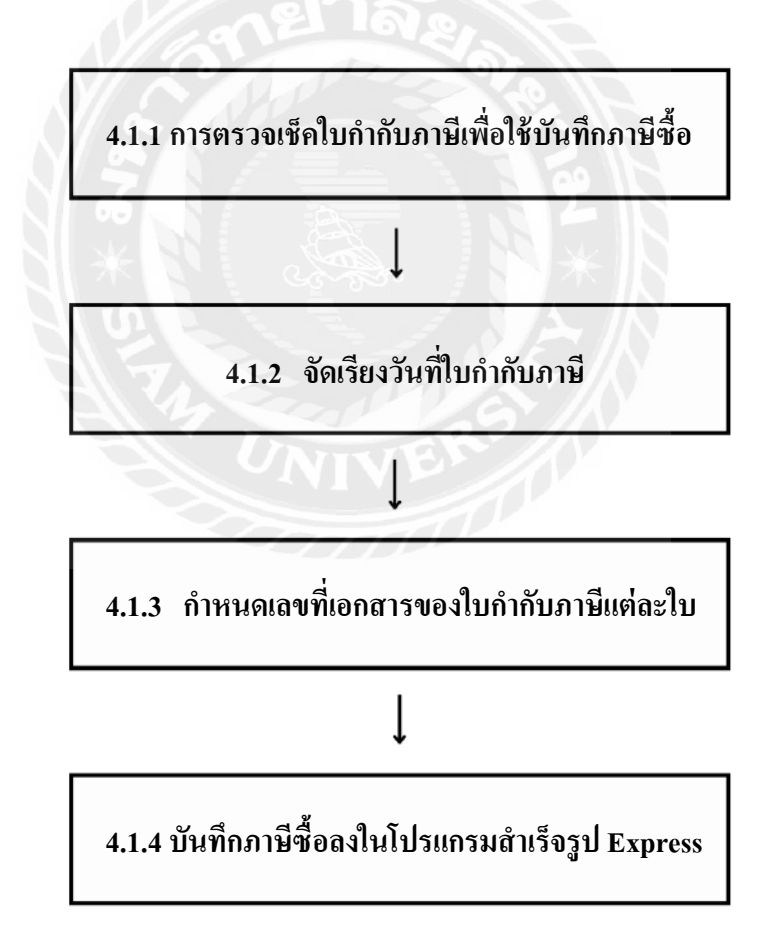

### รายงานภาษีซื้อ

เป็นแบบรายงานที่กำหนดให้ผู้ประกอบการจดทะเบียนจัดทำขึ้นมาเพื่อประโยชน์ใน การบันทึกจำนวนภาษีซื้อของกิจการที่ถูกผู้ประกอบการจดทะเบียนรายอื่นเรียกเก็บหรือพึงถูกเรียกเก็บ ในแต่ละเดือนภาษี ภาษีซื้อที่เกิดขึ้นในเดือนใดให้บันทึกเป็นรายการภาษีซื้อในเดือนนั้น โดยพิจารณา จากวันที่ที่ปรากฏในใบกำกับภาษีที่ได้รับจากผู้ประกอบกิจการจดทะเบียนอื่น แต่ถ้าหากภาษีซื้อที่ เกิดขึ้นในเดือนนั้นๆ ไม่ได้นำไปลงในรายงานภาษีของเดือนนั้น เนื่องจากมีเหตุจำเป็นตามที่อธิบดี กำหนด ให้มีสิทธิ์นำไปลงรายงานภาษีซื้อของเดือนหลังจากนั้นได้ แต่ต้องไม่เกินหกเดือนนับแต่เดือน ถัดจากเดือนถัดจากเดือนที่ออกใบกำกับภาษี

รายงานภาษีซื้อเป็นแบบรายงานที่ผู้ประกอบการจดทะเบียนต้องจัดทำขึ้นมาใหม่ เพื่อบันทึก รายละเอียดรายการภาษีซื้อเฉพาะรายการซื้อที่มีหลักฐานใบกำกับภาษี หรือใบเพิ่มหนี้ใบลดหนี้หรือ ใบเสร็จรับเงินอื่นตามที่กำหนดโดยกฎหมาย ซึ่งรายงานภาษีซื้อจะต้อง แสดงมูลก่าสินก้าหรือบริการ และภาษีมูลก่าเพิ่มที่ผู้ประกอบการจดทะเบียนได้ซื้อสินก้า หรือบริการจากผู้ประกอบการจดทะเบียน อื่น โดยรายงานภาษีซื้อต้องมีรายการ และข้อกวามตามแบบที่อธิบดีกรมสรรพากรกำหนด

# รายงานภาษีซื้อตามรูปแบบที่กรมสรรพากรกำหนด

รายงานภาษีซื้อต้องมีรายการ และข้อความตามแบบที่อธิบดีกรมสรรพากรกำหนด ซึ่งต้อง ประกอบด้วยองก์ประกอบดังต่อไปนี้

1. แสคงชื่อที่แสดงว่าเป็นรายงานภาษีซื้อ

2. แสดงเดือนภาษี และปีภาษี

3. แสดงชื่อสถานประกอบการ และเลขประจำตัวผู้เสียภาษี

4. แสดงที่อยู่ของสถานประกอบการตามที่จดทะเบียนภาษีมูลค่าเพิ่ม

5. แสดงสำนักงานใหญ่ หรือสาขาที่ยื่นรายงานภาษีซื้อ

6. แสดงรายละเอียดของใบกำกับภาษีซื้อที่เกิดขึ้นในเดือนภาษีนั้น ได้แก่ วันเดือนปี เลขที่ ใบกำกับภาษี ชื่อผู้ขายสินค้าหรือผู้ให้บริการ เลขประจำตัวผู้เสียภาษีของผู้ขายสินค้าหรือผู้ให้บริการ สำนักงานใหญ่หรือสาขาของผู้ขายสินค้าหรือให้บริการ มูลค่าสินค้าหรือบริการ และจำนวน ภาษีมูลค่าเพิ่ม

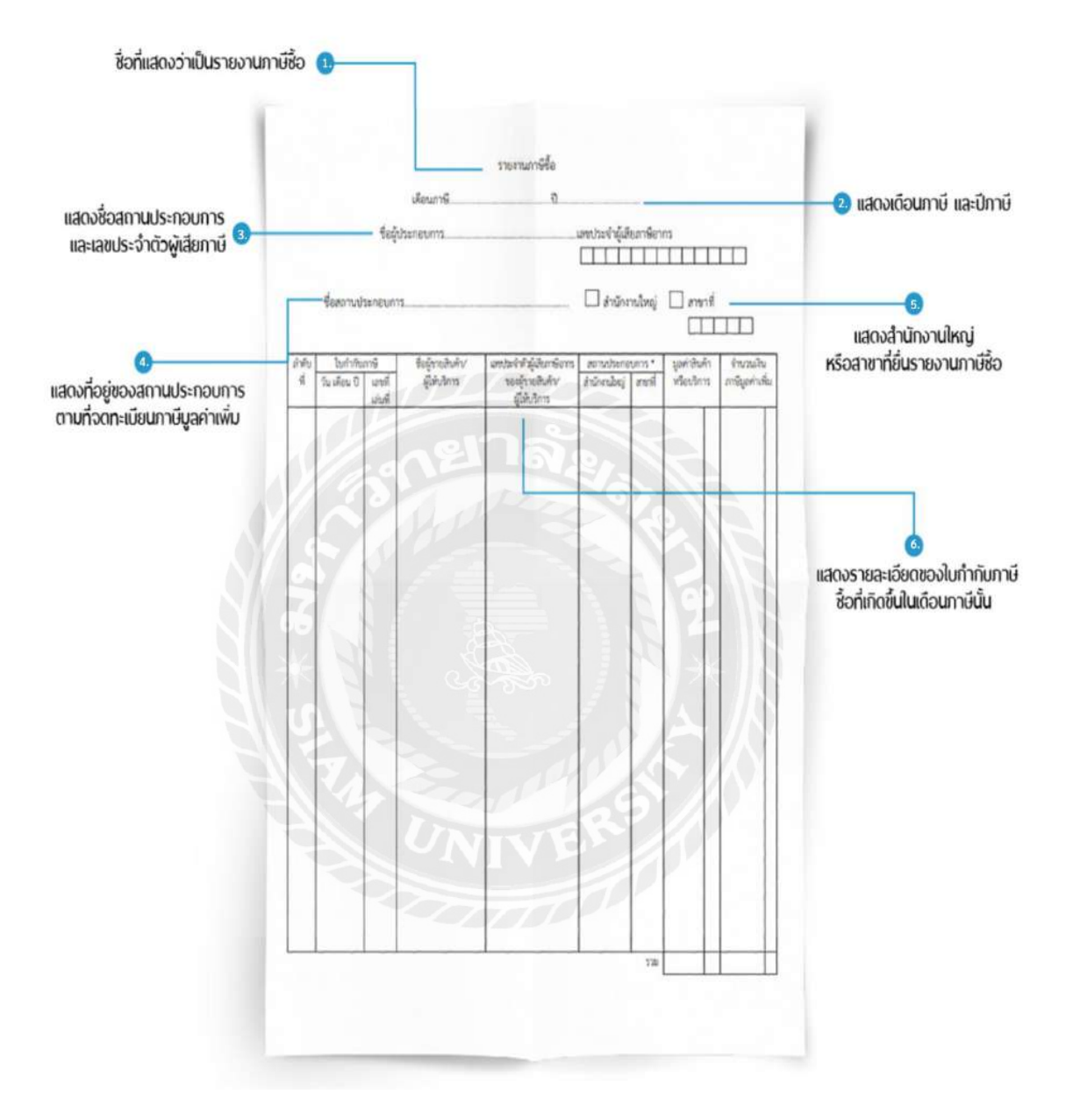

รูปที่ 4.1 รายงานภาษีซื้อตามรูปแบบที่กรมสรรพากรกำหนด

#### 4.2 รายงานภาษีขาย

สำหรับขั้นตนการจัดทำรายงานภาษีซื้อด้วยโปรแกรมสำเร็จรูป Express มีขั้นตอนดังต่อไปนี้

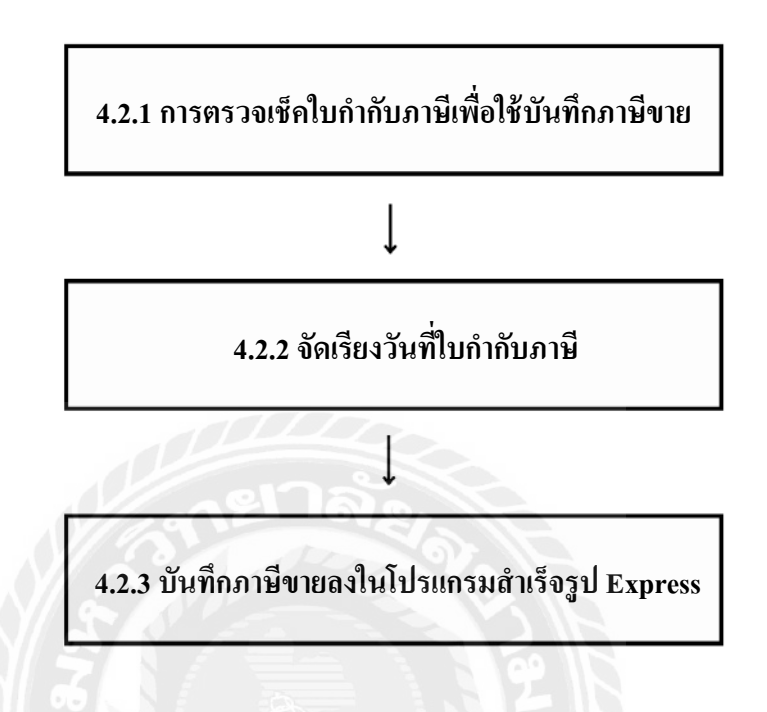

#### รายงานภาษีขาย

เป็นแบบรายงานที่กำหนดให้ผู้ประกอบการจดทะเบียนจัดทำขึ้นมาเพื่อประโยชน์ในการบันทึก จำนวนภาษีขายของกิจการที่ได้เรียกเก็บหรือพึงเรียกเก็บจากลูกก้าในแต่ละเดือน

ภาษีขายที่เกิดขึ้นในเดือนใด ก็เป็นภาษีขายของเดือนนั้น โดยพิจารณาได้จากวันที่ที่ปรากฏใน สำเนาใบกำกับภาษีที่ผู้ประกอบการจดทะเบียนออกให้แก่ถูกค้า ทั้งนี้แบบของรายงานภาษีขายจะมี ลักษณะคล้ายบัญชีแยกประเภทร้านจากการประกอบกิจการตามกฎหมายว่าด้วยการบัญชี และช่อง "จำนวนเงินภาษีมูลก่าเพิ่ม"เพิ่มขึ้นมา โดยรายงานภาษีขายต้องมีรายการและข้อความตามแบบที่อธิบดี กรมสรรพากรกำหนด

# รายงานภาษีขายตามรูปแบบที่กรมสรรพากรกำหนด

รายงานภาษีขายต้องมีรายการ และข้อความตามแบบที่อธิบดีกรมสรรพากรกำหนด ซึ่งต้อง ประกอบด้วยองก์ประกอบดังต่อไปนี้

1.ชื่อที่แสดงว่าเป็นรายงานภาษีขาย

2. แสดงเดือนภาษีและปีภาษี

3.แสดงชื่อสถานประกอบการ และเลขประจำตัวผู้เสียภาษี

4. แสดงที่อยู่ของสถานประกอบการตามที่จดทะเบียนภาษีมูลค่าเพิ่ม

5. แสดงสำนักงานใหญ่ หรือสาขาที่ยื่นรายงานภาษีขาย

6. แสดงรายละเอียดของใบกำกับภาษีขายที่เกิดขึ้นในเดือนภาษีนั้น ได้แก่ วัน เดือน ปี เลขที่ ใบกำกับภาษี ชื่อผู้ซื้อสินค้าหรือผู้รับบริการ เลขประจำตัวผู้เสียภาษีของผู้ซื้อสินค้าหรือผู้รับบริการ สำนักงานใหญ่หรือสาขาของผู้ขายสินค้าหรือผู้รับบริการ มูลค่าสินค้าหรือบริการ และจำนวน ภาษีมูลค่าเพิ่ม

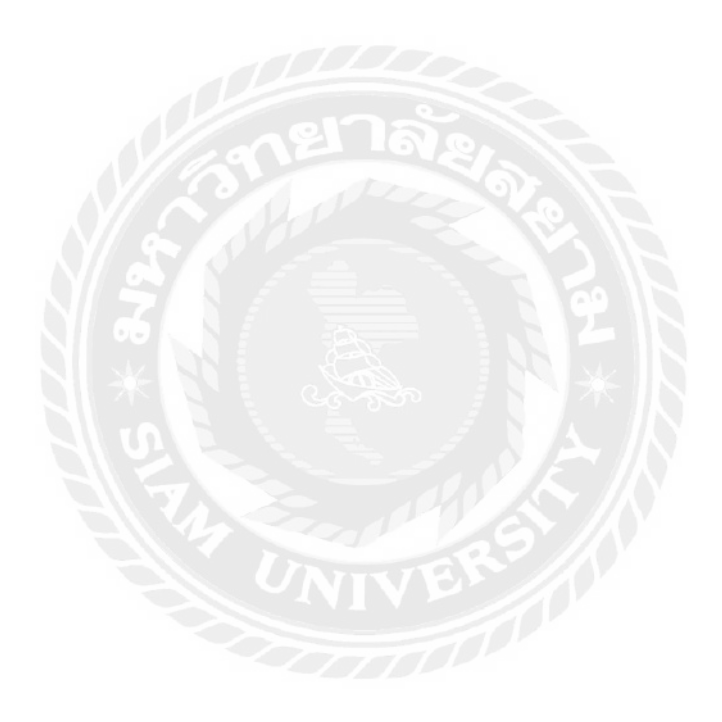

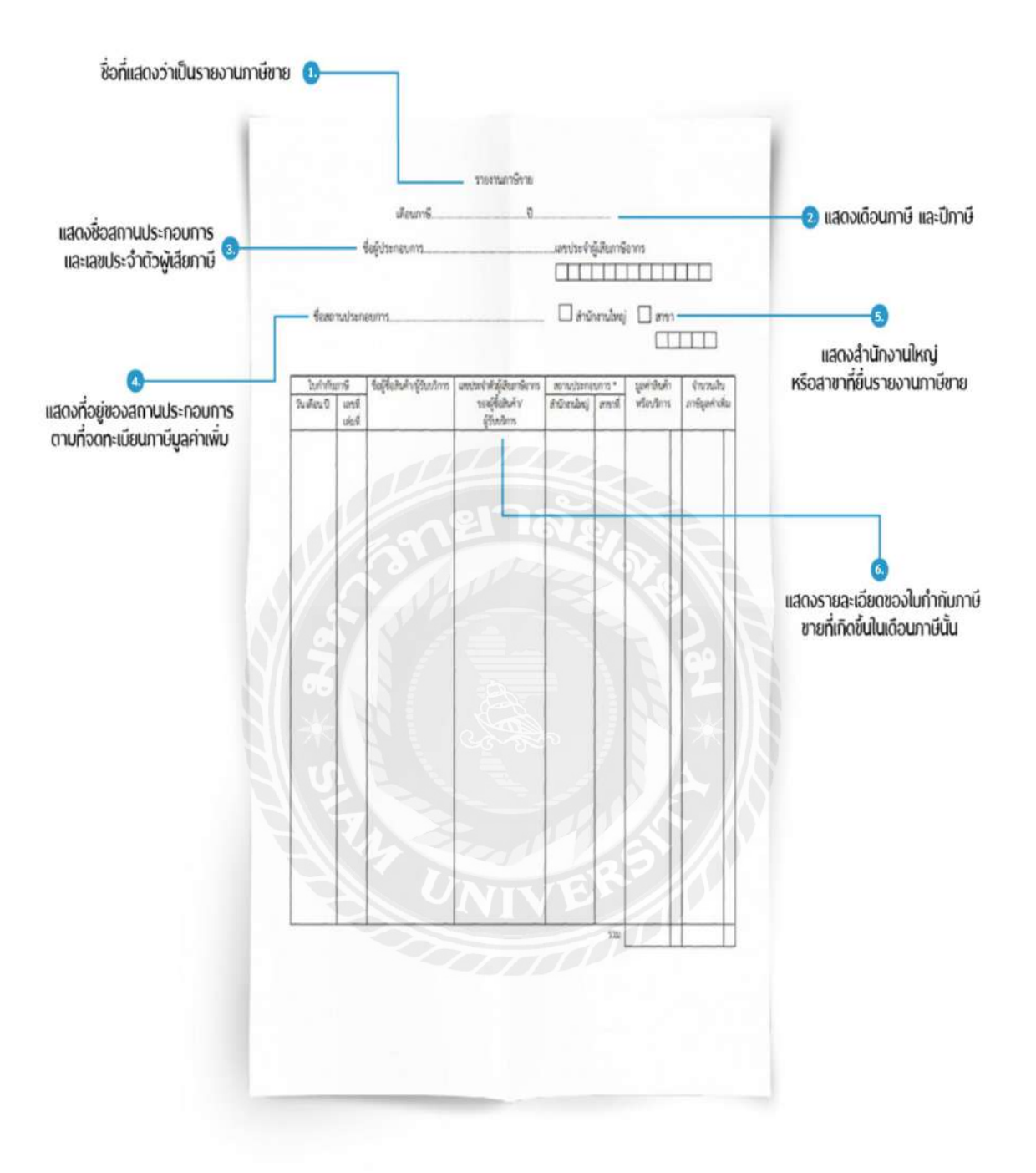

รูปที่ 4.2 รายงานภาษีขายตามรูปแบบที่กรมสรรพากรกำหนด

### 4.1 รายงานภาษีซื้อ

้สำหรับขั้นตนการจัดทำรายงานภาษีซื้อด้วยโปรแกรมสำเร็จรูป Express มีขั้นตอนดังต่อไปนี้

# 4.1.1 การตรวจเช็คใบกำกับภาษีเพื่อใช้บันทึกภาษีซื้อ

การบันทึกภาษีซื้อในแต่ละครั้งต้องตรวจเช็คใบกำกับภาษีว่าสามารถนำมาบันทึกลงใน โปรแกรมเพื่อจัดทำรายงงานภาษีซื้อในเดือนนั้นได้หรือไม่ ซึ่งใบกำกับภาษีเป็นเอกสารหลักฐานที่ ผู้ประกอบการจดทะเบียนภาษีมูลค่าเพิ่มออกให้แก่ผู้ซื้อสินค้า หรือผู้รับบริการทุกครั้งที่ขายสินค้าหรือ ให้บริการเมื่อเกิดความรับผิดในการเสียภาษีมูลค่าเพิ่มเกิดขึ้น เพื่อแสดงมูลค่าของสินค้าหรือให้บริการ และจำนวนภาษีมูลค่าเพิ่มที่ผู้ประกอบการเรียกเก็บหรือพึงเรียกเก็บจากการสินค้าหรือบริการในแต่ละ ครั้ง โดยใบกำกับภาษีแบบเต็มรูปต้องมีรายการอย่างน้อยดังต่อไปนี้

- 1. คำว่า "ใบกำกับภาษี"
- 2. มีเลขประจำตัวผู้เสียภาษี รวมถึงชื่อและที่อยู่ของผู้ขาย
- ชื่อและที่อยู่ของผู้ซื้อ
- 4. เลขที่ใบกำกับภาษี
- 5. ชื่อ ชนิด ประเภท ปริมาณ และจำนวนเงิน
- 6. แยกแสดงจำนวน VAT แยกให้เห็นชัดเจน
- 7. วัน เดือน ปี ที่ออกใบกำกับภาษี
- 8. ข้อความอื่นที่อธิบดีกำหนด บังคับใช้กับผู้ประกอบการ
  - 8.1 ระบุ "สำนักงานใหญ่" หรือ "สาขาที่..." ของผู้ขาย
  - 8.2 เลงประจำตัวผู้เสียภาษีอากรงองผู้ซื้อ(โคยเฉพาะผู้ซื้อที่อยู่ในระบภาษีมูลค่าเพิ่ม)

หมายเหตุ : ใบกำกับภาษีต้องเป็นใบกำกับภาษีแบบเต็มรูปแบบเท่านั้น ต้องเป็นต้นฉบับใบกำกับภาษี และใบกำกับภาษีซื้อที่นำมาบันทึกภาษีซื้อในเดือนนั้น ต้องไม่เกิน 6 เดือนนับตั้งแต่เดือนถัดมาจาก เดือนที่ออกใบกำกับภาษี

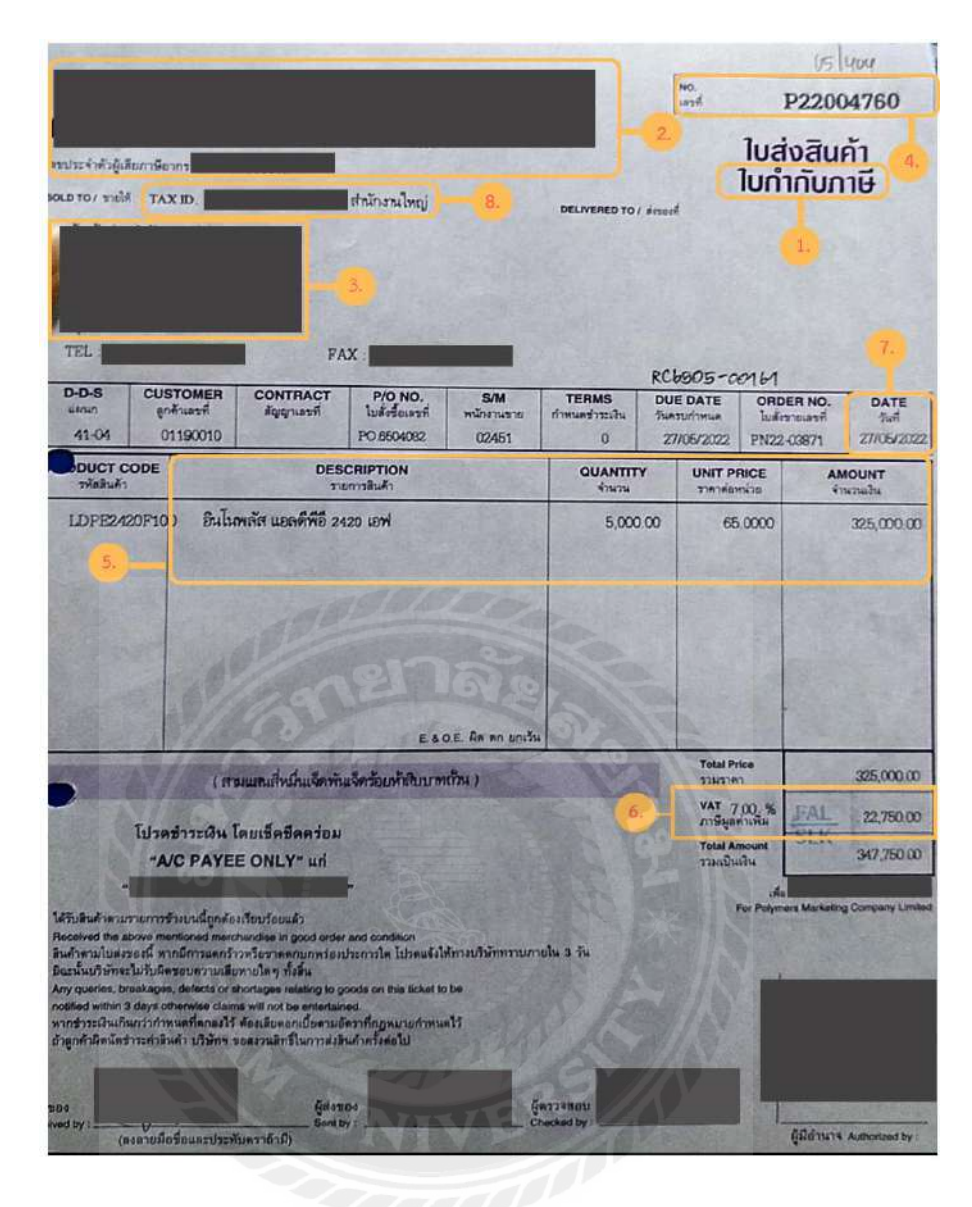

ตัวอย่าง ใบกำกับภาษี

# 4.1.2 จัดเรียงวันที่ใบกำกับภาษี

เมื่อตรวจเช็คใบกำกับภาษีเรียบร้อยแล้ว ให้นำใบกำกับภาษีซื้อที่สามรถนำมาใช้หักภาษีขาย ได้มาจัดเรียงวันที่ใบกำกับภาษี

# 4.1.3 กำหนดเลขที่เอกสารของใบกำกับภาษีแต่ละใบ

เมื่อจัดเรียงวันที่ใบกำกับภาษีเรียบร้อยแล้ว ให้กำหนดเลขที่ใบกับกับภาษี เพื่อใช้ในการบันทึก ลงในโปรแกรม <u>ตัวอย่างเช่น</u> ต้องการจัดทำรายงานภาษีซื้อเพื่อนำส่งภาษีซื้อประจำเดือน พฤษภาคม ปี 2565 เลขที่ใบกำกับภาษีใบแรกก็จะเป็น 65050001 โดยเลขสองตัวแรกคือปี พ.ศ. เลขสองตัวถัดมา คือ เดือนภาษีและสี่ตัวสุดท้ายคือลำดับของใบกำกับภาษี

# 4.1.4. บันทึกภาษีซื้อลงในโปรแกรมสำเร็จรูป Express เพื่อจัดทำรายงานภาษีซื้อ

เมื่อกำหนดเลขที่ใบกับกับภาษีเสร็จเรียบร้อยแล้ว ให้นำใบกำกับภาษีมาบันทึกลงใน โปรแกรม โดยเมื่อทำการบันทึกซื้อสินค้าเป็นเงินสด โปรแกรมจะทำการตัดจ่ายชำระเป็นเงินสด ส่วน การบันทึกการซื้อสินค้าป็นเงินเชื่อ โปรแกรมจะทำการตั้งเจ้าหนี้ เนื่องจากกิจการได้ติดต่อซื้อสินค้า โดยทำการตกลงว่าจะชำระค่าสินค้าในภายหลังตามกำหนดระยะเวลาที่ตกลงไว้ ซึ่งจะมีการบันทึกจ่าย ชำระเมื่อถึงวันจ่ายชำระอีกที

# การบันทึกภาษีซื้อลงในโปรแกรมสำเร็จรูป Express มีขั้นตอนดังต่อไปนี้

1. Log in เข้าโปรแกรมสำเร็จรูป Express โดย

- 1. กรอกรหัสผู้ใช้ (User ID) และ
- 2. กรอกรหัสผ่าน (Password) เมื่อกรอกข้อมูลเสร็จ ให้กด "OK" หรือ "Enter"

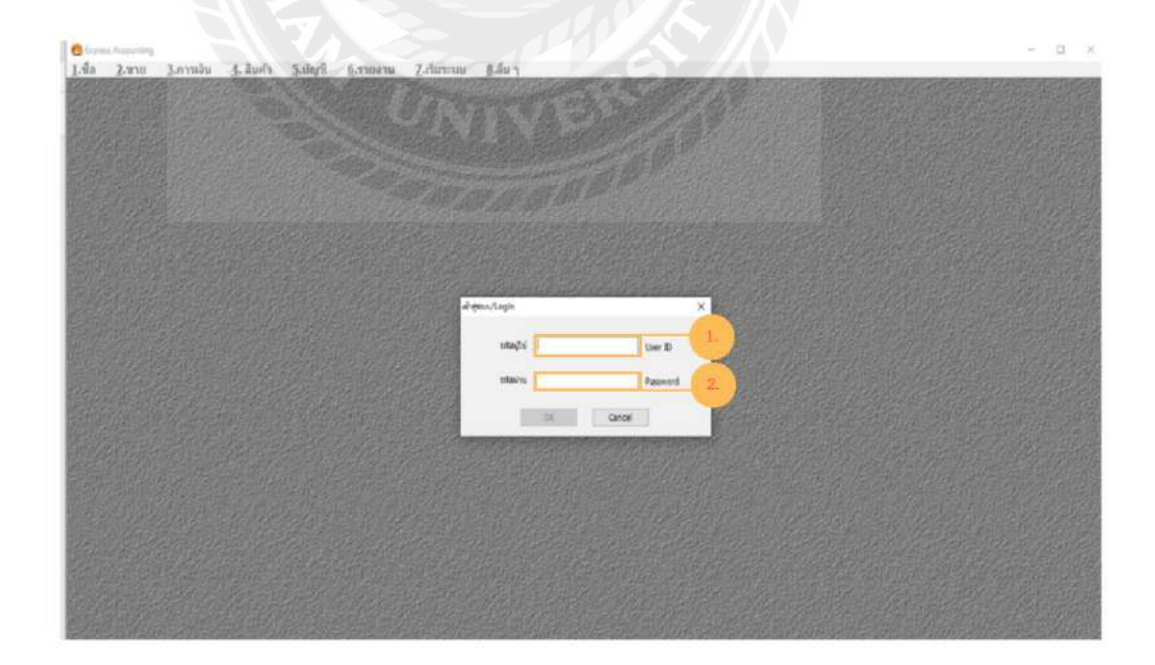

# 2. เลือกบริษัทที่ต้องการบันทึกข้อมูล เสร็จแล้ว ให้กด "ตกลง"

| Comun Association                                                                                                    | - <u>u</u> ×                                                                                                    |
|----------------------------------------------------------------------------------------------------|----------------------------------------------------------------------------------------------------|
| 1.ชื่อ 2.สาย 3.การสัน 3.สินคำ 5.ปัญชี 6.รายงาน Z.สันระบบ 6.อื่น ๆ                                                                                                    |                                                                                                    |
|                                                                                                    |                                                                                                    |
|                                                                                                    |                                                                                                    |
|                                                                                                    |                                                                                                    |
|                                                                                                    |                                                                                                    |
|                                                                                                    |                                                                                                    |
|                                                                                                    |                                                                                                    |
| intega vis Visioga A                                                                                                    |                                                                                                    |
|                                                                                                    |                                                                                                    |
|                                                                                                    |                                                                                                    |
|                                                                                                    |                                                                                                    |
|                                                                                                    | 2-10月1月月月日,10月1日                                                                                                    |
|                                                                                                    | and the second second                                                                                                    |
|                                                                                                    |                                                                                                    |
| a for the second second second second second second second second second second second second second second se                                                                                                    | and the restaution                                                                                                    |
| unas dunts dans distriction                                                                                                    |                                                                                                    |
|                                                                                                    |                                                                                                    |
|                                                                                                    |                                                                                                    |
|                                                                                                    |                                                                                                    |
|                                                                                                    | Plan is and the line of the                                                                                                    |
| Charles and the second second s |                                                                                                    |
| and the second second second second second second second second second second second second second second second                                                                                                    | the state of the state of the s |

3. เมื่อทำการเลือกบริษัทที่ต้องการแล้ว โปรแกรมจะแสดงฐานข้อมูลของบริษัทที่เลือก

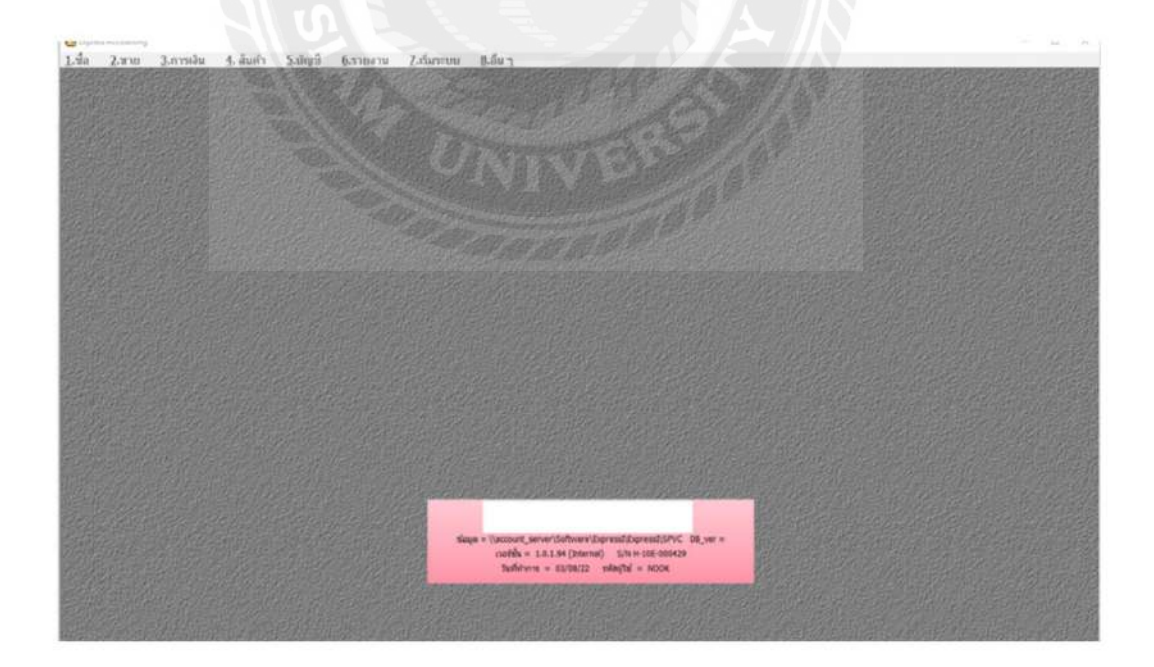

# 4. กดเลือกเมนู "ซื้อ" เพื่อบันทึกการซื้อ

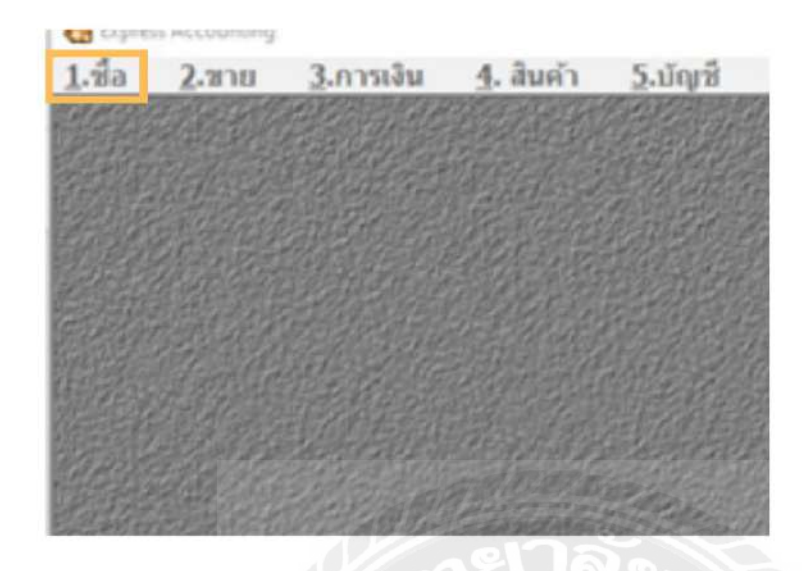

- 5. กคเลือกเมนูซื้อที่ต้องการบันทึก
  - 1. กคเมนู "ซื้อสค" กรณีที่ต้องการบันทึกการซื้อสด หรือ
  - 2. กคเมนู "ซื้อเชื่อ" กรณีที่ต้องการบันทึกการซื้อเชื่อ

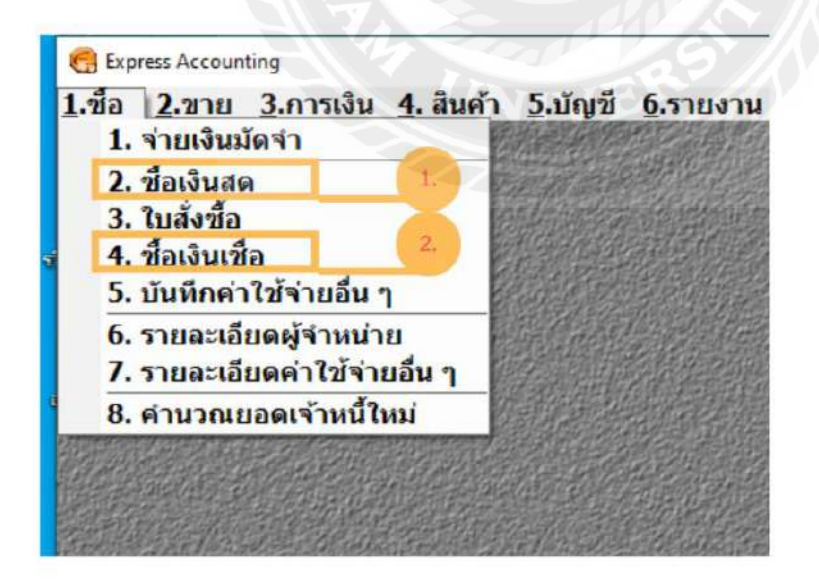

# 6.กคเลือกเมนู "เพิ่มข้อมูล" หรือ "Alt+A" (สัญลักษณ์รูปกระคาษ)

| 100<br>A110 | 0034<br>100<br>P22004760<br>(diena taile<br>(diena taile) | เข้า<br>เข้าเพิ่มข้อมูล"ท่<br>อาเก (27/05/22 | EEDE<br>Sono Alt+<br>Guise | A |              | มเหมา<br>เสราที่ในวันสำหรัก<br>สารกร้านสำหรัก<br>มหาสัง<br>รางมักในข<br>ประมาณา |     | atu           | Зня (17/05/22<br>(то соналости<br>Атмия (17/05/22 | 9<br>662<br>9               |                         |
|-------------|-----------------------------------------------------------|----------------------------------------------|----------------------------|---|--------------|---------------------------------------------------------------------------------|-----|---------------|---------------------------------------------------|-----------------------------|-------------------------|
| с,          | านี้ส                                                     | ราย,อะเม็กด                                  |                            |   | 4 (Carri W/C |                                                                                 | nAi | \$78.78       | THERE                                             | ATEAR F                     | diam'r.                 |
|             |                                                           |                                              |                            |   |              |                                                                                 |     |               |                                                   |                             |                         |
|             |                                                           |                                              |                            |   |              |                                                                                 |     |               |                                                   |                             |                         |
|             |                                                           |                                              |                            |   |              |                                                                                 |     |               |                                                   |                             |                         |
|             |                                                           |                                              |                            |   |              |                                                                                 |     | -             |                                                   | douraula.                   | 325,000.00              |
|             |                                                           |                                              |                            |   |              |                                                                                 |     | หักเป็นเป็นจำ | ເຊິ່ມ<br>ການີນູຜ                                  | 0.00<br>0.00<br>noRu 7.00 m | 325,080.00<br>22,750.00 |

7.ทำการบันทึกลงโปรแกรม โดยคูรายละเอียดได้จากใบกำกับภาษี

| io 2.1                       | nting RR dia.<br>Fata 3.m796 | οδι -με.<br>δυ 4. άνκη :<br> | िक्क<br>इंग्रेजुरी (इ.स.<br>इंक्र इंग्रे | ן<br>שופטרב<br>שיים ב | 6.6105-100 8 | เล้มา<br>3 💇 8 | 5 1 8             | 8 4 | • •                                                                                        |                                      |       |                          |                                  |                       | - 0                                    |
|------------------------------|------------------------------|------------------------------|------------------------------------------|-----------------------|--------------|----------------|-------------------|-----|--------------------------------------------------------------------------------------------|--------------------------------------|-------|--------------------------|----------------------------------|-----------------------|----------------------------------------|
| 619 60<br>610 (P)<br>610 (P) | 114 8<br>22004750            | ain. 27/05                   | 22 24                                    | алы [<br>4.           | #190.#       |                | N<br>N            |     | องกลา<br>องกรีโปรโบสัมส์ เรื่อ<br>สางกรีเรโบส์เชโต<br>เมตรีเรียน<br>พบส์เรียน<br>มายองเสรน | 0 54<br>0 54<br>0 54<br>0 54<br>0 54 | 9     | 1.                       | 1041 27/05/22<br>value 104/05/22 | a<br>nata<br>14       | 2)                                     |
| nderi of                     | Ro coaudes                   | du (Cel+II) en               | million di 7                             | S energies            | 6 1          | anavitari@de a | A REAL ADDA AF 15 | 80  |                                                                                            | -2-                                  | Lab 1 | diam.                    | Stationers .                     | Amag F                | downally.                              |
| 2000                         | an (                         | durupdu                      | _                                        | -                     | -0.T         | -              | -                 |     |                                                                                            | -62                                  | et    | 1.0 m                    | 325,000,000                      | diame 1               | 125,000,00                             |
|                              |                              |                              |                                          |                       |              |                |                   |     |                                                                                            |                                      |       |                          |                                  |                       |                                        |
|                              | -                            |                              |                                          |                       |              |                |                   |     |                                                                                            |                                      |       |                          |                                  | Plant Contact         | 315 465 55                             |
|                              |                              |                              |                                          |                       |              |                |                   |     |                                                                                            |                                      |       | Anato                    | ane l                            | 470276370<br>(09,20   | 375,000.00                             |
|                              |                              |                              |                                          |                       |              |                |                   |     |                                                                                            |                                      |       | งโกเสีย<br>พัทธ์เหติมาพั | une []                           | 4mmin<br>9.00<br>9.00 | 375,000.00<br>325,000.00<br>325,000.00 |

ตัวอย่าง การบันทึกซื้อเชื่อลงในโปรแกรมสำเร็จรูป Express

<u>ตัวอย่างเช่น</u> การบันทึกซื้อเชื่อลงในโปรแกรมสำเร็จรูป Express สามารถดูรายละเอียดได้จากใบกำกับภาษี ดังต่อไปนี้

- 1. บันทึก "เลขที่ใบรับสินค้า" โดยดูจากเลขที่เอกสารที่กำหนดไว้ในใบกำกับภาษี
- 2. บันทึก"วันที่" โดยดูวันที่ที่ระบุไว้ในใบกำกับภาษี

|                                      |                 | -                             |                                        |            | -          |                                |
|--------------------------------------|-----------------|-------------------------------|----------------------------------------|------------|------------|--------------------------------|
| แผนก RR65050404                      |                 | 1                             | รัพที่ 27/05/22                        | 161        | 2          |                                |
| บ้างถึงใบสั่งชื่อ                    | Q               |                               | HL/URING DI                            | ไม่สังชื่อ | 2.         |                                |
|                                      |                 |                               |                                        |            |            |                                |
| เตรดิต 0 วัน                         |                 |                               | านด 27/05/22                           | Q          |            | e d                            |
| and a second second                  | 9               | G1001001001010                | odos                                   |            | 9 19 190 4 | 0.09190                        |
| ขนส่งโดย                             | 1               | วันทึกเลขทีเอ                 | กสาร                                   |            | บันที่ก    | าวนที                          |
| ขนส่งโดย 🤤<br>ประเภทราคา 2 - แยก VAT | •               | วันทึกเลขทีเอ                 | กสาร                                   |            | บันที่ก    | าวนที                          |
| ขนส่งโดย<br>ประเภทราคา 2 - แยก VAT   | •<br>คลัง       | วันทึกเลขทีเอ<br>จำนวน        | กสาร                                   | ส่วนลด     | บันที่ก    | <u>าวินที</u><br>จำนวนเงิน     |
| ขนส่งโดย<br>ประเภทราคา 2 - แยก VAT   | า<br>คลัง<br>01 | มาทิกเลขทีเอ<br>จำนวน<br>1,0  | กสาร<br>ราคาต่อหน่วย<br>คง 325,000.000 | ส่วนลด     | บันที่ก    | <u>จำนวนเงิน</u><br>325,000.00 |
| ขนส่งโดย<br>ประเภทราคา 2 - แยก VAT   | ۲<br>ب<br>01    | วันทึกเลขทีเอ<br>จำนวน<br>1,0 | กสาร<br>ราคาต่อหน่วย<br>คง 325,000.000 | ส่วนลด     | บันที่ก    | จำนวนเงิน<br>325,000.00        |

 บันทึก "ผู้จำหน่าย" โดยดูชื่อผู้จำหน่ายที่ระบุไว้ในใบกำกับภาษีและมาเลือกชื่อผู้ จำหน่ายที่ต้องการในโปรแกรม

| รัจาหน่าย                                               |                                                                                                    |                                             | 3.                                    | Bil                                    | l be                                                                     |                                        |                                                                                                    |   | แผนก |
|---------------------------------------------------------|----------------------------------------------------------------------------------------------------|---------------------------------------------|---------------------------------------|----------------------------------------|--------------------------------------------------------------------------|----------------------------------------|----------------------------------------------------------------------------------------------------|---|------|
| ทร.<br>อบที่มืด<br>เมายเหตุ<br>รายการสินค้า<br>No. ราทั | 3)Ta         2           1014         1           1180         1           1064         1           1071         1           1541         1           1456         0           0984         < | <b>5</b> 0                                  |                                       |                                        | <mark>2 สาขาสั</mark><br>0<br>78<br>0<br>0<br>1<br>1<br>0<br>0<br>0<br>0 | 00<br>00<br>00<br>00<br>00<br>00<br>00 | ประมาทยู่จำหน่าย<br>ผู้จำหน่ายประจำ<br>ผู้จาหน่ายประจำ<br>ผู้จำหน่ายประจำ<br>ผู้จำหน่ายประจำ<br>ผู้จำหน่ายประจำ<br>ผู้จำหน่ายประจำ<br>ผู้จำหน่ายประจำ | < |      |
|                                                         | <sup>เสลง</sup> มาป<br>เลือ <i>1</i><br>เส                                                                                                    | <sup>in ณ</sup> า<br>า "ชื่อบรี<br>รีจแล้วใ | ሙเหม <าะ><br>ริษัทผู้จำห<br>หักด "ตกเ | เช่ม <alt+a><br/>น่าย"<br/>ลง"</alt+a> | นกไข <alt+e></alt+e>                                                     |                                        |                                                                                                    |   |      |

| 🔣 1.ชื่อ  | 2.211           | <u>3</u> .การเงิน | <u>4</u> . สินค้ | า <u>5</u> .บัฤ | เชี 6.                                                                                                    | รายงาน   | 7.เริ่มา                                                                               | ระบบ    | <u>8.อื่น</u> • | 1                 |
|-----------|-----------------|-------------------|------------------|-----------------|----------------------------------------------------------------------------------------------------|----------|----------------------------------------------------------------------------------------|---------|-----------------|-------------------|
|           | 1 🐼 1           | 3 🔕 🖫             | 14               | <b>4 \$</b>     |                                                                                                    | •        | <b>-</b>                                                                               |         | <b>•</b>        |                   |
| ผู้จำหน่า | <b>t</b> 0014   | Q                 |                  |                 |                                                                                                    | Bill be  |                                                                                        |         | 9               |                   |
|           |                 |                   | บันที่           | ทึกเลขที่บิล    | เในกำกับ                                                                                                    | มภาษี    |                                                                                        |         |                 |                   |
| ĩm        |                 | 4.                |                  |                 |                                                                                                    |          | สาร                                                                                    | in#     | 0               |                   |
| เลขที่บิส | P220            | 04760             | aວກ. 2           | 7/05/22         | Q                                                                                                    |          | ยื่นง                                                                                  | วด 05/  | 22              |                   |
| หมายเห    | ดุ เม็ดพ        | ลาสดึก            |                  |                 | Q                                                                                                    |          |                                                                                        |         |                 |                   |
| รายการ    | สินคำ <f8></f8> | รายละเอียดอื่น <  | Ctrl+F8>         | รายการล่าย      | เขาระ <f7< td=""><td>&gt; รายการ</td><td>เกาษิชื่อ <c< td=""><td>trl+F7&gt;</td><td>รายการเ</td><td>กาษิพัก ณ ที่จ่าง</td></c<></td></f7<> | > รายการ | เกาษิชื่อ <c< td=""><td>trl+F7&gt;</td><td>รายการเ</td><td>กาษิพัก ณ ที่จ่าง</td></c<> | trl+F7> | รายการเ         | กาษิพัก ณ ที่จ่าง |
| No.       | รหัส            | รายละ             | สอียด            |                 |                                                                                                    |          |                                                                                        |         |                 |                   |
|           | -               |                   |                  |                 |                                                                                                    |          |                                                                                        |         |                 |                   |
|           | _               |                   | 100              | $\prod$         | To,                                                                                                    | _        |                                                                                        |         |                 |                   |
|           |                 |                   |                  |                 | 0                                                                                                    |          |                                                                                        |         |                 |                   |

4. บันทึก "เลขที่บิล" โดยดูได้จากเลขที่ใบกำกับภาษีที่ระบุไว้ในใบกำกับภาษี

5. บันทึก "ประเภทราคา"

| แผนก<br>พบที่ใบรับสันคำ<br>อ่างถึงใบสังชื่อ | RR**NEW**                             |                                     |                                        | วันที่ 15/08/22<br>หมายเหล่ามา | Cuárda |   |           |  |  |  |  |
|---------------------------------------------|---------------------------------------|-------------------------------------|----------------------------------------|--------------------------------|--------|---|-----------|--|--|--|--|
| เครดิด<br>ขนส่งโดย<br>ประเภทราคา            | 0 วัน<br>2 - แบก VAT<br>0 - ไม่มี VAT |                                     | ครมทำทนด <u>15/08/22</u> <u>ร</u>      |                                |        |   |           |  |  |  |  |
|                                             | 1 - 530 VAT<br>2 - 400 VAT            | คลัง                                | จำนวน                                  | ราคาต่อหน่วย                   | ส่วนลด | F | จำนวนเงิน |  |  |  |  |
|                                             |                                       | บันทึกประ<br>จะเลือกตั <sup>้</sup> | ะเภทราคา ซึ่งกา<br>วเลือกที่ 3 : 2 - เ | รบันทึกซื้อเชื่อ<br>เยก VAT    |        |   |           |  |  |  |  |

โดยการบันทึก "ประเภทราคา" ในโปรแกรมจะมีทั้งหมด 3 ตัวเลือกคือ ตัวเลือกที่ 1 คือ 0 ไม่รวม VAT ตัวเลือกที่ 2 คือ 1 รวม VAT ตัวเลือกที่ 3 คือ 2 แยก VAT ซึ่งในการบันทึกซื้อเชื่อ จะเลือก ตัวเลือกที่ 3 คือ 2 แยก VAT 6. บันทึก "รายการสินค้า"

6.1 เลือก "รหัส" ที่ต้องการบันทึก

<u>ตัวอย่างเช่น</u> รหัส 500000 ซื้อวัตถุคิบ

เมื่อรหัสที่ต้องการบันทึกได้แล้วให้กด "ตกลง"

| NO. | ารหล   | 6.1     | -                            |                                 | _  |   |
|-----|--------|---------|------------------------------|---------------------------------|----|---|
|     | รภัส 🛆 | คงเหลือ | รายละเอียด                   | 1                               | 2  |   |
|     | 500000 | 0,0     | สีอวัตถุดิน                  |                                 | คง | 1 |
|     | 502204 | 0.0     | ดำช่อมแชมบำรุงรักษา          |                                 | คง |   |
|     | 502205 | 0.0     | ด่าวัสดุสิ้นเปลืองใช้ไป      |                                 | คง |   |
| -   | 502206 | 0.0     | ด่าใช้จ่ายในการวิเคราะหวิจัย | des sie des services            | คง |   |
|     | 502207 | 0.0     | ด่าธรรมเนียมและบริการ        | เมตา วทย พทศงการบนทบ            | 93 | i |
|     | 502208 | 0.0     | วัสดุประกอบ โฟมฟอย           | ตัวอย่างเช่ง เชื่อวัตกลิน       | คง |   |
|     | 502209 | 0.0     | ด่าประกันภัย                 | 11 100 1460 a .00 anijnu        | คง |   |
|     | 502217 | 0.0     | ด่าสินค้าตัวอย่าง            | เลือกรหัส : 500000 :ซื้อวัตถติบ | คง |   |
|     | 510000 | 0.0     | ชื่อสินค้า                   | and the second repairing the    | คง |   |
|     | 510001 | 0.0     | ด่าใช้จ่ายในการนำเข้าสินค้า  |                                 | คง |   |
|     | 511000 | 0.0     | เงินเดือน 🔍 🔍                |                                 | คง |   |
|     | 511002 | 0.0     |                              |                                 | คง | 1 |
|     | < AV   | 11.0    | a alter                      |                                 | >  |   |
|     |        |         | 1 Acres 1                    | 19. H                           | )  |   |

6.2 บันทึก "จำนวน,ราคาต่อหน่วยและส่วนลด" (ถ้ามี) ซึ่งในช่องส่วนลด สามารถ ใส่เป็นตัวเลขหรือเป็นเปอร์เซ็นต์ก็ได้ เมื่อกรอกจำนวนสินค้า ราคาต่อหน่วย และส่วนลดเรียบร้อยแล้ว โปรแกรมจะคำนวณจำนวนเงิน ภาษีมูลค่าเพิ่มและจำนวน เงินรวมทั้งสิ้นให้อัตโนมัติ

| คลัง | จ่านวน | -       | ราดาต่อหน่วย           | ส่วนลด                    | F    | จำนวนเงิน  |
|------|--------|---------|------------------------|---------------------------|------|------------|
| 01   | 1.0    | คง      | 325,000.000            |                           |      | 325,000.00 |
|      |        |         |                        |                           |      |            |
|      |        |         | 0.2                    |                           |      |            |
|      |        |         |                        |                           |      |            |
|      |        | บันทึก  | จำนวน,ราคาต่อหน่า      | วย,ส่วนลด (ถ้             | ามี) |            |
|      |        | หมายเข  | หตุ : ในช่องส่วนลดส    | <sup>เ</sup> กมารถใส่เป็น | ตัว  |            |
| <br> |        | เลขหรืเ | อใส่เป็นเปอร์เซ็นต์ก็ไ | ด้                        |      |            |
|      |        |         |                        |                           |      |            |
|      |        |         |                        |                           |      |            |
|      |        |         |                        |                           |      |            |

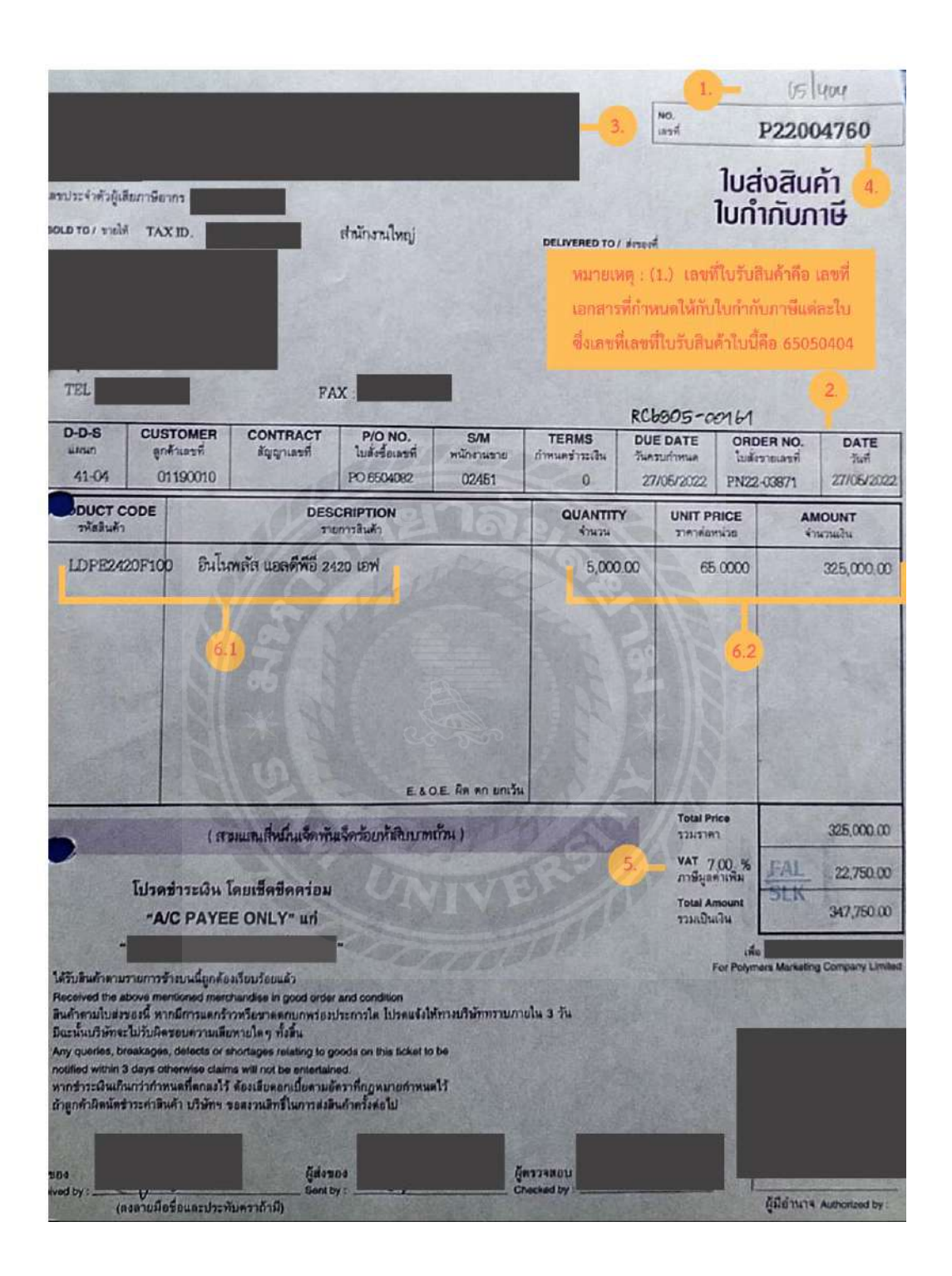

ตัวอย่าง ใบกำกับภาษีที่ใช้ประกอบการบันทึกการซื้อเชื่อ

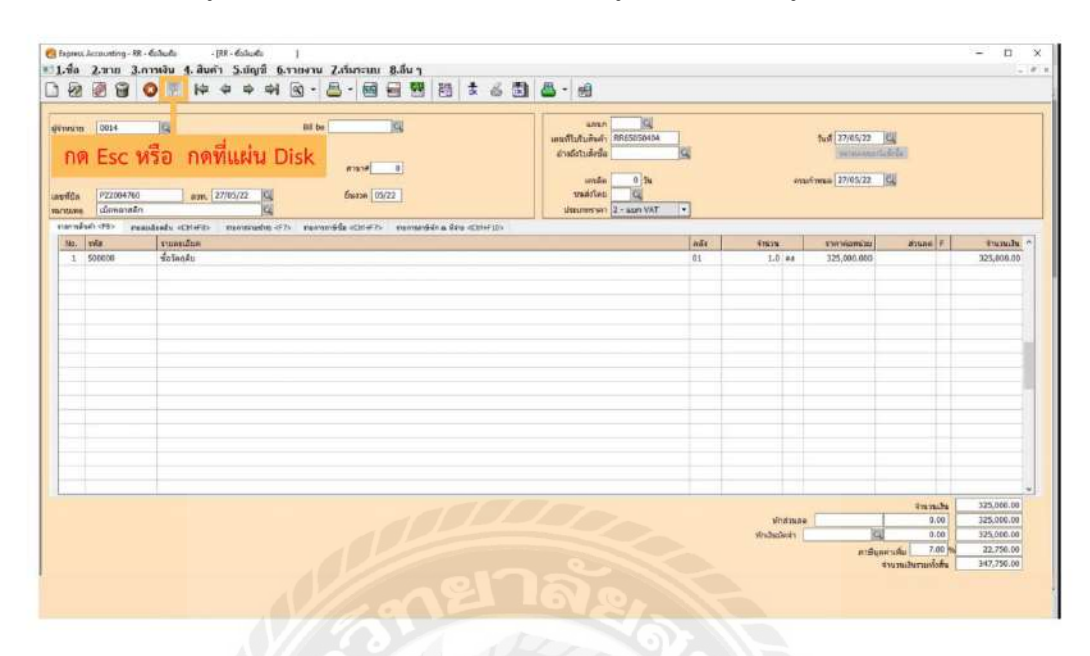

8. ทำการบันทึกข้อมูล โดยกด "Esc" หรือ "กดบันทึกข้อมูล" (สัญลักษณ์รูปแผ่น Disk)

9. เมื่อทำการบันทึกเรียบร้อยแล้ว โปรแกรมจะแสดงหน้าต่างใหม่ให้เลือก
 9.1 เกณฑ์สิทธิ (ภาษีจะเกิดขึ้นในวันเดียวกันกับวันที่ในใบกำกับภาษีซื้อ) หรือ
 9.2 เกณฑ์เงินสด (ภาษีจะเกิดขึ้นเมื่อกิจการทำการจ่ายชำระหนี้)
 ซึ่งในขั้นตอนนี้จะเลือเกณ์สิทธิ

| ExpressI            |                      |
|---------------------|----------------------|
| ภาษี ซื้อของสินค้าบ | ริการในที่นี้เป็นแบบ |
| เกณฑ์สิทธิ          | เกณฑ์เงินสด          |

# 10. ทำการบันทึกข้อมูลเรียบร้อย

| Image: Control of the control of the contro |            |                                                                                      |         |                          |                       |                                                                                                    |                                                                   |  |
|----------------------------------------------------------------------------------------------------|------------|--------------------------------------------------------------------------------------|---------|--------------------------|-----------------------|----------------------------------------------------------------------------------------------------|-------------------------------------------------------------------|--|
| t mile                                                                                                    | 10.455 Pea | dada (Chield) menunahi (Chield) namméda (Chield) namméda a dan (Chield)<br>Tanan dan | Inter 1 | dation .                 | -                     | Marriel E.                                                                                                    | increase by                                                       |  |
| 1                                                                                                    | SOREOR     | ส่วนกระ                                                                              | 01      | 1.0.04                   | 125.000.005           | asune P                                                                                                    | 125.000.00                                                        |  |
|                                                                                                    |            |                                                                                      |         |                          |                       |                                                                                                    |                                                                   |  |
|                                                                                                    |            |                                                                                      |         | Vindaaae<br>Sindaaleeh ( | ini<br>Magitina<br>De | สารมาแล้ง<br>0,00<br>0.00<br>10,00<br>10,000<br>10,000<br>10,00000000 | 325,006.00<br>325,000.00<br>323,000.00<br>32,750.00<br>347,756.00 |  |

11. เมื่อต้องการ "สั่งพิมพ์รายงานภาษีซื้อ" ให้เลือกเมนู รายงาน > พิมพ์รายงานหรือกค F12

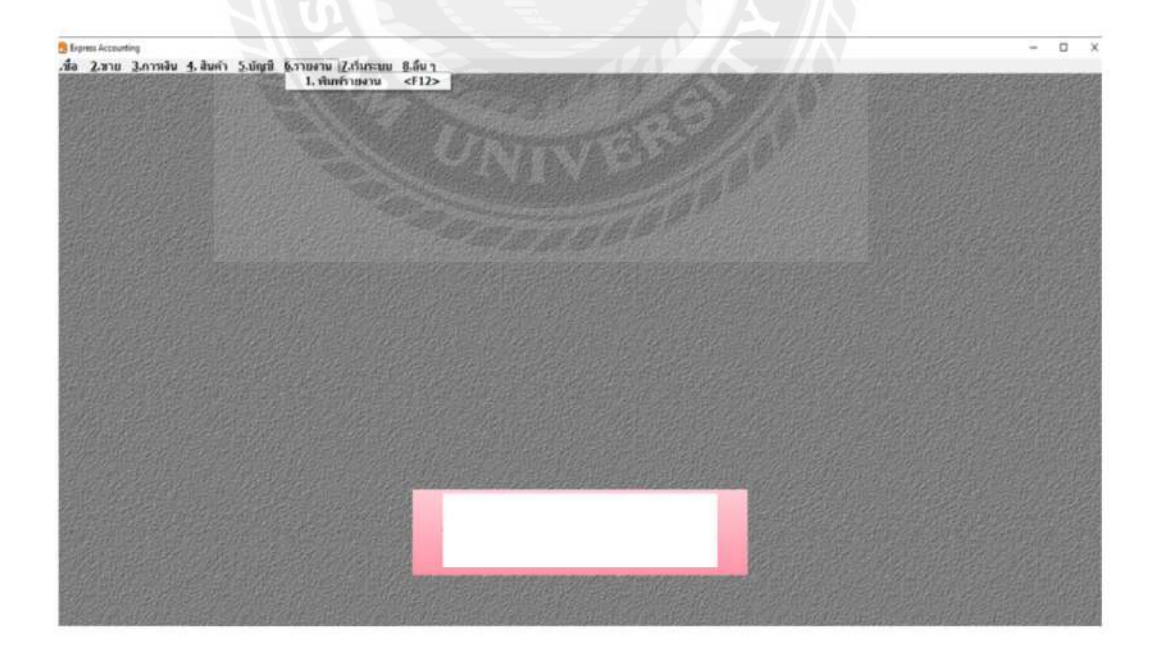

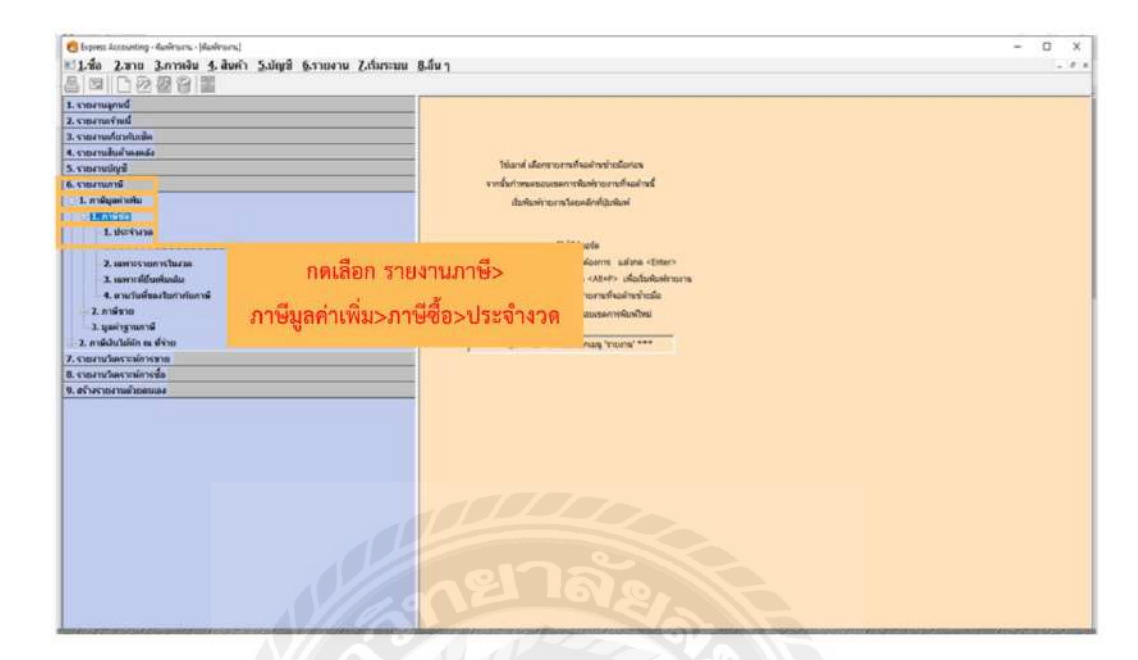

12. กคเลือก รายงานภาษี > ภาษีมูลค่าเพิ่ม > ภาษีซื้อ > ประจำงวด

13. จากนั้นให้ใส่งวดที่ต้องการจะสั่งพิมพ์รายงานภาษีซื้อ

<u>ตัวอย่างเช่น</u> ต้องการสั่งพิมพ์รายงานภาษีซื้อ ประจำเดือนเมษายน ปี 2565 โดยทำการกรอก งวดที่ 04/22 ( ปีให้ใส่เป็นปี ค.ศ. โดยกรอกเฉพาะเลงปีค.ศ. สองตัวท้าย) เสร็จแล้วให้กด Enter โปรแกรมจะแสดงวันเริ่มและวันที่สุดท้ายโดยอัตโนมัติ

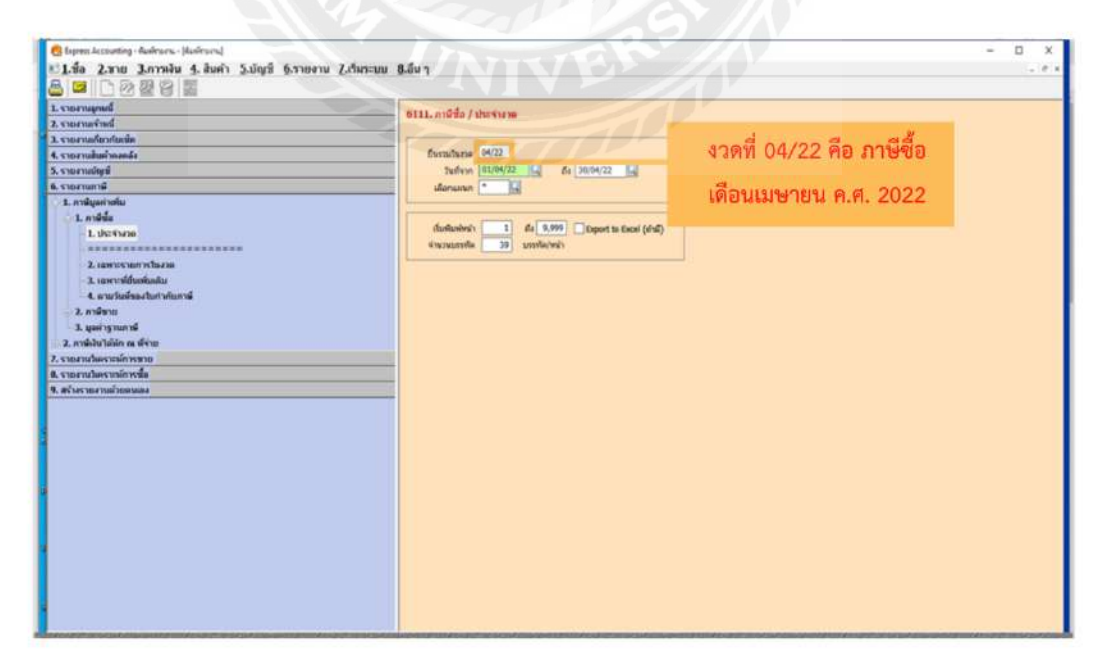

# 14. กค "สั่งพิมพ์รายงาน" หรือกค "F5" เพื่อให้หน้าจอแสดงหน้ารายงานภาษีซื้อ

# 15. รายงานภาษีซื้อ

| เสอน/<br>ชื่อสู้ปร<br>ชื่อสอา<br>เสรปร | นี้ภาษี พฤ<br>ยุกรมการ<br>หม่ายกรนการ<br>ยุจำคัวผู้เสียก | алны 2022<br>обалат    | (548x79 01/08/2 | 2 fr 31/05/22)<br>9 - 9 - 9 - 9 - 9 - 9 - 9 - 9 - 9 - 9 -                                                       | - 440                      |                |                    |                           |                |
|----------------------------------------|----------------------------------------------------------|------------------------|-----------------|----------------------------------------------------------------------------------------------------|----------------------------|----------------|--------------------|---------------------------|----------------|
| 6164                                   | <                                                        | ใบสำคัญกาษ์-<br>เตรที่ | Lauffeanlesi    | Lageradute/globators                                                                                            | เลขประจำดัง<br>ผู้เสียดาษี | sanudi<br>suq. | ระกอบการ<br>สาราส์ | ลูลค่าสินคำ<br>หรือบริการ | ร่าง<br>ภาษัญจ |
| 1                                      | 25/03/22                                                 | sc4503/0599            | 8865050001      |                                                                                                    |                            | X              |                    | 1.300.00                  |                |
| 2                                      | 29/03/22                                                 | 6503003096             | RR65050002      |                                                                                                    |                            | - C            | 00006              | 1,962.62                  | 1              |
| 3                                      | 30/03/22                                                 | 174503196              | BR65050003      | · · ·                                                                                                    |                            | x              |                    | 2,300.00                  | 1              |
| 4                                      | 30/03/22                                                 | 17465030033            | R#65050004      |                                                                                                    | -                          | x              |                    | 10,400.00                 | 7              |
| 5                                      | 05/04/22                                                 | 2765040003             | R865050005      |                                                                                                    |                            | x              |                    | 10,400.00                 | 7              |
| 6                                      | 06/04/22                                                 | 276504048              | RR.63050006     |                                                                                                    |                            | x              |                    | 2,300.00                  | 1              |
| 7                                      | 06/04/22                                                 | LIV120400934           | RR65050007      |                                                                                                    |                            | x              |                    | 14,480.00                 | 1,0            |
|                                        | 08/04/22                                                 | 017836504-1104         | 28865050004     |                                                                                                    |                            | ×              |                    | 297.20                    |                |
|                                        | 09/04/22                                                 | £5397640155            | R865050009      |                                                                                                    |                            |                | 00011              | 1,824.80                  | 1              |
| 10                                     | 11/04/22                                                 | IV65040007             | RR65050010      |                                                                                                    |                            | x              |                    | 7,800.00                  | 5              |
| 11                                     | 19/04/22                                                 | SVTAX22002276          | RR65050011      |                                                                                                    |                            | x              |                    | 830,50                    |                |
| 12                                     | 20/04/22                                                 | 3722-12208             | RR65050012      |                                                                                                    |                            | x              |                    | 27,280.00                 | 1,9            |
| 13                                     | 20/04/22                                                 | 41003865               | RR65050013      |                                                                                                    |                            | ×              |                    | 3,471.00                  | 2              |
| 14                                     | 21/04/22                                                 | 2765040013             | \$865050014     |                                                                                                    |                            | 30             |                    | 10,400.00                 |                |
| 15                                     | 22/04/22                                                 | 276504113              | RR65050015      |                                                                                                    |                            | ×              |                    | 2,196.00                  | 1              |
| 16                                     | 23/04/22                                                 | 220423005              | R#65050016      |                                                                                                    |                            | ×              |                    | #25,000.00                | 57,7           |
| 17                                     | 26/04/22                                                 | 65-0092                | RR65050017      | and the state of the state of the state of the state of the state of the state of the state of the state of the |                            | x              |                    | 1,850.00                  | 1              |
| 18                                     | 26/04/22                                                 | 1534618                | R£65050018      |                                                                                                    |                            | 2              |                    | 319.00                    |                |
|                                        |                                                          |                        |                 |                                                                                                    |                            |                |                    |                           |                |

| 4er: | ************************************** | 1                                      |                    | 3703360764          | 6       |       |         |              | 54         | -    |
|------|----------------------------------------|----------------------------------------|--------------------|---------------------|---------|-------|---------|--------------|------------|------|
| 1785 |                                        | lastofan g                             | infanter           | halouskal a Charton | antario | #2 76 |         | 400-840s     | frants     |      |
|      | 15.054.055                             |                                        |                    |                     | 4182275 | 115.  | ata at  | stautoriu    | missende   |      |
|      | 20/09/22                               | CA4506380                              | 99,65076001        |                     |         |       |         | 985.00       |            |      |
|      | 20/06/22                               | *******                                | 8865070002         |                     |         | 1     |         | 48,000.00    | 3.945.05   |      |
| 1    | 39/48/24                               | 00/2039                                | R865070003         |                     |         | 1.0   |         | 32,000.00    | 7.245.55   |      |
| 1    | 22/24/22                               | 812830293647                           | 8845070007         |                     |         |       | 00903   | 300.00       | 1.81       |      |
| 2    | 22/06/22                               | 822950293648                           | P#65070007         |                     |         |       | 00003   | 100.00       | 7.00       |      |
| - 2  | 23/08/22                               | 196306015                              | 8865070004         |                     |         | - R   |         | 847,505.50   | 19,925.00  |      |
| 12   | 23/08/22                               | 188/09285                              | 3365070008         |                     |         | 6 S   |         | 831.78       | 58.22      |      |
| 12   | 23/05/22                               | 2082518                                | 8865070005         |                     |         | 8     |         | \$90,005.00  | 49,302.55  |      |
| 14   | 21/06/22                               | 812600309785                           | 2345070009         |                     |         |       | 00003   | 172,00       | 32.04      |      |
| 28   | 21/06/22                               | #12850309751                           | 9865070210         |                     |         |       | 000001  | 190.99       | 7.00       |      |
| 22   | 30/04/22                               | IV\$504021                             | 3065070006         |                     |         | 8. S  | and the | 317,500.00   | 34,225.00  |      |
| 38   | 91/97/22                               | 337010002827                           | KP65070089         |                     |         |       | 00237   | 2+772.79     | 128-32     |      |
| 22   | 01/07/22                               | IV#3070019                             | ###5070011         |                     |         | ×.    |         | 323.05       | 23,33      |      |
| 34   | 01/07/22                               | IV22070010                             | ###5070012         |                     |         |       |         | 17.685.05    | 1.164 42   |      |
| 15   | 03/07/22                               | 562/28099                              | X265070013         |                     |         |       |         | 47 455 35    | 3, 475, 62 |      |
| 16   | .01/07/22                              | 007+65/037                             | 8865070014         |                     |         | 10    |         | 37.635 25    | 1,875,00   |      |
| 17   | 01/07/22                               | 01-63/004                              | 3365070015         |                     |         |       |         | 375 83       | 53.78      |      |
| 18   | 02/07/22                               | 100000092761                           | KR65070017         |                     |         | - 0   |         | 773,755,00   | 10.662.53  |      |
| 12   | 02/07/22                               | 1NV2022070003                          | RR65070016         |                     |         |       | 66337   | 2.214.95     | 85.55      |      |
| 20   | 04/07/22                               | 337010002877                           | H265070018         |                     |         |       | 00546   | 1.345.79     | \$4.23     |      |
| 21   | 04/07/22                               | #2213902100684                         | 2HP65070019        |                     |         | × .   | - 2222  | 4.104.00     | 287.29     | 6    |
| 22   | D4/07/22                               | 22952                                  | R\$65070020        |                     |         |       | 00004   | 13,261,68    | 329.32     | 2    |
| 33   | 05/07/22                               | 004031373182                           | HP65070021         |                     |         | ×     |         | 1.841.40     | 128.90     | ¢    |
| 14   | 05/07/22                               | 190000092961                           | HP65070022         |                     |         |       | 05378   | 1.476.64     | 113.34     | £    |
| 2    | AS /07/22                              | +2210312200321                         | 7HP65070023        | and the             |         | ×.    |         | 1,327,10     | 12.9       | ٥.   |
| 9    | 22/01/44                               | 190600093047                           | #P45070024         |                     |         | - Q.  |         | 1,482.24     | 227-7      | 8    |
| 19   | 00/01/22                               | ************************************** | KP65070026         |                     |         | - G   |         | 2, 417, 32   | 208.4      | 12   |
| 27.  | 07/07/22                               | LYDDDDDDDDDD                           | 1945070025         |                     |         | - Q.  |         | \$25.05      | 64.4       | ŧ۵., |
| 28   | 07/01/22                               | LYBOU/DUE                              | 3865370522         |                     |         | 2     |         | 675,000.00   | 47,250.0   | 20   |
| 29   | 07/01/22                               | GA830/1335                             | BBA5020028         |                     |         | 1     |         | 449.00       | 31.4       | 13   |
| 10   | 08/07/22                               | IV6507009                              | 1000000000         |                     |         | - Q.  |         | 858.00       | 62.1       | ю.   |
| 11 1 | 09/07/22                               | 650000025078                           | and an and a state | and a labor         |         | · ·   |         | 449.00       | 35.        | 43   |
| 2 1  | 09/07/22                               | 65000025073                            | ANALASSA           |                     |         | -     |         |              | *********  |      |
| -    | 09/07/22                               | 650000025999                           | Marrie .           | 1 Alton VI          |         |       |         | 3 653 531.36 | 254,167.   | 25   |

ตัวอย่าง รายงานภาษีซื้อ

#### 4.2 รายงานภาษีขาย

สำหรับขั้นตอนการจัดทำรายงานภาษีขายด้วยโปรแกรมสำเร็จรูป Express มีขั้นตอนดังต่อไปนี้

# 4.2.1 การตรวจเช็คใบกำกับภาษีเพื่อใช้บันทึกภาษีขาย

ตรวจเช็คใบกำกับภาษีว่าสามารถนำมาบันทึกลงในโปรแกรมเพื่อจัดทำรายงงานภาษี ขายในเดือนนั้นได้หรือไม่

# 4.2.2 จัดเรียงวันที่ใบกำกับภาษี

เมื่อตรวจเช็คใบกำกับภาษีเรียบร้อยแล้ว ให้นำใบกับกับภาษีมาจัดเรียงวันที่ใบกำกับภาษี 4.2.3 บันทึกภาษีขายลงในโปรแกรมสำเร็จรูป Express เพื่อจัดทำรายงานภาษีขาย การบันทึกภาษีขายลงในโปรแกรมสำเร็จรูป Express มีขั้นตอนดังต่อไปนี้

### 1. กคเลือกเมนู "ขาย"

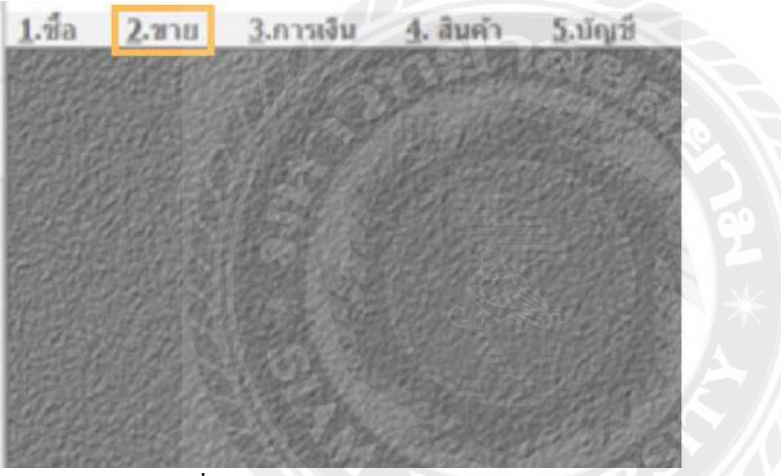

- 2. กคเลือกเมนูขายที่ต้องการบันทึก
  - 1. กดเมนู "ขายเงินสด" กรณีที่ต้องการบันทึกการขายสด หรือ
  - 2. กดเมนู "ขายเงินเชื่อ" กรณีที่ต้องการบันทึกการขายเชื่อ

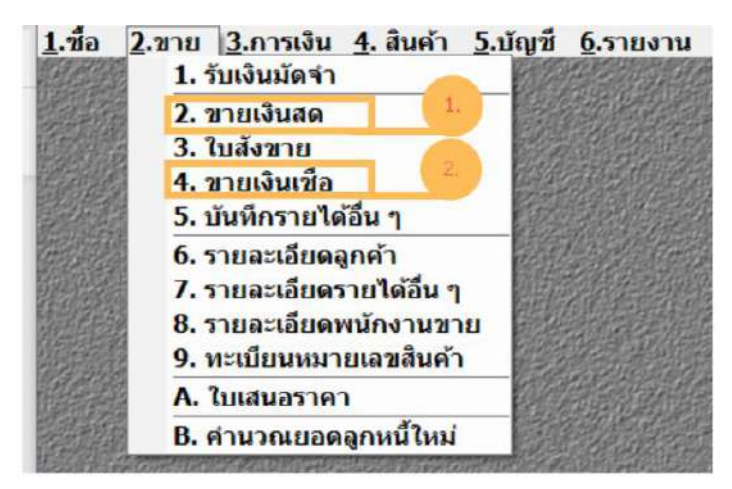

| rpensi Accounting - W<br>Ragnah (0028)<br>Ragnah (0028)<br>rr.<br>sede (1000) | <ul> <li>เคมส์ ()</li> <li>เคมส์ ()</li> <li>เคมส์ (</li></ul> | 9<br>24<br>9<br>9<br>9<br>9<br>9<br>9<br>9 | ats, if 1             | tvd (21/15/22 )CL<br>monosofic<br>max (28/06/22 )CL<br>stadfac )CL |                                         | - 0                                                 |
|-------------------------------------------------------------------------------|----------------------------------------------------------------------------------------------------|--------------------------------------------|-----------------------|--------------------------------------------------------------------|-----------------------------------------|-----------------------------------------------------|
| No. 590                                                                       | Redeally (CEMP) - Manufatic (C2) - Manufatic (CEMP)<br>- Manufas                                                                                                    | alia                                       | รำนวย                 | UCINICARIA                                                         | #2486 F                                 | (amb                                                |
|                                                                               |                                                                                                    |                                            |                       |                                                                    |                                         |                                                     |
| _                                                                             |                                                                                                    |                                            |                       |                                                                    |                                         |                                                     |
| ahámos                                                                        | ายาลัะ                                                                                                    |                                            | fotza<br>fishaliris ( | a<br>Maria<br>Angara                                               | รักเวนสร<br>0.00<br>0.05<br>นรัย 2.00 พ | 164,606.40<br>164,606.40<br>154,606.40<br>11,522.45 |

# 3.กคเลือกเมนู "เพิ่มข้อมูล" หรือ "Alt+A" (สัญลักษณ์รูปกระคาษ)

4. ทำการบันทึกลงโปรแกรม โดยดูรายละเอียดได้จากใบกำกับภาษี

| 22 22 23 0 10 10 10 10 10 10 10 10 10 10 10 10 1                                                                                                    | 8 4 4 2 4 4 4<br>8 5<br>8 5<br>8 5<br>8 5<br>8 5<br>8 5<br>8 5<br>8 5<br>8 5<br>8 5 | saan Constanting States | a  | 1.<br>                 | tuf 11/15/22 K.<br>Transmart Die<br>12/106/22 K.<br>VuddTan |                         | 2.                                  |
|----------------------------------------------------------------------------------------------------|-------------------------------------------------------------------------------------|-------------------------|----|------------------------|-------------------------------------------------------------|-------------------------|-------------------------------------|
| annahan dise semanahanda citisrita yan<br>186 sila terakatikan<br>1 00000 setakatikan setakatikan setakatikan<br>1 00000 setakatikan setakatikan setakatikan setakatikan setakatikan setakatikan setakatikan setakatikan setakat | nterine 972 ennue fine 60147                                                        | 6.2                     | 01 | \$10 ##                | 196.606.400                                                 | #2106 F                 | Carnib<br>164,606.40                |
|                                                                                                    |                                                                                     |                         |    |                        |                                                             |                         |                                     |
| nafamos 🔣                                                                                                    |                                                                                     |                         |    | dintzan<br>dintzaleh ( |                                                             | 1 mmile<br>0.00<br>0.00 | 164,806.4<br>164,806.4<br>164,606.4 |

ตัวอย่าง การบันทึกขายเชื่อลงในโปรแกรมสำเร็จรูป Express

<u>ตัวอย่าง</u> การบันทึกงายเชื่อลงในโปรแกรมสำเร็จรูป Express โดยสามารถดูรายละเอียดได้จากใบกำกับภาษี ดังต่อไปนี้

- 1. บันทึก"เลขที่เอกสาร" โดยดูจากเลขที่เอกสารในใบกำกับภาษี
- 2. บันทึก"วันที่" โดยดูวันที่ที่ระบุไว้ในใบกำกับภาษี

| พนักงานขาย<br>เขตการขาย<br>ประเภทราคา | 2 - ແטח VAT | <ul><li>บันที</li></ul> | ครบกำห<br>โกเลขที่เอกสาร | rue 29/08/22 G | บันทึกวันที่                                                                                                    |             |
|---------------------------------------|-------------|-------------------------|--------------------------|----------------|----------------------------------------------------------------------------------------------------|-------------|
| _                                     |             | eña                     | สำนาน                    | grandomizo     | aizuan F                                                                                                    | จำนวนเงิน " |
|                                       |             | 01                      | 1.0 40                   | 164,606.400    | and a second second sec | 164,606.40  |

 เลือก "รหัสลูกค้า" โดยดูได้จากชื่อลูกค้าที่ระบุไว้ในใบกำกับภาษีและมาเลือกชื่อ ลูกค้าที่ต้องการในโปรแกรม

| หัสลูกค่า | 0125                  | K       | 27        | 3.               | B                   | il to                 |    |              |                | utrun        |
|-----------|-----------------------|---------|-----------|------------------|---------------------|-----------------------|----|--------------|----------------|--------------|
|           | ราโส                  |         | ป้อลูกค่า |                  |                     | 💧 สามา#               |    | ประเภทลูกค้า | ที่อยู่บรรทัด1 | ^ SO         |
|           | eter00000             | 534     |           |                  |                     |                       | 02 | ลูกล่านลึก   |                | 30 74        |
|           | 0037                  |         |           |                  |                     | 0                     | 00 | ลูกด้าประจำ  |                |              |
|           | erer0000              | 576     |           |                  |                     | 0                     | 02 | ลูกคำปลึก    |                | G            |
| nafa (    | 1040                  |         |           | Ś.               |                     | 0                     | 00 | ลูกดำประจำ   |                | 2 - 1100 VAT |
|           | erer0000              | 509     |           |                  |                     | 0                     | 02 | ลูกคำปลึก    |                | a more year  |
| ายการสนคา | erer00000             | 396     |           |                  |                     | 0                     | 02 | ลูกค้าปลึก   |                |              |
| No. 57    | 1039                  |         |           |                  |                     | 0                     | 00 | ลูกค้าประจำ  |                |              |
|           | ¢                     |         |           |                  |                     |                       | _  |              |                | >            |
|           | ROBE                  | ะกเล็ก  | สัมชา     | dis et vai «Tab» | ute <alt+a></alt+a> | แก่ไข <alt+e></alt+e> |    |              |                |              |
|           | -                     | E-State | 0.0000    |                  |                     |                       |    |              |                | 1            |
|           |                       |         | 14        |                  |                     |                       |    |              |                |              |
|           |                       | เลือก   | "ชื่อเ    | ปรีษัทลูกค้า     | <b>11</b> 10        |                       |    |              |                |              |
| -         |                       | -       |           |                  |                     |                       |    |              |                |              |
|           | เสร็จแล้วให้กด "ตกลง" |         |           |                  |                     |                       |    |              |                |              |

- 4. บันทึก "เครดิต" โดยดูจากเงื่อนใงการชำระเงินที่ระบุไว้ในใบกำกับภาษี
- 5. บันทึก "ประเภทราคา"

# โดยการบันทึก "ประเภทราคา" ในโปรแกรมจะมี 3 ตัวเลือกคือ ตัวเลือกที่ 1 คือ 0 ไม่รวม VAT ตัวเลือกที่ 2 คือ 1 รวม VAT ตัวเลือกที่ 3 คือ 2 แยก VAT ซึ่งในการบันทึกงายเชื่อ จะเลือก ตัวเลือกที่ 3 คือ 2 แยก VAT

| แผนก<br>เลขที่เอกสาร                  | IV**NEW**                                                  | บันทึกเงื่อ | นไขการรับขำระ        | 01/07/22                          |          |           |
|---------------------------------------|------------------------------------------------------------|-------------|----------------------|-----------------------------------|----------|-----------|
| ใบสั่งขาย<br>เครดิด                   | 50<br>30 รัน                                               | <b>9</b> 5. | ครบกำห               | หมายเหตุของไม่ด้วย<br>นด 31/07/22 | 01       |           |
| พนักงานขาย<br>เขตการขาย<br>ประเภษราคา |                                                            |             |                      | บนส่งโดย                          |          |           |
|                                       | 2 - นยก VAT<br>0 - ไม่มี VAT<br>1 - รวม VAT<br>2 - แยก VAT | คลัง        | 4.                   | ราคาต่อหน่วย                      | ส่วนลด F | จำนวนเงิน |
|                                       |                                                            |             | at the second second |                                   |          |           |

- 6. บันทึก "รายการสินค้า"
  - 6.1 เลือก "รหัส" ที่ต้องการบันทึก
  - <u>ตัวอย่างเช่น</u> รหัส 400100 รายได้จากการงาย-ในประเทศ
  - เมื่อรหัสที่ต้องการบันทึกได้แล้วให้กด "ตกลง"

| - |        |           |                             |                                            |
|---|--------|-----------|-----------------------------|--------------------------------------------|
| _ | รหัส   | 🛆 คงเหลือ | รายละเอียด                  |                                            |
|   | 400100 | 0.0       | รายได้จากการขาม – ใหม่ระเทศ | N                                          |
| _ | 400200 | 0.0       | รายได้จากการขายวัตถุดืบ     | P3                                         |
|   | 400300 | 0.0       | รายได้จากการให้บริการ       | เลือก รหัส พี่ต้องการบับทึก                |
|   | 400301 | 0.0       | รายได้ค่าเช่าห้อง           |                                            |
|   | 400303 | 0.0       | รายได้ค่าไฟฟ้าบ้านเช่า      | ตัวอย่างเช่น ขายสินค้า                     |
|   | 410001 | 0.0       | ดอกเมี้ยรับ                 | เลือกรหัส : 400100 รายได้จากการขาย - ในประ |
|   | 410101 | 0.0       | รายได้จากการขายเศษวัสดุ     |                                            |
|   | 410105 | 0.0       | รายได้จากการขายแม่พิมพ์     | P3                                         |
|   | 410199 | 0.0       | รายได้อื่น ๆ                | P3                                         |
|   | <      |           |                             | >                                          |

6.2 บันทึก "จำนวน,รากาต่อหน่วยและส่วนลด" (ถ้ามี) ซึ่งในช่องส่วนลดสามารถใส่ เป็นตัวเลงหรือเป็นเปอร์เซ็นต์ก็ได้ เมื่อกรอกจำนวนสินค้า รากาต่อหน่วยและส่วนลดเรียบร้อย แล้ว โปรแกรมจะคำนวณจำนวนเงิน ภาษีมูลค่าเพิ่มและจำนวนเงินรวมทั้งสิ้นให้อัตโนมัติ

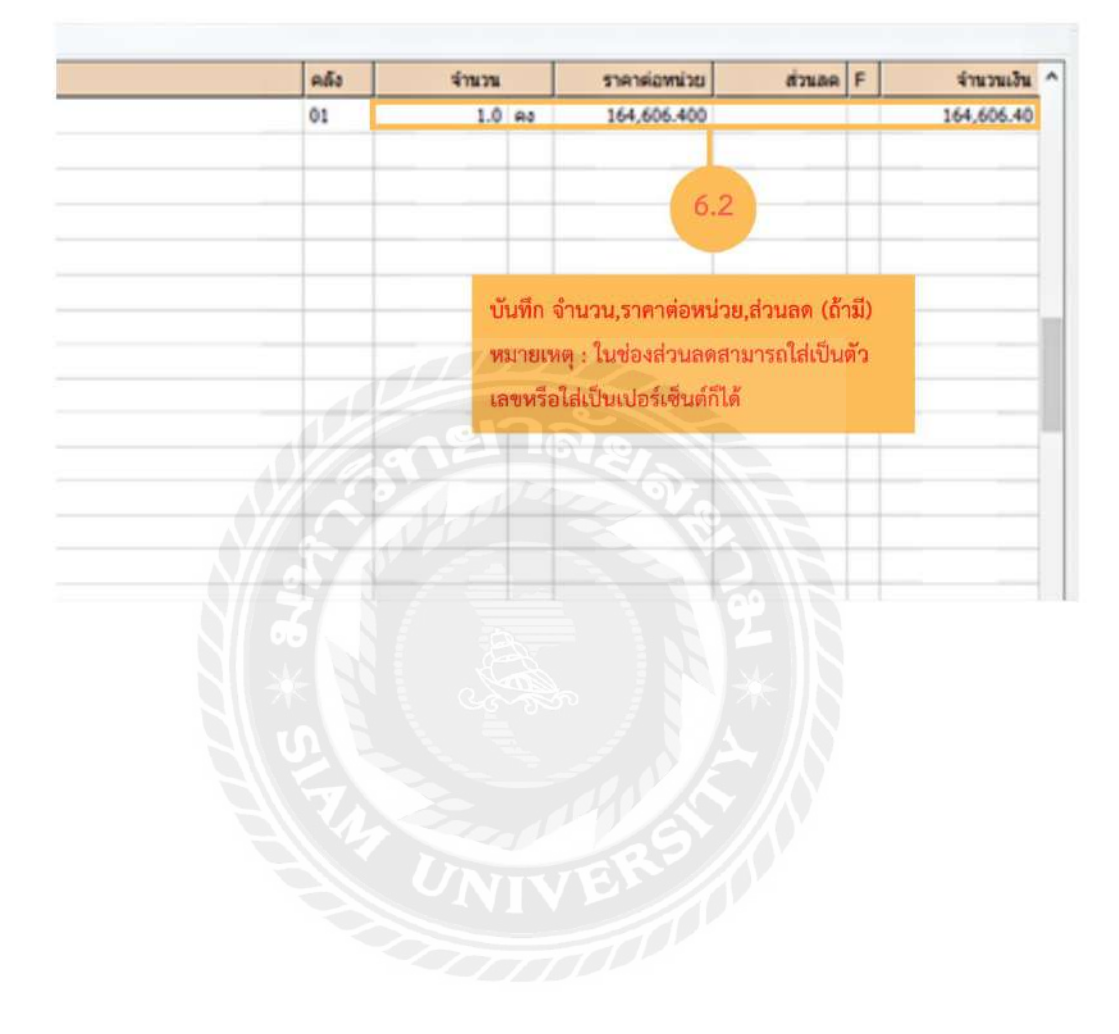

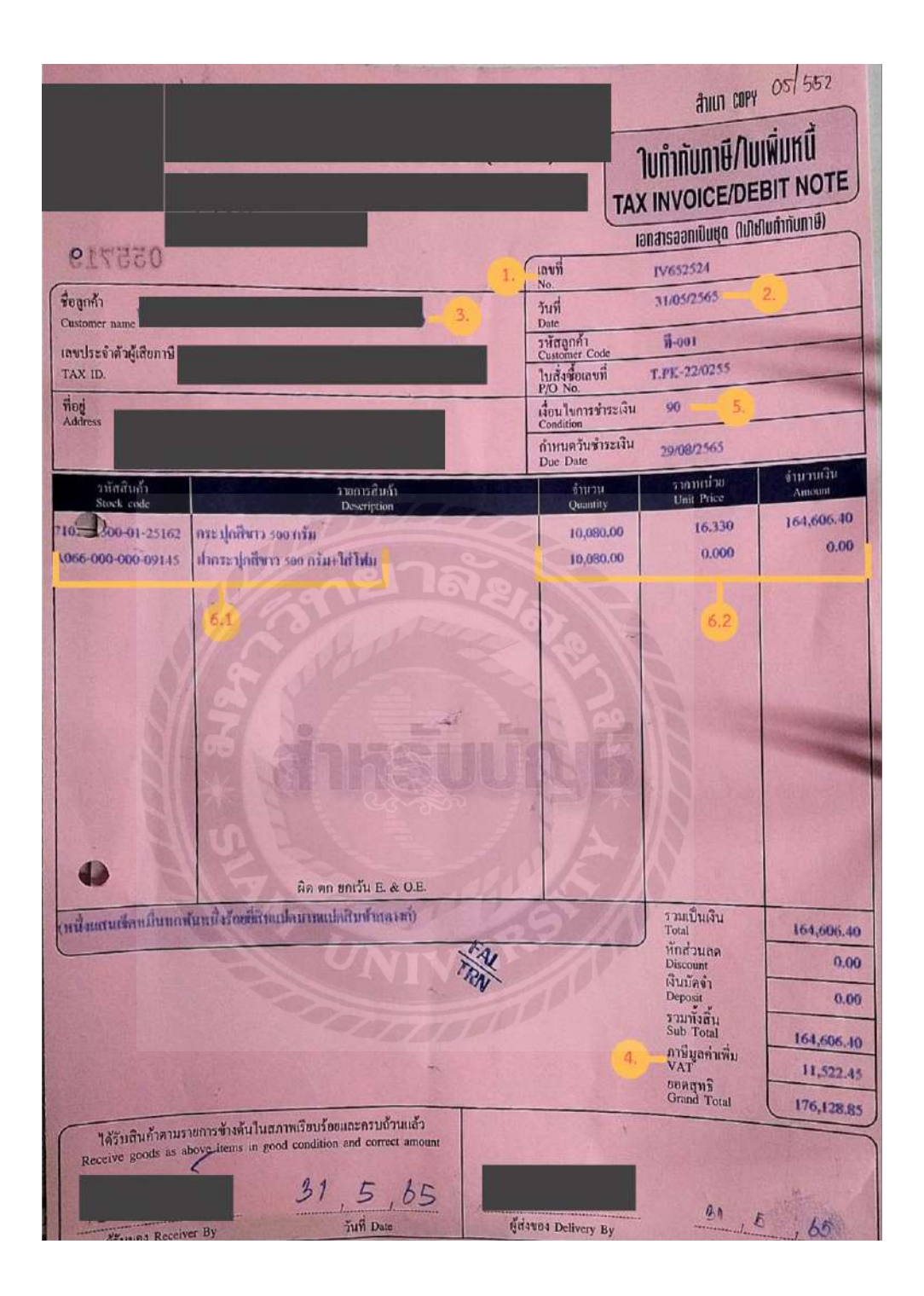

ตัวอย่าง ใบกำกับภาษีที่ใช้ประกอบการบันทึกการงายเชื่อ

| andr 0026 00          | รสาย<br>กด Esc หรือ กดที่แผ่น Disk<br>เสม<br>เสม<br>เสม<br>เสม<br>เสม<br>เสม<br>เสม<br>เสม | Image: Second second second |       | 5x4 31/05/22 3<br>1005/22 3<br>1005/22 3<br>1005/22 3<br>1005/22 3<br>1005/22 3 |        |        |
|-----------------------|--------------------------------------------------------------------------------------------|----------------------------------------------------------------------------------------------------|-------|---------------------------------------------------------------------------------|--------|--------|
| technica (III) (video | a (21492) - rumshelag (72) - ramardwa (21492)<br>ramfeo                                    | nd:                                                                                                    | ¥1825 | THE INCOME.                                                                     | dana F | facult |
|                       |                                                                                            |                                                                                                    |       |                                                                                 |        |        |
|                       |                                                                                            |                                                                                                    |       |                                                                                 |        |        |

5. บันทึกข้อมูล โดยกด "Esc" หรือ "บันทึกข้อมูล" (สัญลักณ์รูปแผ่น Disk)

6. ทำการบันทึกข้อมูลเรียบร้อย

| Option Processing Control         Distribution (Control)         Distribution (Control)         Distreacont (Control)         Distribution (Contro) | 22 22 23<br>ayach (0024 |                                                                 | s Si Si<br>undaranti<br>balanta<br>undaranti<br>selantariti<br>undaranti<br>durateriari<br>durateriari<br>2- una VAT • | anut            | tuf 10.45/22 (c)<br>reconstruction<br>rea 29.49/22 (c)<br>unation (c) |          |            |
|----------------------------------------------------------------------------------------------------|-------------------------|-----------------------------------------------------------------|----------------------------------------------------------------------------------------------------|-----------------|-----------------------------------------------------------------------|----------|------------|
| NULL         NULL         NULL <th< th=""><th>nduris (FB) ga</th><th>andaada (Ditella) nanuturin (F2) nanuniina (Ditella)<br/>maanina</th><th>all late</th><th>\$1015</th><th>THE REPORT</th><th>Email F</th><th>ramla</th></th<>                                                                                                    | nduris (FB) ga          | andaada (Ditella) nanuturin (F2) nanuniina (Ditella)<br>maanina | all late                                                                                                    | \$1015          | THE REPORT                                                            | Email F  | ramla      |
|                                                                                                    |                         |                                                                 |                                                                                                    |                 |                                                                       |          |            |
|                                                                                                    |                         |                                                                 |                                                                                                    |                 |                                                                       |          |            |
|                                                                                                    |                         |                                                                 |                                                                                                    | ารักเป็นมีเหล่า | 9                                                                     | 0.00     | 164,606.40 |
| Singledicts 24 6.00 144.600                                                                                                    |                         |                                                                 |                                                                                                    |                 | ALL PROPERTY.                                                         | A.400 TH | A 8,766/42 |

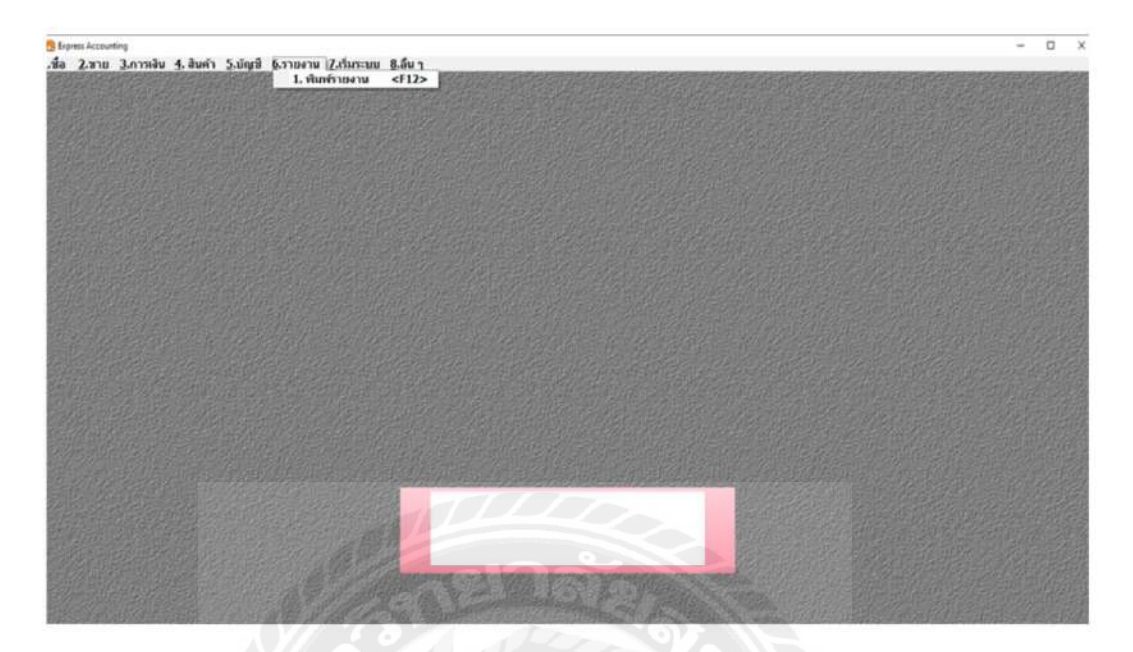

7. เมื่อต้องการสั่งพิมพ์รายงานภาษีขายให้เลือกเมนู รายงาน > พิมพ์รายงานหรือกค F12

8. จากนั้นให้กดเลือก รายงานภาษี>ภาษีมูลค่าเพิ่ม>ภาษีขาย>ประจำงวด

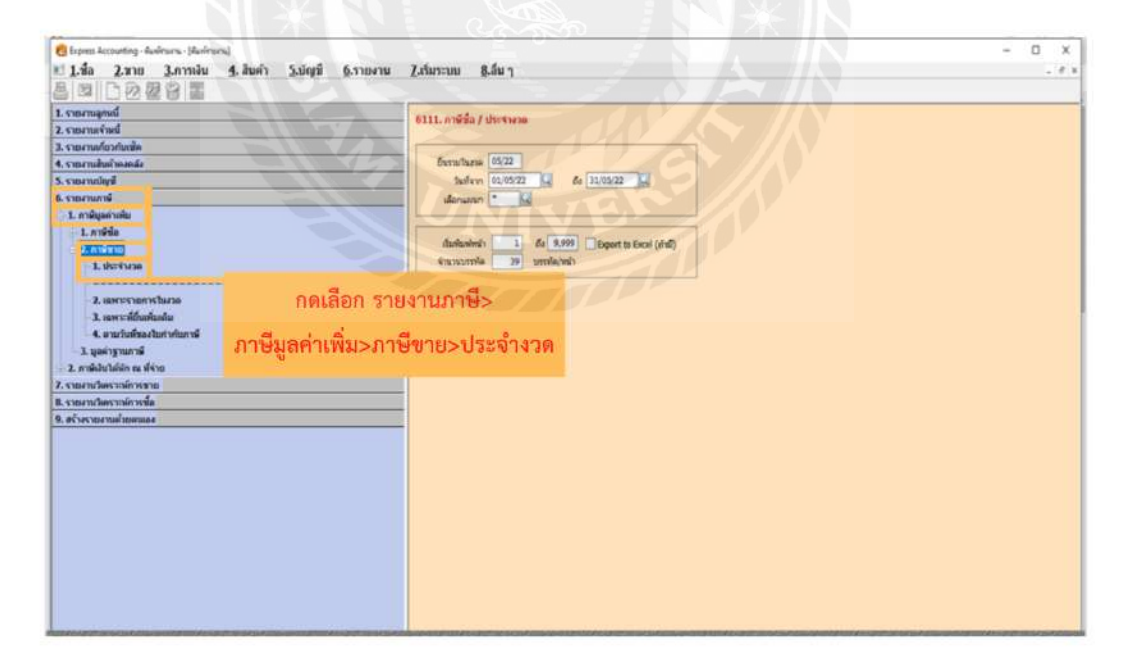

9. จากนั้นให้ใส่งวดที่ต้องการจะ "สั่งพิมพ์รายงานภาษีขาย"

<u>ตัวอย่างเช่น</u> ต้องการสั่งพิมพ์รายงานภาษีขาย ประจำเดือนพฤษภาคม ปี 2565 โดยทำการ กรอกงวดที่ 05/22 (ปีให้ใส่เป็นปี ค.ศ. โดยกรอกเฉพาะเลขปีค.ศ. สองตัวท้าย ) เสร็จแล้วให้กด Enter โปรแกรมจะแสดงวันเริ่มและวันที่สุดท้ายโดยอัตโนมัติ

| 일(백) 다 전 젊 양 (일               |                                              |                           | _ |  |
|-------------------------------|----------------------------------------------|---------------------------|---|--|
| I. รายงานลูกหนึ               | 6111. การ์เนื้อ / ประจำสวด                   |                           |   |  |
| 2. รายสามเร้าหนึ              |                                              | d an inc. d               |   |  |
| Lsonnadurdunta                | formations (1922)                            | งวดท 05/22 คอ ภาษขาย      |   |  |
| 5 Stod Hadran Internet        | - ALL ALLACTOR IS ALLACTOR IS                |                           |   |  |
| A STORTHOUGH                  | TETERIN OLIVIALE DE ON FLORER DE             | เดือบพฤษภาคม ค.ศ. 2022    |   |  |
| <ul> <li>Storturte</li> </ul> | Monanan 18                                   | sous and on the time zozz |   |  |
| a reading                     |                                              |                           |   |  |
| . L meta                      | daulanimi) 1 61 9.999 Esport to Eacel (d'al) |                           |   |  |
| 1 destant                     | จำนวนบาทโด 30 บาทโด/พย่า                     |                           |   |  |
| L DU TU IN                    |                                              |                           |   |  |
| 1 unrecenting                 |                                              |                           |   |  |
| 3 more file along             |                                              |                           |   |  |
| A surfaction characterist     |                                              |                           |   |  |
| Brownedger F                  |                                              |                           |   |  |
| 3 endibulidin na dáne         |                                              |                           |   |  |
| L soundesmissione             |                                              |                           |   |  |
| . ราคงหน้าครามพัฒนาได         |                                              |                           |   |  |
| a station and manage          |                                              |                           |   |  |
|                               |                                              |                           |   |  |
|                               |                                              |                           |   |  |
|                               | O DECEN                                      |                           |   |  |
|                               |                                              |                           |   |  |
|                               |                                              |                           |   |  |
|                               |                                              |                           |   |  |
|                               |                                              |                           |   |  |
|                               |                                              |                           |   |  |
|                               |                                              |                           |   |  |
|                               |                                              |                           |   |  |

10. กค "สั่งพิมพ์รายงาน" หรือกค "F5" เพื่อให้หน้าจอแสดงหน้ารายงานภาษีขาย

| Chapen Accounteg - สืมทั่งสาม. (สมทั่งสาม]<br>1. นี้สือ 2.มาเข 3.การเงิน 5. สัมทำ 5.ปญชี 1<br>2. 12 (2. 12 (2) (2. 12 (2. 12 (2. 12 (2. 12 (2. 12 (2. 12 (2. 12 (2. 12 (2. 12 (2. 12 (2. 12 (2. 12 (2. 12 (2. 12 (2. 12 (2. 12 (2. 12 (2. 12 (2. 12 (2. 12 (2. 12 (2. 12 (2. 12 (2. 12 (2. 12 (2. 12 (2. 12 ( | เรายงาม ไม้มายาม 8.สัม ๆ                                                                                                    | - D X |
|----------------------------------------------------------------------------------------------------|----------------------------------------------------------------------------------------------------|-------|
|                                                                                                    | 1111. middle / Universe           Guradhara           Guradhara <t< th=""><th></th></t<> |       |
| A STORE THE MARK STORE PORTION                                                                                                    |                                                                                                    |       |
| 8. รายงานวิทธาาณ์การนั้น                                                                                                    |                                                                                                    |       |
|                                                                                                    |                                                                                                    |       |

#### 11. รายงานภาษีขาย

| N T    | ad X            |                                                                                                    |                          |                   |                                                                                                    |        |           |            |             |         |
|--------|-----------------|----------------------------------------------------------------------------------------------------|--------------------------|-------------------|----------------------------------------------------------------------------------------------------|--------|-----------|------------|-------------|---------|
| i Ess/ | tané nap        | inne 2022 (i                                                                                                    | ufern 01/05/22 d         | a 31/05/22)       |                                                                                                    |        |           |            |             | Ť       |
| dugi:  | 1040011         |                                                                                                    |                          | 3.10              | 11111111111                                                                                                    |        |           |            |             |         |
| terry  | ******          |                                                                                                    |                          |                   |                                                                                                    |        |           |            |             |         |
| 1005   | ะ รำสำนุ่งสือสา | เพียากร                                                                                                    |                          |                   |                                                                                                    |        |           |            |             |         |
|        | *********       |                                                                                                    |                          | ***************** |                                                                                                    | ****** | ********  |            |             | ******* |
|        | < Iufisi        | กับกาษ์ว                                                                                                    | ชื่อผู้ชื่อสินคัว/ผู้รับ | ณรีการ            | งตรประชาสร                                                                                                    | *0165  | 12062073  | hearing    | STREET DE   | ##101   |
| \$160  | Sh/iden/0       | 1825                                                                                                    |                          |                   | หู้เดียกาลี                                                                                                    | soq.   | RIDIG     | #feufats   | การจุลสารสม |         |
|        | 01/05/22        | 100411484                                                                                                    |                          | ***************   |                                                                                                    |        | ********* | 15,475,05  | 1 167 60    |         |
| 2      | 03/08/22        | 100651985                                                                                                    |                          |                   |                                                                                                    | -      |           | \$2,200.00 | 3,654.00    |         |
| - 1    | 03/05/22        | 170651986                                                                                                    |                          |                   |                                                                                                    |        |           | 17,685,36  | 1,237,98    |         |
| 4      | 03/05/22        | 170651987                                                                                                    |                          |                   |                                                                                                    | x      |           | 40,200,00  | 2,814.00    |         |
| 5      | 03/05/22        | 170651988                                                                                                    |                          |                   |                                                                                                    | x      |           | 21,114.00  | 1,477.98    |         |
| 6      | 03/05/22        | 170651989                                                                                                    |                          |                   |                                                                                                    | x      |           | 155,000.00 | 10,850.00   |         |
| 3      | 03/05/22        | 170651990                                                                                                    |                          |                   |                                                                                                    | х      |           | 155,000.00 | 10,850.00   |         |
|        | 03/05/22        | 170651991                                                                                                    |                          |                   |                                                                                                    | х      |           | 25,752.97  | 1,802.70    |         |
|        | 03/05/22        | 170651992                                                                                                    |                          | í.                |                                                                                                    | х      |           | 32,985.98  | 2.379.02    |         |
| 10     | 03/05/22        | 170651993                                                                                                    |                          |                   |                                                                                                    | х      |           | 64,350.00  | 4,504.50    |         |
| 11     | 03/05/22        | 170651994                                                                                                    |                          |                   |                                                                                                    | х      |           | 19,000.00  | 1,260.00    |         |
| 12     | 03/05/22        | 100651995                                                                                                    |                          |                   |                                                                                                    | π      |           | 25,000.00  | 1,750.00    |         |
| 13     | 03/05/22        | IV0651996                                                                                                    |                          |                   | and the second second s | х.     |           | 113,248.80 | 7,927.42    |         |
| 14     | 03/05/22        | 100451997                                                                                                    | X                        |                   |                                                                                                    |        | 00002     | 99,400.00  | 6,538.00    |         |
| 15     | 03/05/22        | 270651994                                                                                                    |                          |                   | A COMPANY                                                                                                    | 3      |           | 31,050.00  | 2,229.50    |         |
| 16     | 03/05/22        | 170651999                                                                                                    |                          |                   | LVF                                                                                                    | x      |           | 59,100.00  | 4,067.00    |         |
| 17     | 03/05/22        | 170652000                                                                                                    |                          |                   |                                                                                                    | x      |           | 35,960.00  | 2,517.20    |         |
|        |                 | the second second second second second second second second second second second second second second second se |                          |                   | and the second second se                                                                                                    | - 1 mm |           |            |             |         |

| dedenannen er                                                        |                 | ALABACIANT ALA                  |             |           |                 | ist.   |
|----------------------------------------------------------------------|-----------------|---------------------------------|-------------|-----------|-----------------|--------|
| ands the steel and                                                   | Instant Starton | ( Antonie)                      |             |           | Chan b          | 100000 |
| 1 01/07/22 190227100<br>2 01/07/22 190227100<br>1 01/07/22 190327100 | 14 10           |                                 | 2011        | 22,200.22 | and good in the | 10.00  |
| A                                                                    |                 |                                 | 11/1/V      | 8,240,82  | 200.00          |        |
| 3 32/01/22 PARTIES                                                   |                 |                                 | The service | 2,180,00  | 147.00          |        |
| 6 21/27/28 195323145                                                 |                 |                                 | R. OV       | 18,543.00 | 1.789 20        |        |
| 7 BLOBIAN CHARTEN                                                    |                 |                                 | 14.111      | 39,255.00 | 124.50          |        |
| 8 01/07/28 (9022715)                                                 |                 |                                 | 100         | 4,335.92  | 363.41          |        |
| 8 B1/21/22 (ST227)(44                                                |                 |                                 |             | 59,377.30 | 4,142.98        |        |
| 12 AL/07/22 ( INTERVIEW                                              |                 |                                 |             | 17,700.99 | 1,239.00        |        |
| 17 05/07/22 0002207 44                                               |                 |                                 | 2           | 3,555.50  | 245.95          |        |
| 12 SI/ST/TE DODDTING                                                 |                 |                                 | 0           | 700.10    | 49.00           |        |
| 13 SL/STORE UNINTERS                                                 |                 |                                 | -           | 9,303.00  | 041.00          |        |
| 18 21/27/12 100122100                                                |                 | - '                             | ÷           | \$4300.00 | 441,10          |        |
| 15 BL/07/22 PMERTING                                                 |                 | - '                             | 2           | 3,209.00  | 285,90          |        |
| 18 02/02/20 200322101                                                |                 |                                 | 2           | 2,107,98  | 147,00          |        |
| 17 01/97/22 2002222000                                               |                 |                                 | Q           | 1,400,00  | .94.35          |        |
| 18 01/07/22 20077710.5                                               |                 | _                               | Ŷ           | 7,000.00  | 826.52          |        |
| 18 01/07/22 EPARTORS                                                 |                 |                                 | 0           | 739.10    | 43.00           |        |
| 20 01/07/22                                                          |                 |                                 | 2           | 4++277.32 | 194.00          |        |
| 73 81/07/22 7003337244                                               |                 |                                 | 2           | 3,500.00  | 245.00          |        |
| 72 31/03/22 290593103                                                |                 | _                               | 8           | 4,220.00  | 347.52          |        |
| 23 51/07/22 1983578546                                               |                 | - '                             | 8           | 1,400,00  | 98.55           |        |
| 24 53/07/22 700377344                                                |                 |                                 | *           | 28,800.22 | 3,876.33        |        |
| 25 01/03/22 720227314                                                |                 |                                 | x           | 12 055 05 | 157.92          |        |
| 28 01/07/22 100000000                                                |                 |                                 | 20044       | 14,050,00 | 1 1 1 1 1 1 1   |        |
| 27 01/02/22 100333333                                                |                 |                                 | 00044       | 3 5 3 4 4 | 224.03          |        |
| 28 02/02/22 100000010                                                |                 |                                 | X           | 75.735 45 | 1 101 10        |        |
| 20 21/07/72 100000014                                                |                 |                                 | X           | 28.192.35 | 3 443 53        |        |
| 35 31/01/22 700322344                                                |                 |                                 | T           | 6 994 40  | 444.44          |        |
| 31 01/07/23 100107314                                                |                 |                                 | X           | 7.552.41  | 175.17          |        |
| 32 01/27/22 20222222                                                 |                 |                                 | X           | 2 242.45  | 178 37          |        |
| SN S2/21/22 FURTHERE                                                 |                 |                                 | x           | 23.510.00 | 117.70          |        |
| 11111111111111111111111111111111111111                               |                 | THE OPPOSITION OF A DESCRIPTION | 2           | ********  | Sec. 18         |        |

ตัวอย่าง รายงานภาษีขาย

# บทที่ 5

### สรุปผลและข้อเสนอแนะ

#### 5.1 สรุปผลโครงงานและงานวิจัย

#### 5.1.1 สรุปผลโครงงาน

จากที่ผู้จัดทำได้ปฏิบัติงานโครงการสหกิจในตำแหน่งผู้ช่วยแผนกบัญชี ณ บริษัท สำนักงาน บัญชีและกฎหมาย "เพื่อน" จำกัด ทำให้ได้เรียนรู้และทำความเข้าใจเกี่ยวกับการใช้งาน โปรแกรม สำเร็จรูป Expressในส่วนของการบันทึกการซื้อ-ขาย ซึ่งเป็นไปตามวัตถุประสงค์และขอบเขตที่ตั้งไว้ ทั้งนี้ยังทำให้เกิดประโยชน์แก่ตัวผู้จัดเอง ทำให้ผู้จัดทำ มีทักษะ ความรู้และความเข้าใจในการใช้งาน โปรแกรมอย่างมีประสิทธิภาพมากยิ่งขึ้น และยังช่วยให้องค์กรลดเวลาในการจัดทำคู่มือสำหรับการ จัดทำรายงานภาษีซื้อ-ภาษีขายด้วยโปรแกรมสำเร็จรูป Express

# 5.1.2 ข้อจำกัดหรือปัญหาของโครงงาน

เนื่องจากผู้จัดทำขาดประสบการณ์การฝึกสหกิจและขาดความรู้ในการจัดทำรายงานโครงการ สหกิจ จึงทำให้เกิดความล่าช้าในการรวบรวมข้อมูลสำหรับการจัดทำรายงาน

#### 5.1.3 ข้อเสนอแนะ

ผู้จัดทำควรปรึกษาอาจารย์ที่ปรึกษาและพนักงานที่ปรึกษา ตลอดระยะเวลาการปฏิบัติสหกิจ ควรมั่นศึกษา รวบรวมข้อมูล หาตัวอย่างของการจัดทำรายงาน วางแผนและเพื่อจัดทำรายงานได้ ทันเวลามากยิ่งขึ้น

#### 5.2 สรุปผลการปฏิบัติงานสหกิจศึกษา

5.2.1 ข้อดีของการปฏิบัติงานสหกิจศึกษา

- ทำให้ได้รับประสบการณ์การจากการปฏิบัติงานจริงและการทำงานร่วมกับผู้อื่น
- ทำให้ใด้รับความรู้และทักษะการใช้งานโปรแกรมสำเร็จรูป Express

 ทำให้ได้เรียนรู้ที่จะรับผิดชอบต่อหน้าที่ของตนเอง การตรงต่อเวลา ความอดทนใน การทำงาน

 สามารถนำความรู้ที่ได้จากการปฏิบัติงานและทักษะต่างๆมาประยุกต์ใช้ในการ ทำงานในอนาคตได 5.2.2 ปัญหาที่พบของการปฏิบัติงานสหกิจศึกษา

 ไม่ได้ประทับตราลงบนเอกสารที่บันทึกเสร็จเรียบร้อยแล้ว การไม่ประทับตราอาจ ส่งผลให้เกิดการบันทึกข้อมูลซ้ำ

 ไม่ได้นำใบกำกับภาษีของเดือนก่อนที่ได้รับจากลูกค้าไปตรวจเช็คก่อนทำการบันทึก ข้อมูลลงในโปรแกรม ทำให้เกิดการบันทึกข้อมูลซ้ำ

#### 5.2.3 ข้อเสนอแนะ

- ควรตรวจเช็คใบกำกับภาษีแต่ละใบว่าเกิน 6 เดือนหรือไม่

 ควรตรวจสอบเอกสารก่อนทำการบันทึกทุกครั้งว่าเอกสารใบกำกับภาษีนั้นได้ทำ การบันทึกไปแล้วหรือไม่ เพื่อลดโอกาสในการบันทึกซ้ำ

ควรมั่นศึกษาและสอบถามพนักงานที่ปรึกษาเมื่อเกิดข้อสงสัยหรือข้อผิดพลาด
 ระหว่างการปฏิบัติงาน เพื่อแก้ไขข้อผิดพลาดที่เกิดขึ้นและเพื่อให้การปฏิบัติงานมี
 ประสิทธิภาพมากยิ่งขึ้น

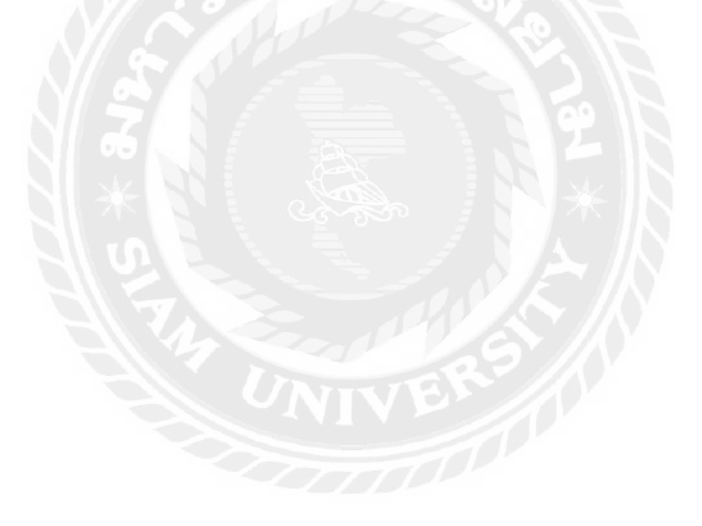

#### บรรณานุกรม

บริษัท สำนักงานบัญชีและกฎหมายเพื่อน จำกัด. (ม.ป.ป.). วันที่สืบค้น 5 สิงหาคม 2565, จาก https:// www.jobthai.com/en/company/216487.

ใบกำกับภาษี. (ม.ป.ป.). วันที่สืบค้น 5 กันยายน 2565, จาก https://flowaccount.com/blog.

- โปรแกรมบัญชี EXPRESS. (ม.ป.ป.). วันที่สืบค้น 4 กันยายน 2565, จาก https://www.ictbiz.co.th/ accounting-aa.php.
- รายงานภาษีซื้อ-รายงานภาษีขาย. (ม.ป.ป.). วันที่สืบค้น 12 สิงหาคม 2565, จาก https://flowaccount .com/blog/category/vat.
- สุเมธ ศิริคุณ โชติ และคณะ. (2563). *ภาษีอากรตามประมวลรัษฎากร2564*. กรุงเทพฯ: หจก.เรือนแก้ว การพิมพ์.

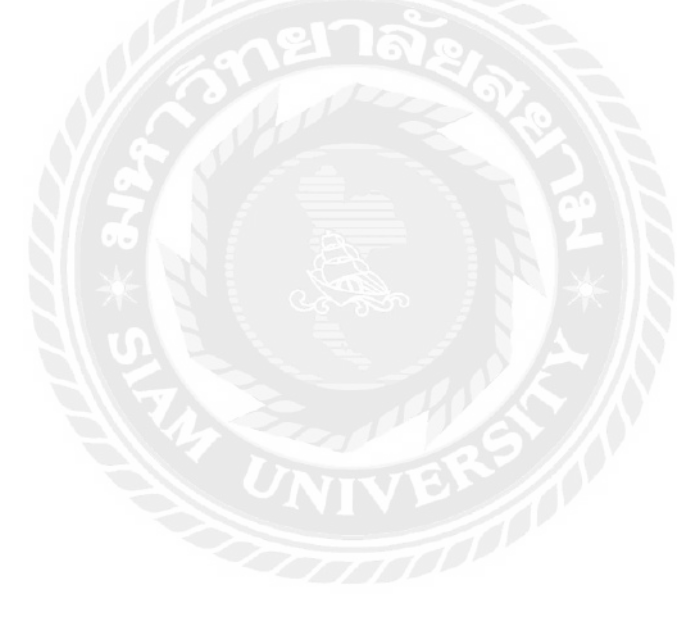

# ภาคผนวก

# รูปภาพระหว่างปฏิบัติงาน

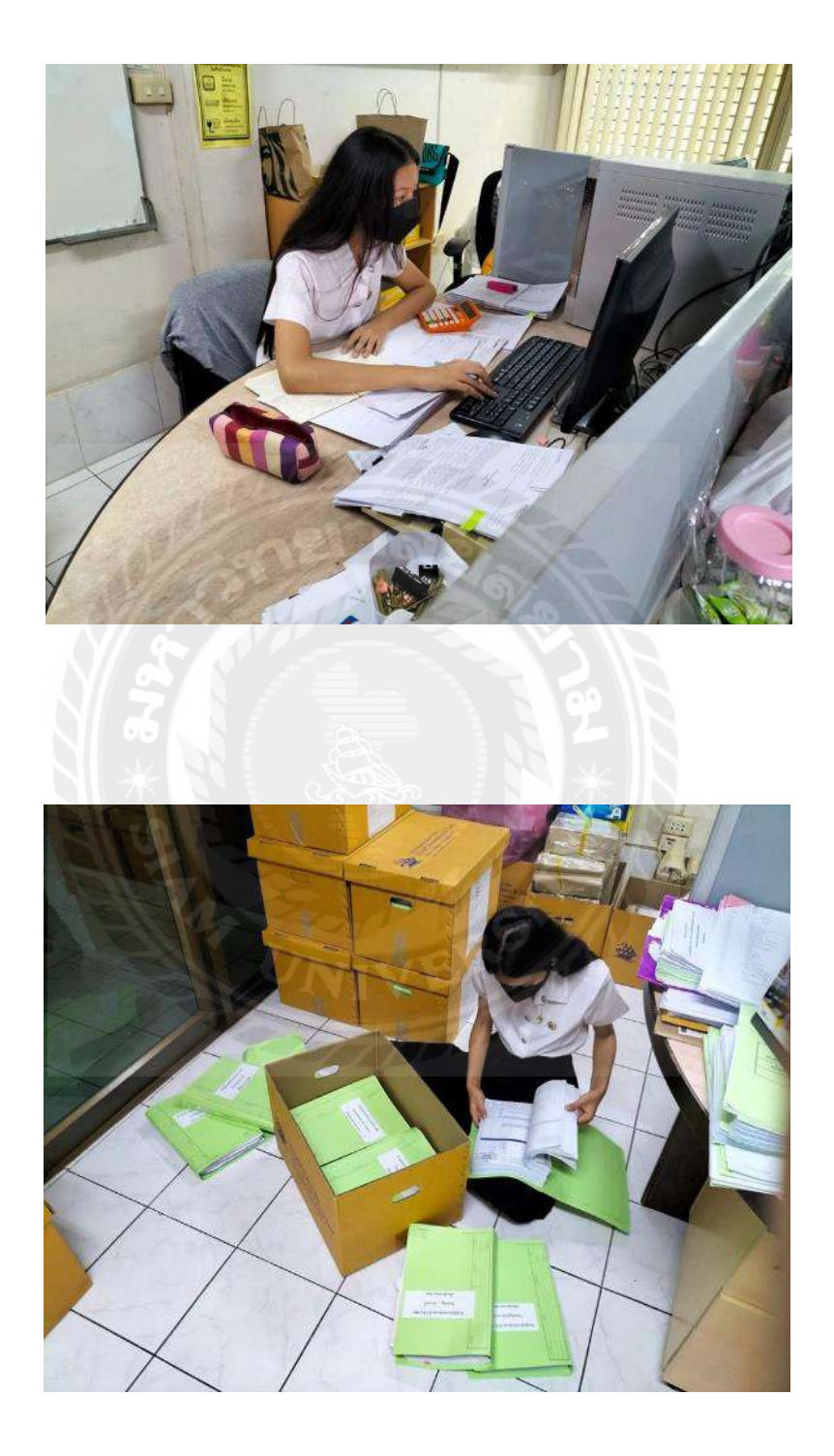

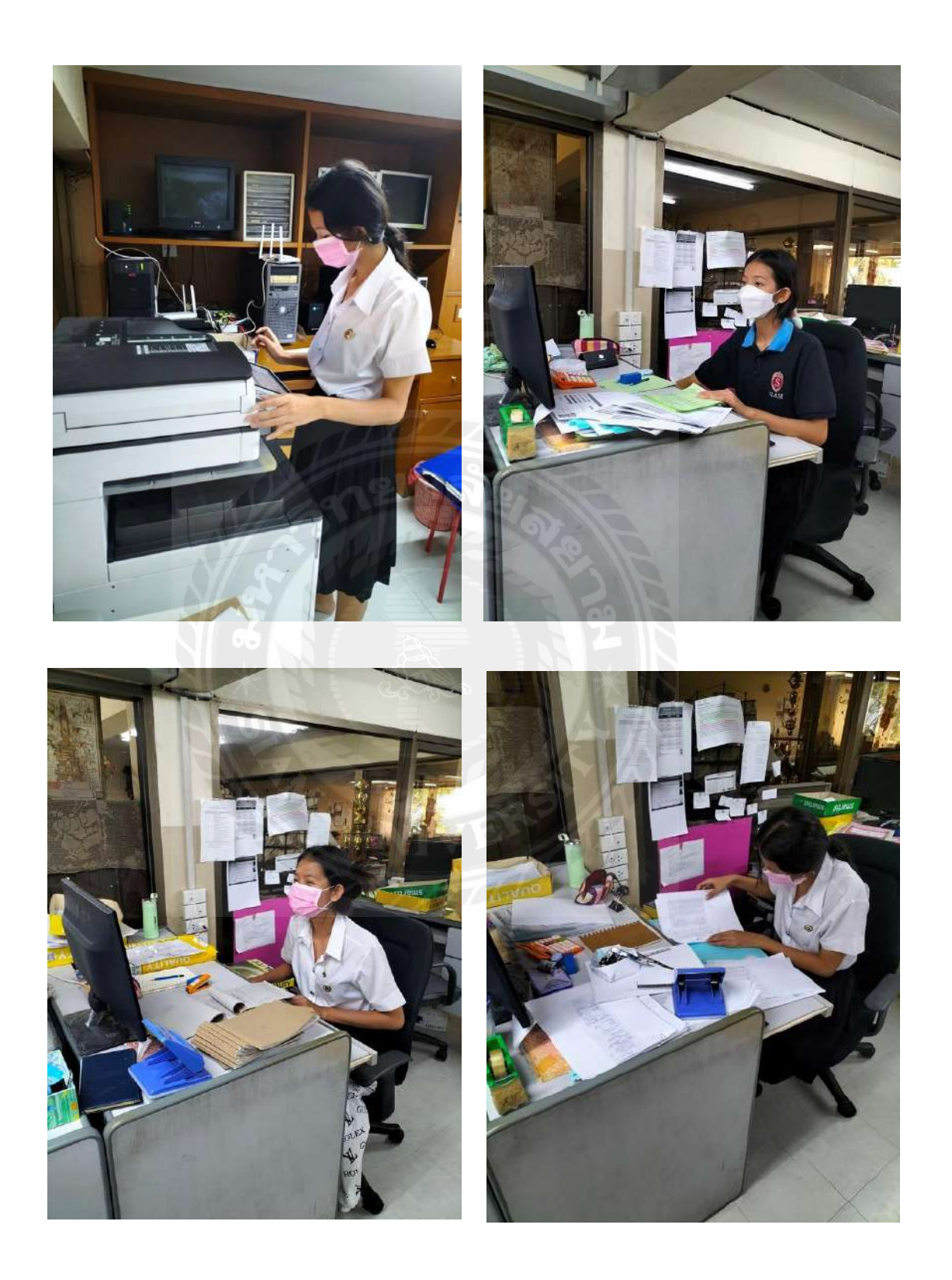

# <image>

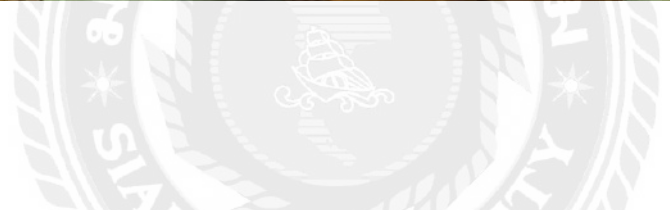

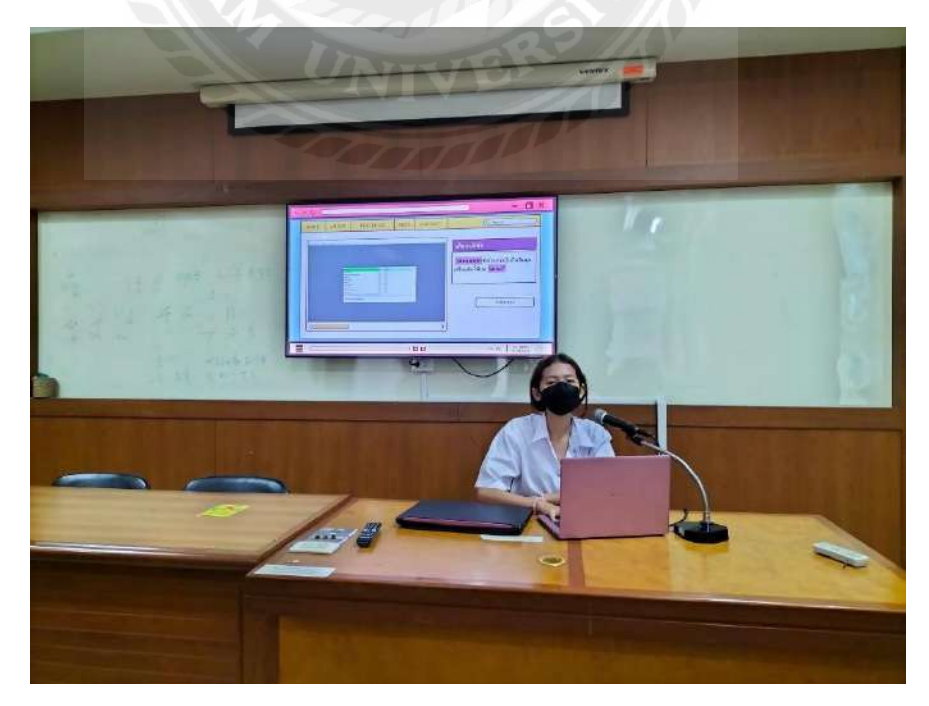

# รูปภาพระหว่างการนำเสนอผลการปฏิบัติงาน

รูปภาพระหว่างการนำเสนอผลการปฏิบัติงานที่สถานประกอบการ

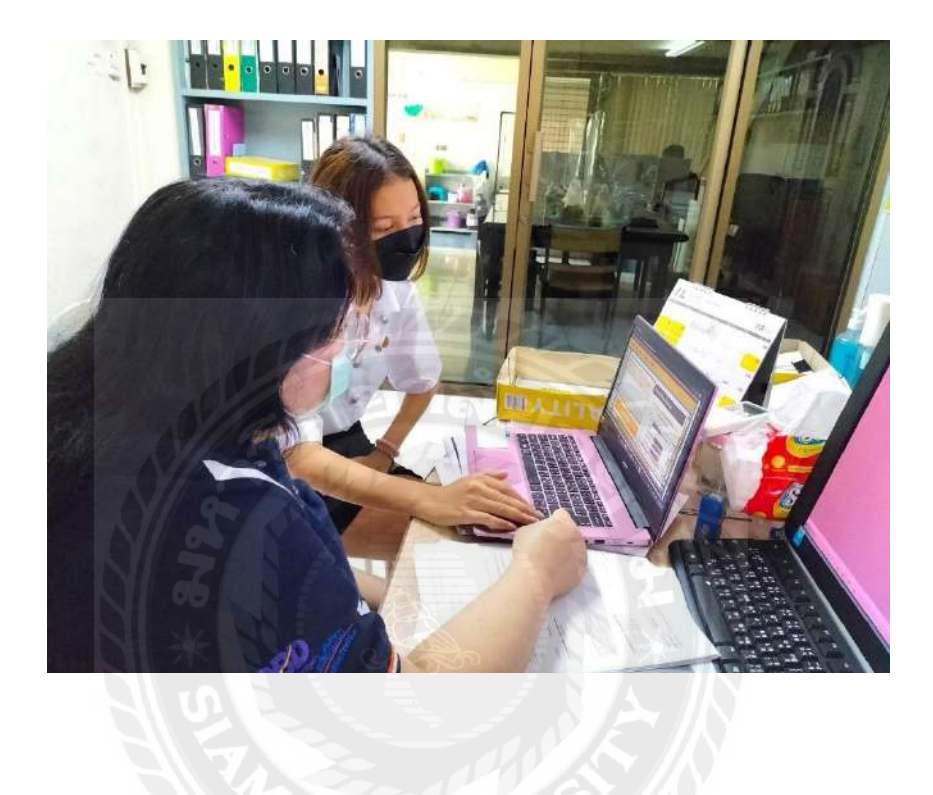

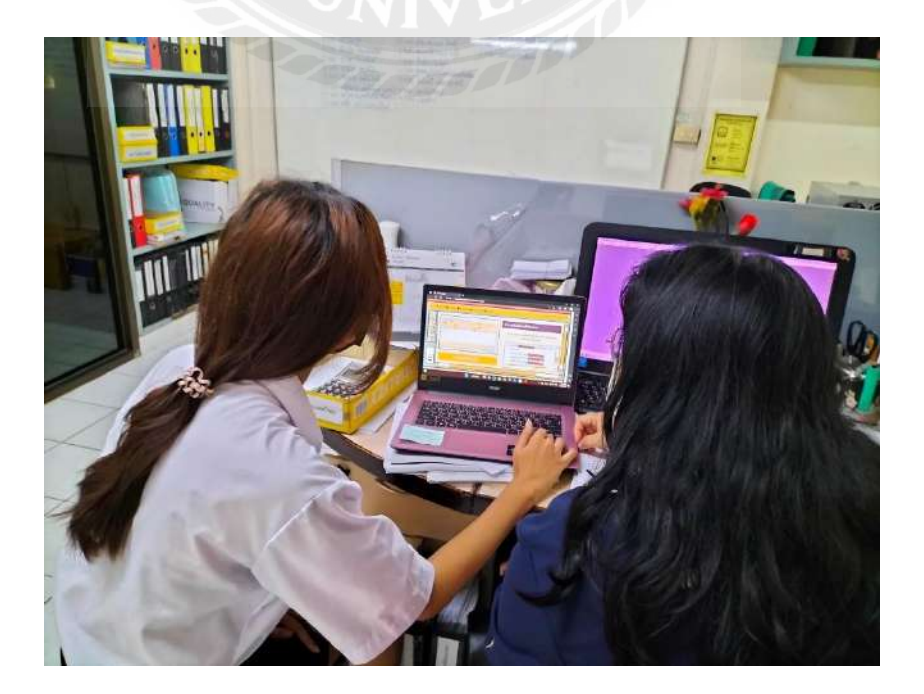

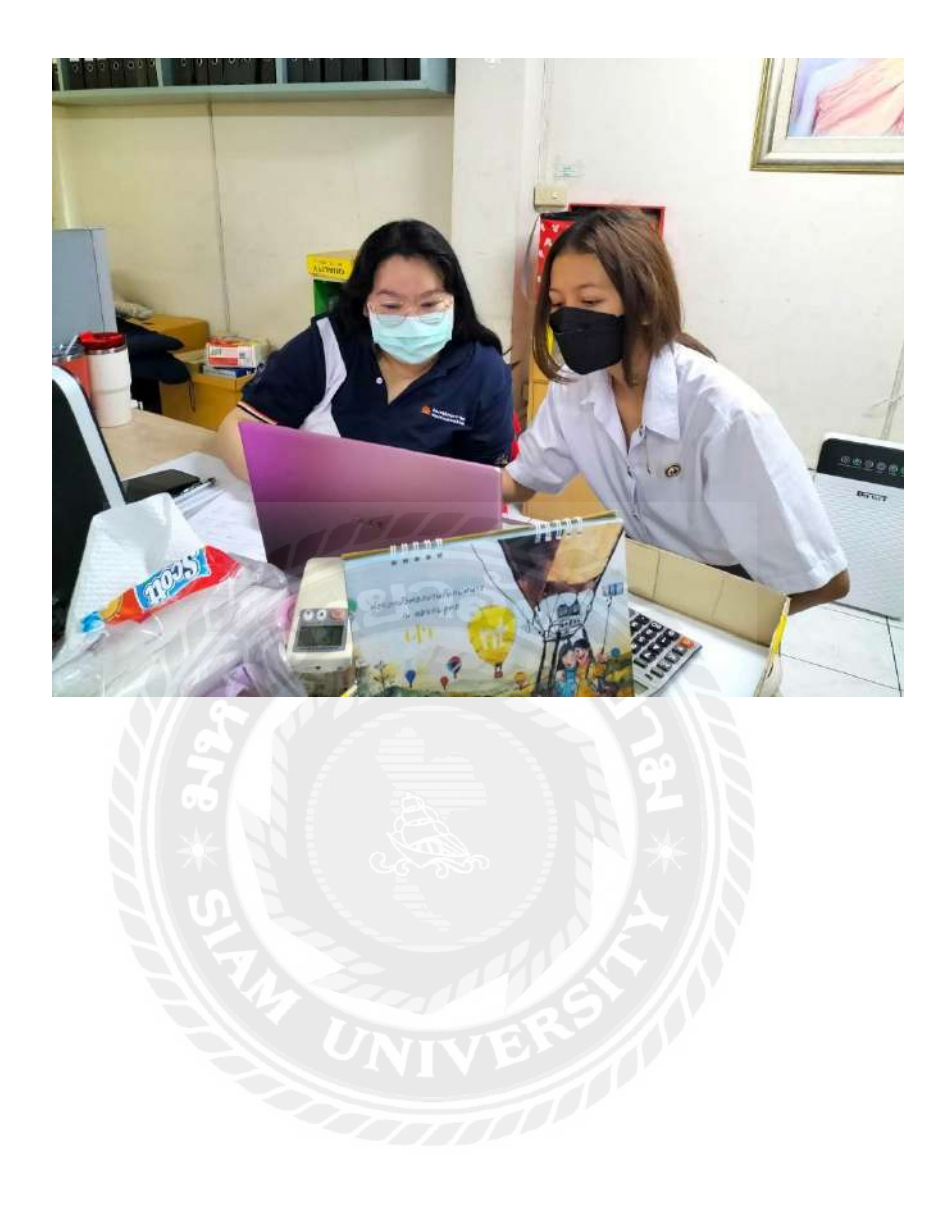

# ประวัติผู้จัดทำ

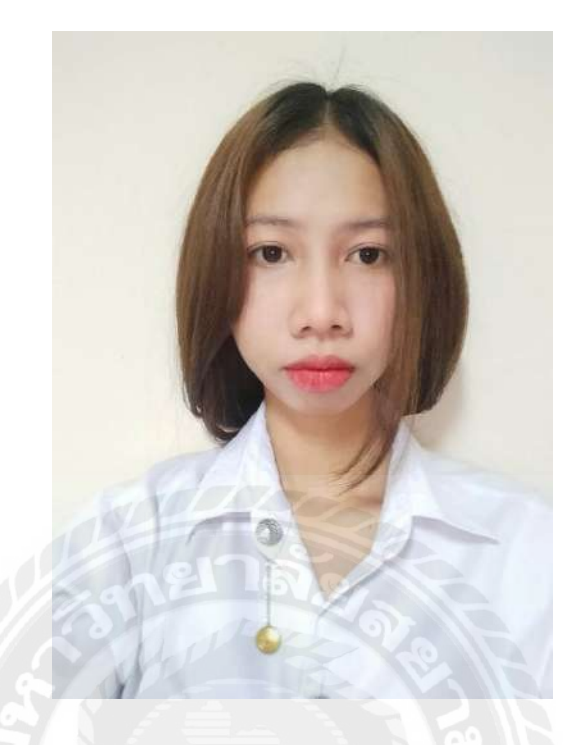

| รหัสประจำตัวนักศึกษา | : 6204300116                           |
|----------------------|----------------------------------------|
| ชื่อ-นามสกุล         | : นางสาว รัตติกาล ลำพึง                |
| คณะ                  | : คณะบริหารธุรกิจ                      |
| ภาควิชา              | : การวิชาการบัญชี                      |
| อีเมล                | : Lumpungrattikan@gmail.com            |
| ที่อยู่              | : 151/17 ซ.วัคใหม่พิเรน จรัญสนิทวงศ์12 |
|                      | แขวงวัดท่าพระ เขตบางกอกใหญ่            |
|                      | จังหวัดกรุงเทพฯ 10600                  |

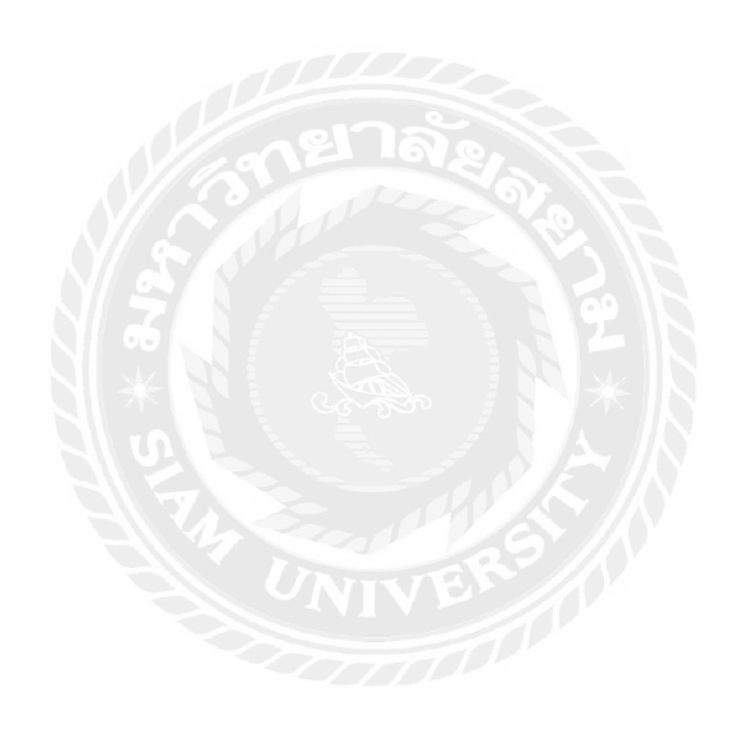